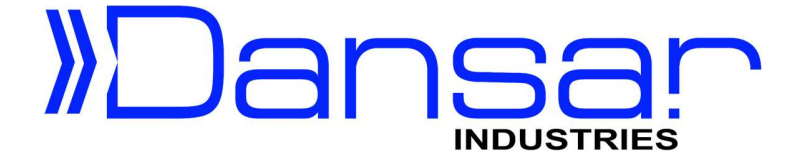

# Taller Aplicación #1 Pick & Place

Simple Gripper neumático (I/Os Digitales)

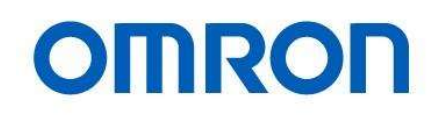

Dansar Industries S.A. 2023

## **Pick & Place Simple**

### Propósito

Este documento proporciona orientación sobre la implementación de una aplicación simple de recoger y colocar (Pick & Place), donde el punto de recoger y el de dejar son fijos. La intención de este ejercicio es que el usuario se familiarice con los botones de programación en el brazo del robot, control colgante y el software TM-Flow.

## Software requerido

TM-Flow 1.84.22 o superior.

## Procedimiento

1. Presione el botón M/A en el control colgante para cambiar el modo del robot de automático a manual.

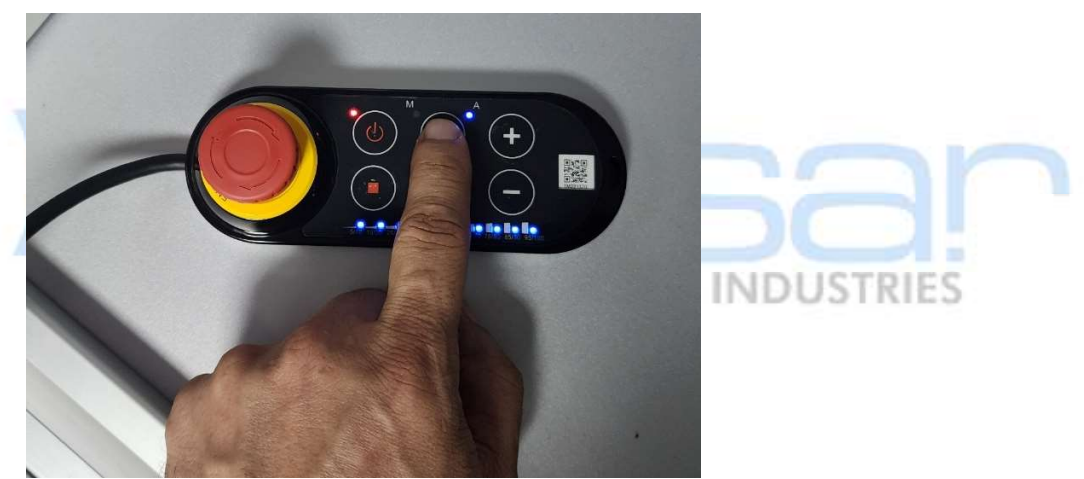

2. Verifique que el indicador en el control colgante quede en color verde.

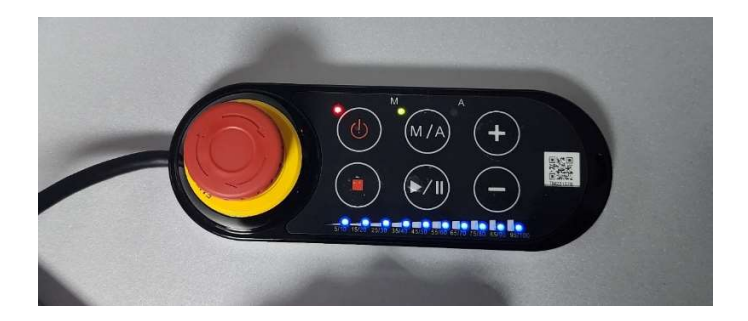

3. Presione el botón de "Menú" en el software "TMflow".

| TM5-900<br>TM221370<br>10.10.10.50<br>Controlled by |                                                                                                    | 2 | <u> </u> | 100 % 😋 B625 | 8. | 22000 | i | ahl |  |
|-----------------------------------------------------|----------------------------------------------------------------------------------------------------|---|----------|--------------|----|-------|---|-----|--|
| TM5-900<br>TM221370<br>10.10.10.50<br>Controlled by |                                                                                                    |   |          |              |    |       |   |     |  |
| TMS-900<br>TM221370<br>10.10.50<br>Controlled by    | 1 Contraction of the second second se |   |          |              |    |       |   |     |  |
| TM5-900<br>TM221370<br>10.10.50<br>Controlled by    |                                                                                                    |   |          |              |    |       |   |     |  |
| 10.10.10.50<br>Controlled by                        | TM5-900<br>TM221370                                                                                                    |   |          |              |    |       |   |     |  |
|                                                     | 10.10.10.50<br>Controlled by                                                                                                    |   |          |              |    |       |   |     |  |
|                                                     |                                                                                                    |   |          |              |    |       |   |     |  |
|                                                     |                                                                                                    |   |          |              |    |       |   |     |  |

4. Seleccione la opción "Login" del menú.

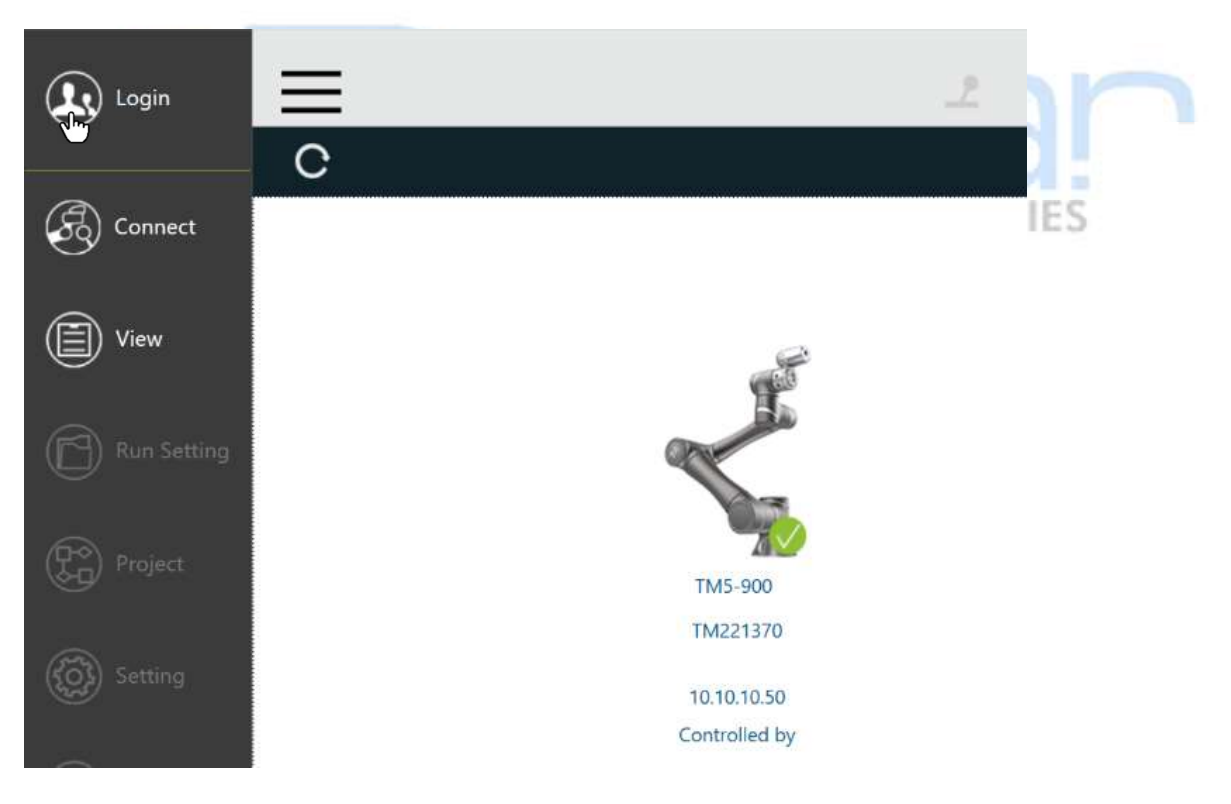

5. Presione el botón "OK" ene l cuadro de dialogo para ingresar el usuario.

|    | Log in        |
|----|---------------|
| ID | administrator |
| PW |               |
|    | OK Cancel     |

6. Presione el botón "Get Control" debajo del icono del robot para tomar control del robot.

|    | ≡                                              | _2   | 월 0 mm/s  | 100 % 😁 B625 | 8 | Desire of       | ì | ald |
|----|------------------------------------------------|------|-----------|--------------|---|-----------------|---|-----|
|    | C                                              |      |           |              |   |                 |   |     |
|    |                                                |      |           |              |   |                 |   |     |
|    | E.                                             |      |           |              |   |                 |   |     |
|    |                                                |      |           |              |   |                 |   |     |
|    | TMS-900                                        |      |           |              |   |                 |   |     |
|    | TM221370                                       |      |           |              |   |                 |   |     |
|    | Get<br>Control                                 |      |           |              |   |                 |   |     |
|    |                                                |      |           |              |   |                 |   |     |
| 7. | Presione el botón de "Menú" en el software "TM | flow | ".        |              |   |                 |   |     |
|    | Ξ                                              | 2    | ≌6 0 mm/s | 100 % 🔫 B625 | 8 | -               |   | 111 |
|    |                                                |      |           |              |   | PARTY IN COLUMN |   |     |
|    |                                                |      |           |              |   |                 |   |     |
|    | F                                              |      |           |              |   |                 |   |     |
|    |                                                |      |           |              |   |                 |   |     |
|    |                                                |      |           |              |   |                 |   |     |
|    | TM5-900<br>TM221370                            |      |           |              |   |                 |   |     |
|    | 10.10.10.50<br>Release                         |      |           |              |   |                 |   |     |
|    | Control                                        |      |           |              |   |                 |   |     |
|    |                                                |      |           |              |   |                 |   |     |
|    |                                                |      |           |              |   |                 |   |     |

8. Seleccione la opción "Project" del menú.

|    | Logout                |                                      |
|----|-----------------------|--------------------------------------|
|    | Connect               |                                      |
|    | View                  |                                      |
|    | Run Setting           |                                      |
|    | Project               | TM5-900<br>TM221370                  |
|    | Setting               | 10.10.10.50<br>Release               |
|    | (†††) System          | Control                              |
|    | U Shutdown            |                                      |
|    | Leave                 |                                      |
| 9. | Seleccione la o       | opción de nuevo proyecto ("New").    |
|    | $\equiv$              |                                      |
|    |                       | Step Run Diagnosis Point Manager Bas |
|    | New (c.trl+N)       Y |                                      |
|    | Set Vis               |                                      |

10. Digite el nombre del proyecto (Ej. Taller) y presione el botón "OK".

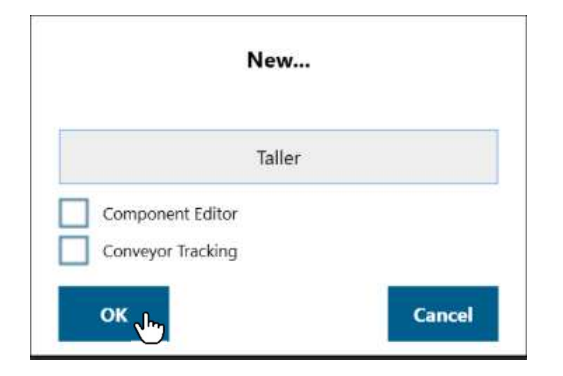

11. Verifique que se cree un proyecto en blanco, como se muestra en la siguiente imagen:

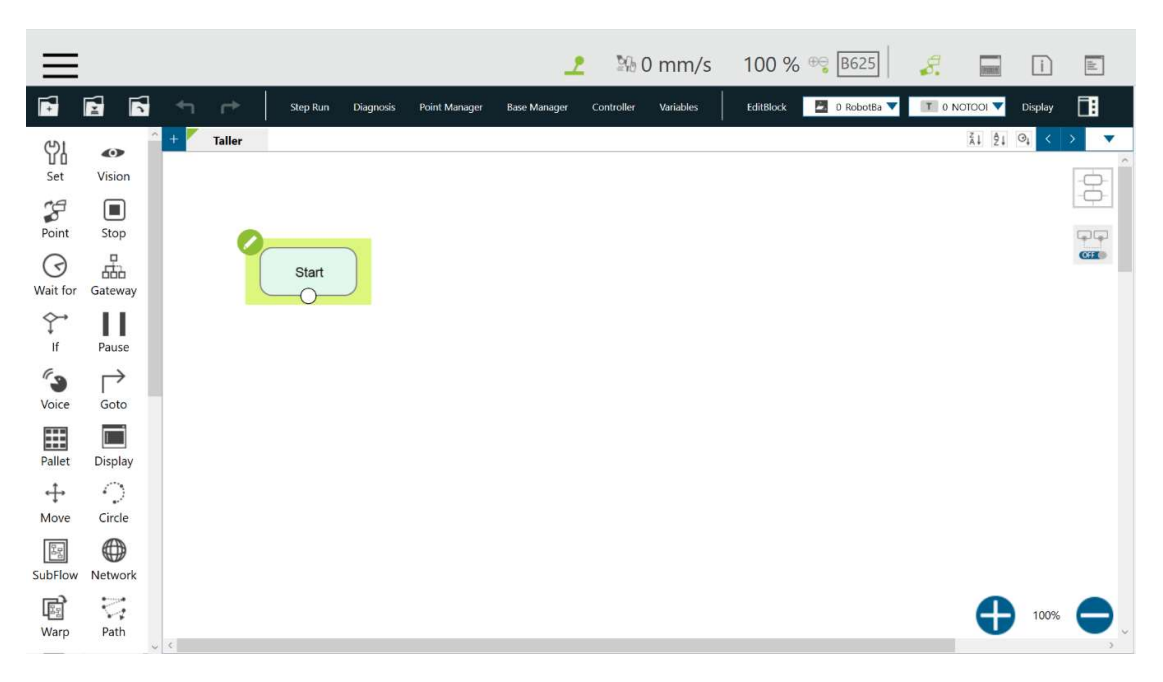

12. Presione y mantenga presionado el botón "FREE" en la cámara del cobot.

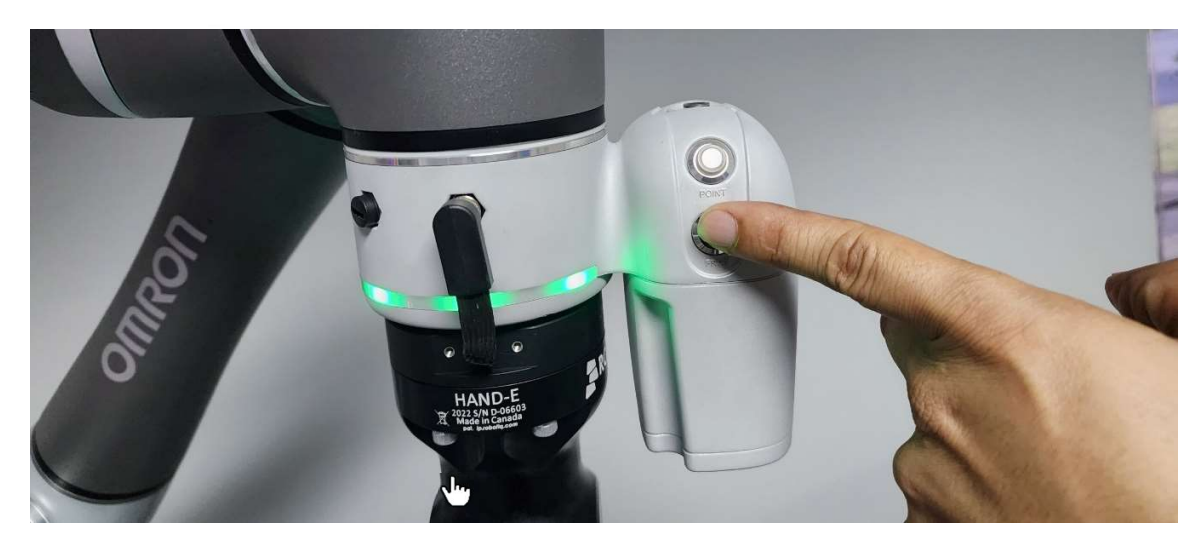

13. Mientras presiona el botón "FREE" puede mover el brazo libremente, coloque el brazo a una posición similar al de la siguiente foto (Posición de inicio).

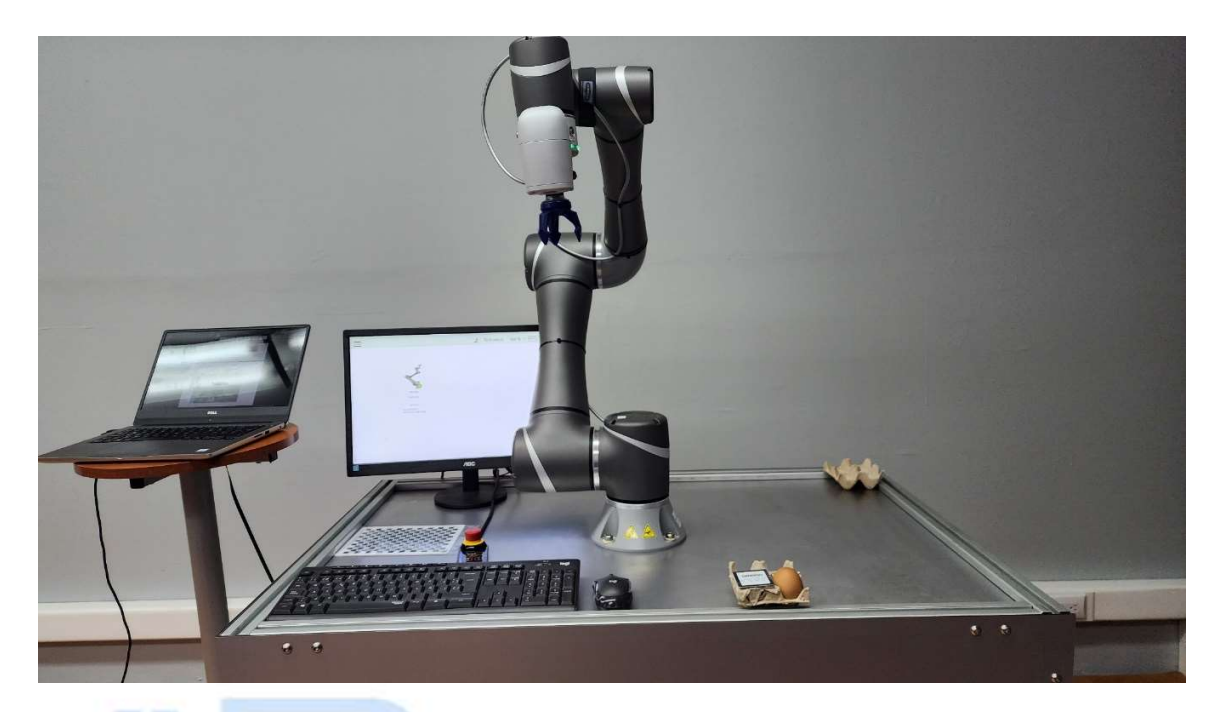

14. Presione el botón "POINT" en la cámara del cobot, para grabar el punto en el programa.

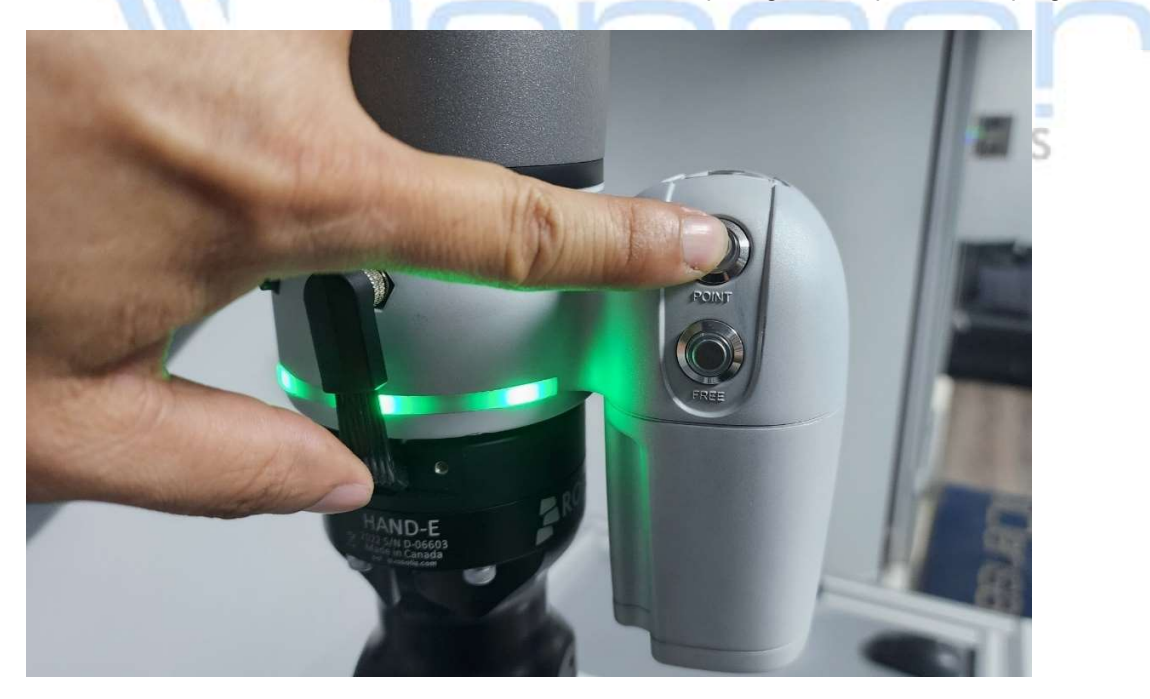

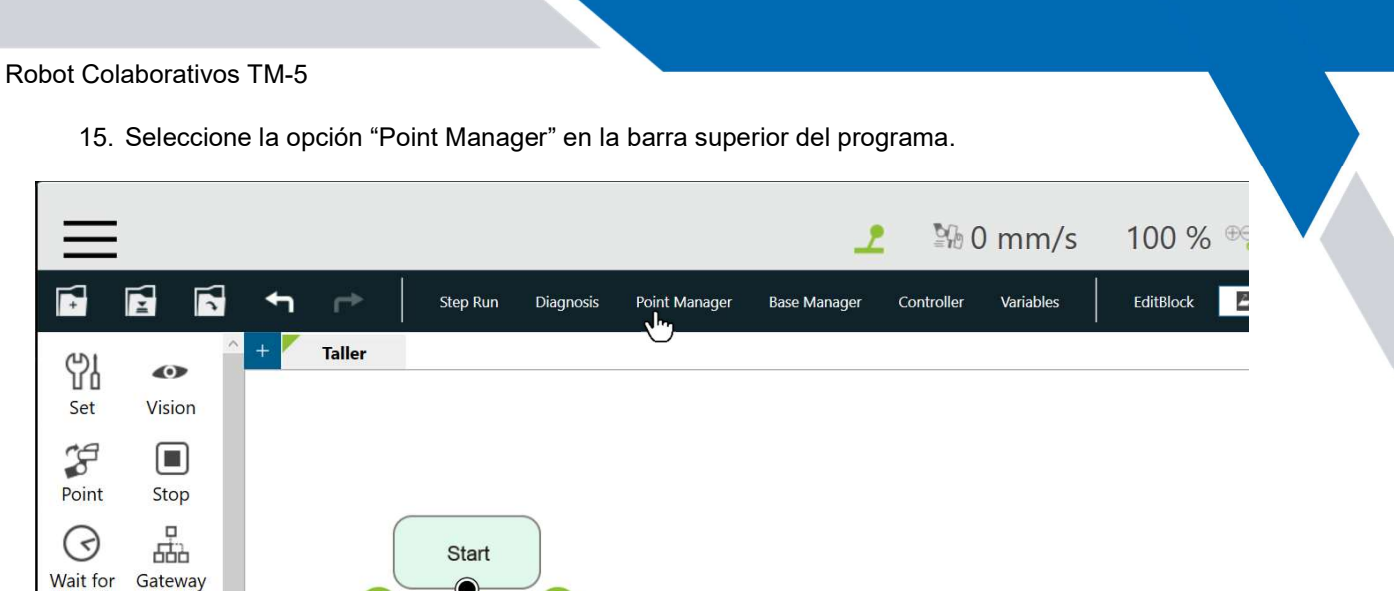

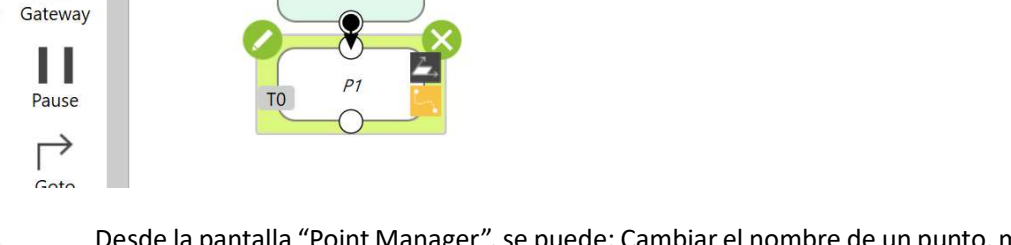

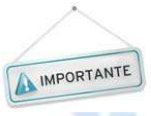

Ŷ

lf

3

Voice

Desde la pantalla "Point Manager", se puede: Cambiar el nombre de un punto, mover el robot a la posición de un punto deseado, modificar la posición, cambiar la referencia (base y/o herramienta) y borrar un punto existente.

INDUSTRIES

16. Presione el incono de "lapiz" junto al nombre del punto para editarlo.

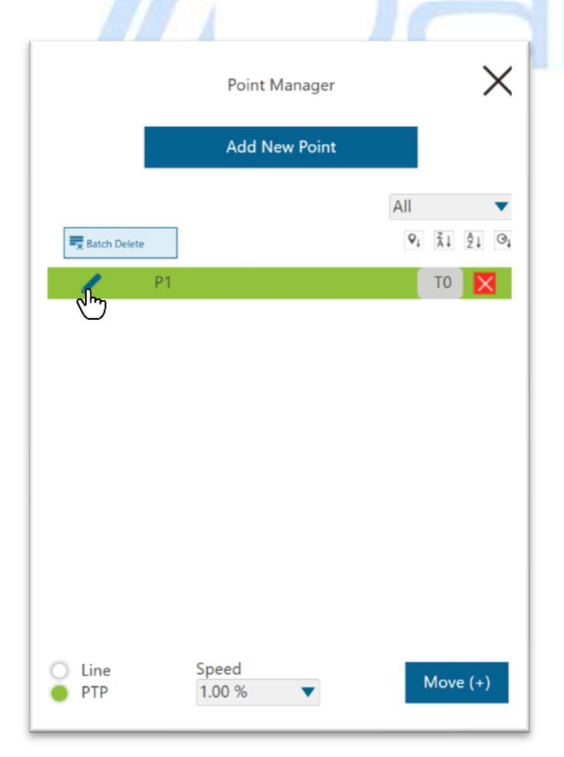

17. Presione el botón "Point Name", para cambiar el nombre.

| Poli                                             | nt Manager              |                |
|--------------------------------------------------|-------------------------|----------------|
| Ľ                                                | Caution                 |                |
| All modifications you n<br>node using the same p | nade here will<br>oint. | apply to every |
| Point Name                                       | J.                      | -              |
| Recorded on                                      | · ` `                   | )              |
| Pose                                             |                         |                |
| Cartesian Coordir                                | nate 🔘 Joir             | nt Angle       |
| X 257.540                                        | Rx                      | 175.699        |
| Y -138.521                                       | Ry                      | 0.211          |
| Z 651.797                                        | Rz                      | 88.569         |
| oint Modification                                |                         |                |
|                                                  | Controller              |                |
| Overwrite n                                      | ew pose to th           | is point       |
| Re-record                                        | d on Another            | Base           |
| Re-recor                                         | d on Another            | тср            |
|                                                  | Save as                 |                |
|                                                  |                         |                |

18. Digite un nuevo nombre como "Inicio" y presione el botón "OK".

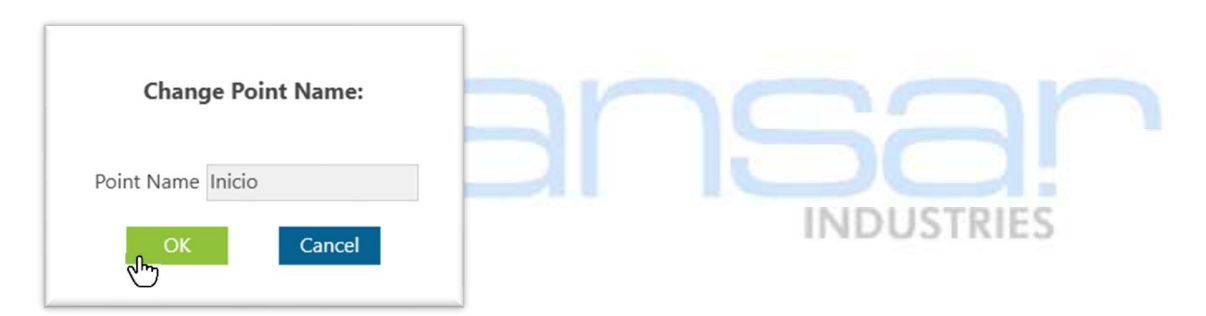

19. Presione el incono de "lapiz" junto al nombre del punto para editarlo.

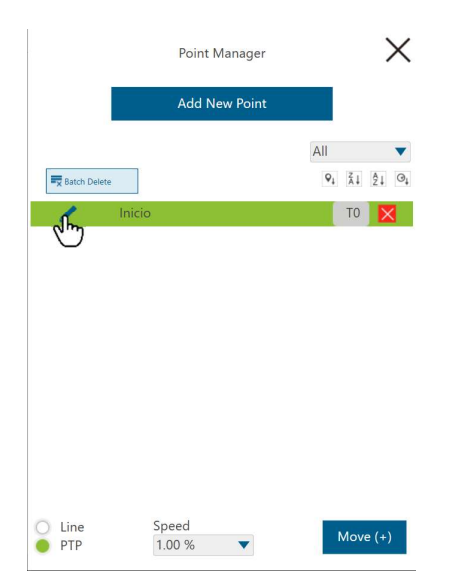

20. Presione el botón "Controller", para poder modificar la posición.

| ←       | Point              | Manager      |                |
|---------|--------------------|--------------|----------------|
| All m   | Difications you ma | Caution      | apply to every |
| node    | using the same poi | nt.          |                |
| Po      | pint Name          | Inici        | io             |
| Re      | ecorded on TO      |              |                |
| Pose    | e                  |              |                |
| 🔴 Ca    | rtesian Coordina   | te 🔵 Join    | it Angle       |
| Х       | 257.540            | Rx           | 175.699        |
| Y       | -138.521           | Ry           | 0.211          |
| Z       | 651.797            | Rz           | 88.569         |
| Point N | Addification       |              |                |
|         | Co                 | ntroller     |                |
|         | Overwrite new      | pose to thi  | s point        |
|         |                    |              |                |
|         | Re-record o        | on Another I | Base           |
|         | Re-record          | on Another   | тср            |
|         | s                  | ave as       |                |
|         | Delete             | This Point   |                |

21. Seleccione la opción "Base", para mover el robot según el eje de coordenadas de la base.

| وً× (5      | Control      | ler   | Payload<br>Okg<br>O | (kg)<br>Set |
|-------------|--------------|-------|---------------------|-------------|
| Joint       | Base Tool    |       | IO F                | reeBot      |
| og Distance | Continuous 🔻 | Speed | 1.00 %              | •           |
|             |              |       | Direct Mov          | e           |
| • x         | 154.19       |       |                     | mm          |
| O Y         | -133.95      |       |                     | mm          |
| ⊖ z         | 507.85       |       |                     | mm          |
| Rx          | 176.31       |       |                     | •           |
|             |              |       |                     |             |
| O Ry        | 2.40         |       |                     |             |

22. Ajuste las posiciones de rotación de la herramienta (Rx, Ry y Rz) a los ángulos más próximos a múltiplos de 90 (0, 90, 180, 270).

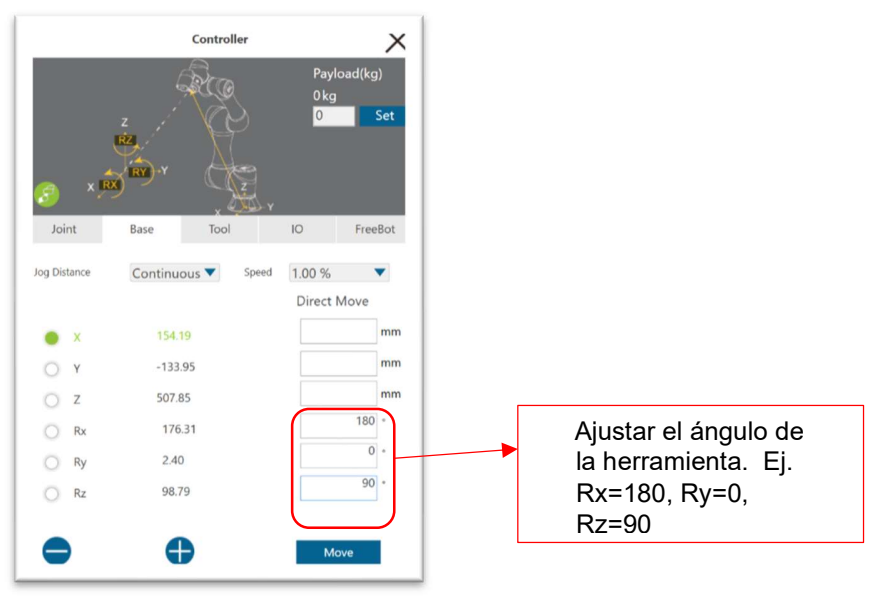

23. Presione el botón "Move", para corregir el ángulo.

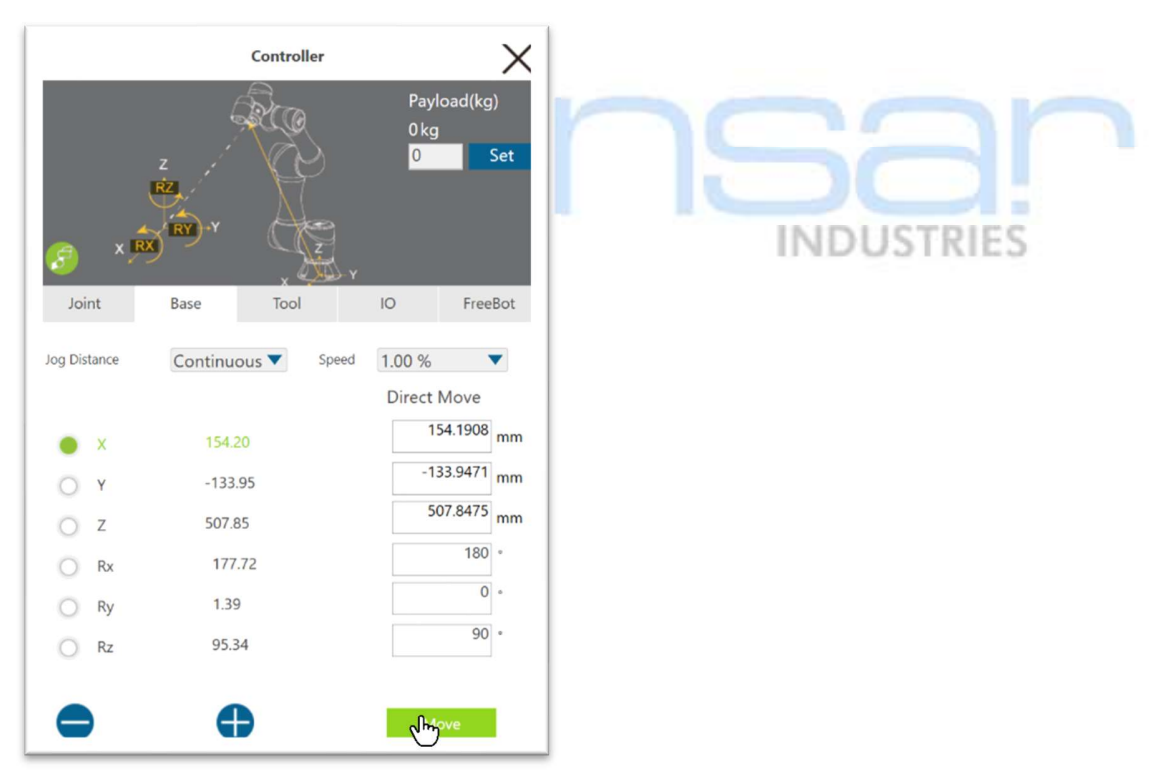

24. Seleccione la opción "FreeBot", para cambiar la forma en que se libera el robot (modo libre).

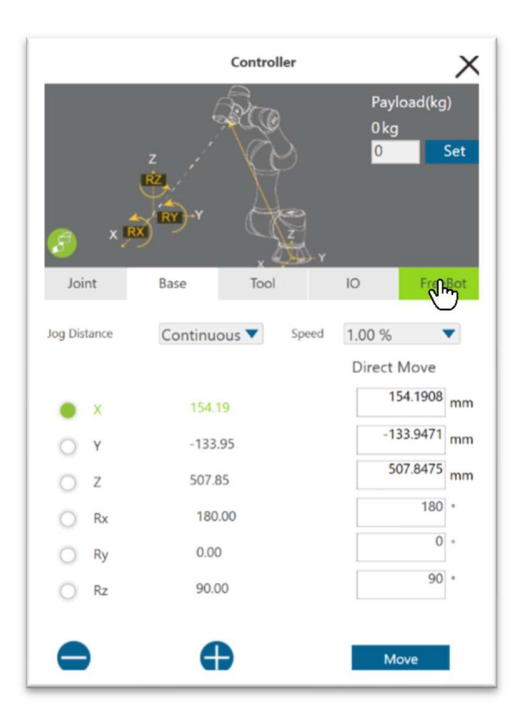

25. Seleccione la opción "SCARA like", para simular los grados de libertad de un robot tipo SCARA, con esto se evita los cambios en los ángulos de la "muñeca".

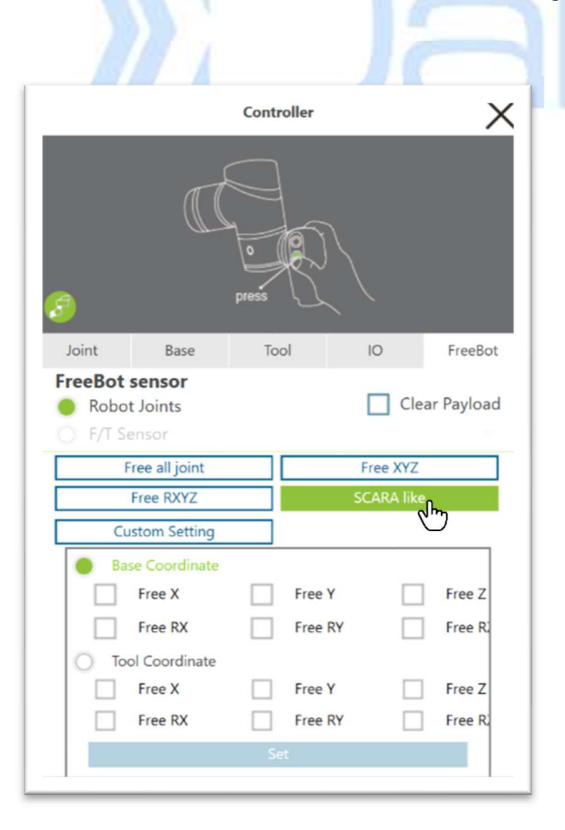

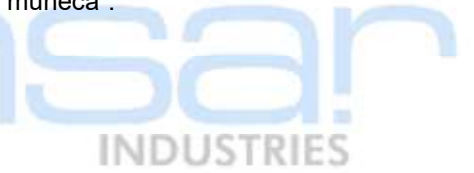

26. Cierre la ventana del controlador.

|                              |                          | Contr | oller   |            | X.,        |
|------------------------------|--------------------------|-------|---------|------------|------------|
| 8                            | đ                        | press |         |            |            |
| Joint                        | Base                     | Too   | ol      | ю          | FreeBot    |
| FreeBot :<br>Robot<br>F/T Se | sensor<br>Joints<br>msor |       |         | Clea       | ar Payload |
| F                            | ree all joint            |       |         | Free XYZ   |            |
|                              | Free RXYZ                |       |         | SCARA like |            |
| Cu                           | stom Setting             |       |         |            |            |
| 🔴 Bas                        | e Coordinate             |       |         |            |            |
|                              | Free X                   |       | Free Y  |            | Free Z     |
|                              | Free RX                  |       | Free RY |            | Free R     |
| O Too                        | l Coordinate             |       |         |            |            |
|                              | Free X                   |       | Free Y  |            | Free Z     |
|                              | Free RX                  |       | Free RY |            | Free R     |
|                              |                          | Se    | t.      |            |            |

27. Seleccione la opción "Overwrite new pose to this point", para actualizar las coordenadas del punto de inicio.

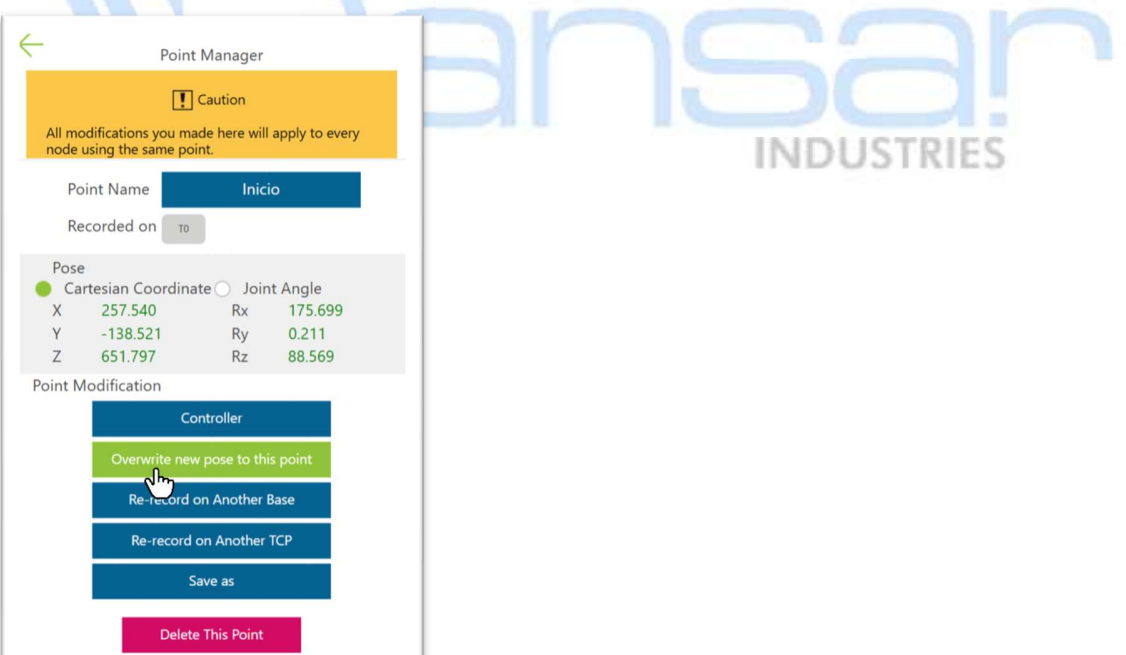

28. Cierre la ventana del Point Manager.

|              | Point Manager |                        |      | ×     |
|--------------|---------------|------------------------|------|-------|
|              | Add New Point |                        |      |       |
|              |               | All                    |      | •     |
| Ratch Delete |               | ${\sf Q}_{\downarrow}$ | Å.   | Â↓ ⊙ţ |
| / Inic       | io            |                        | TO   | X     |
|              |               |                        |      |       |
|              |               |                        |      |       |
|              |               |                        |      |       |
|              |               |                        |      |       |
|              |               |                        |      |       |
|              |               |                        |      |       |
|              |               |                        |      |       |
|              |               |                        |      |       |
| O Line       | Speed         |                        |      |       |
| • РТР        | 1.00 %        |                        | Nove | (+)   |

29. Presione y mantenga presionado el botón "FREE" en la cámara del cobot.

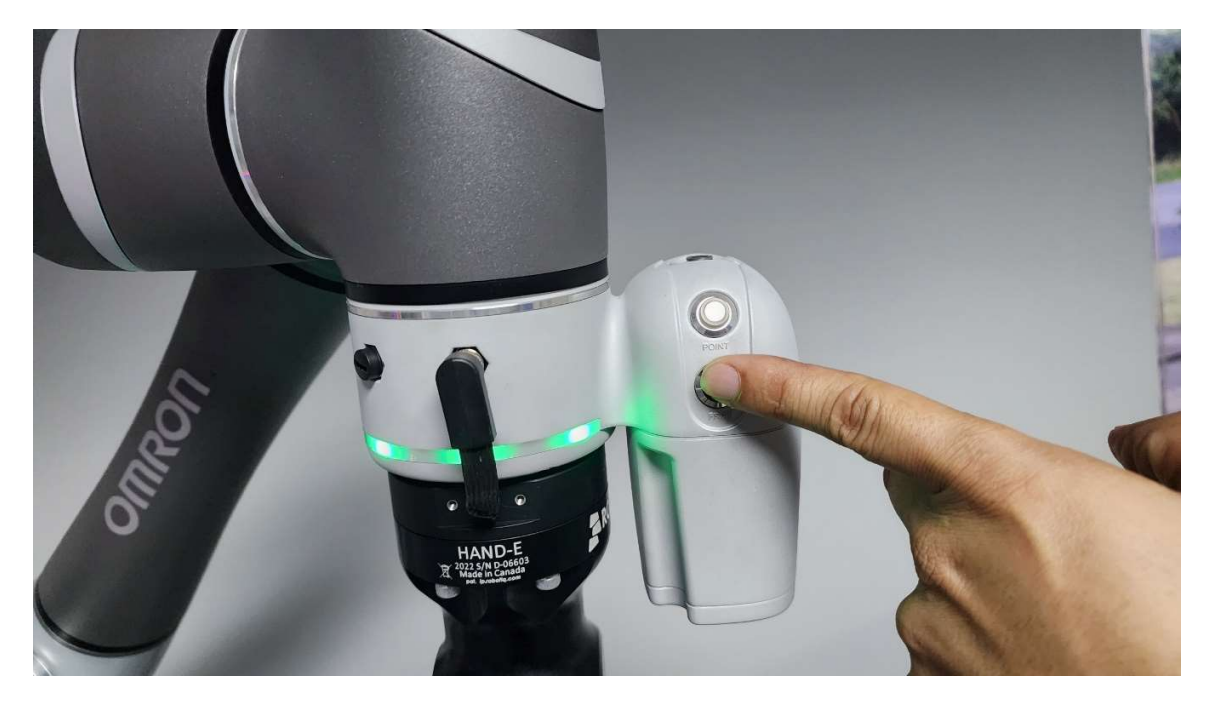

30. Mientras presiona el botón "FREE", coloque el brazo a una posición similar al de la siguiente foto (Posición de recoger).

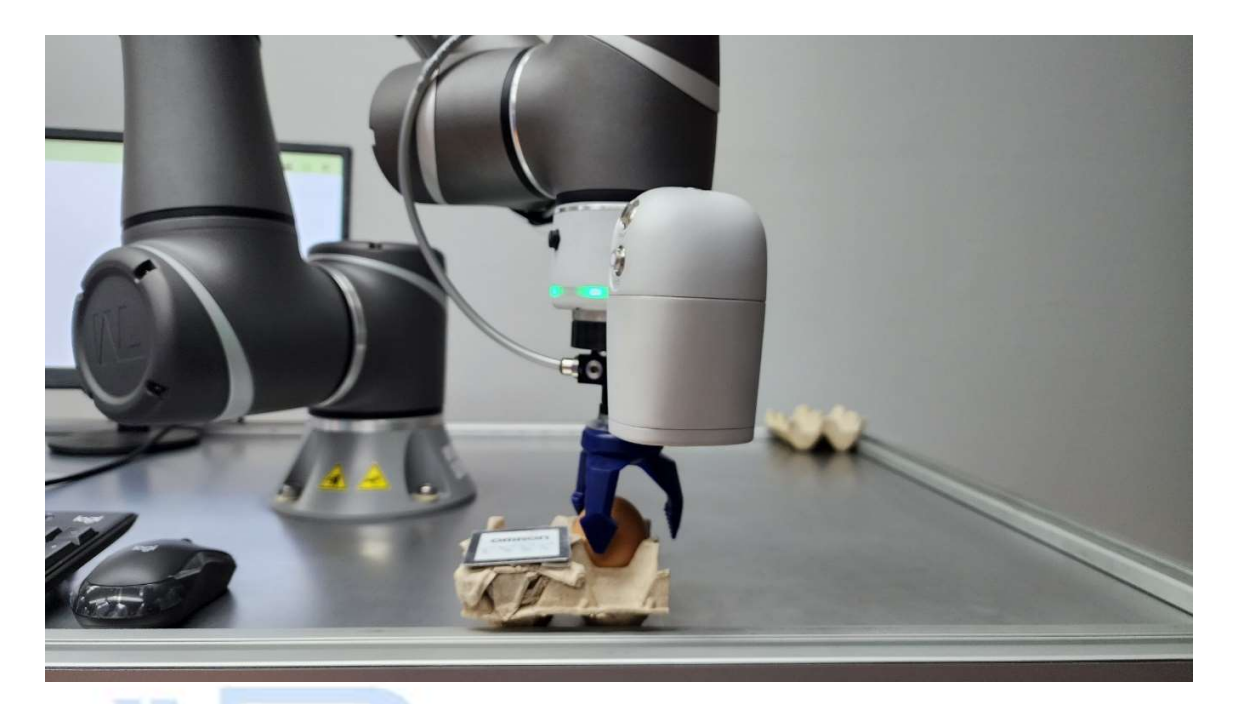

31. Presione el botón "POINT" en la cámara del cobot, para grabar el punto en el programa.

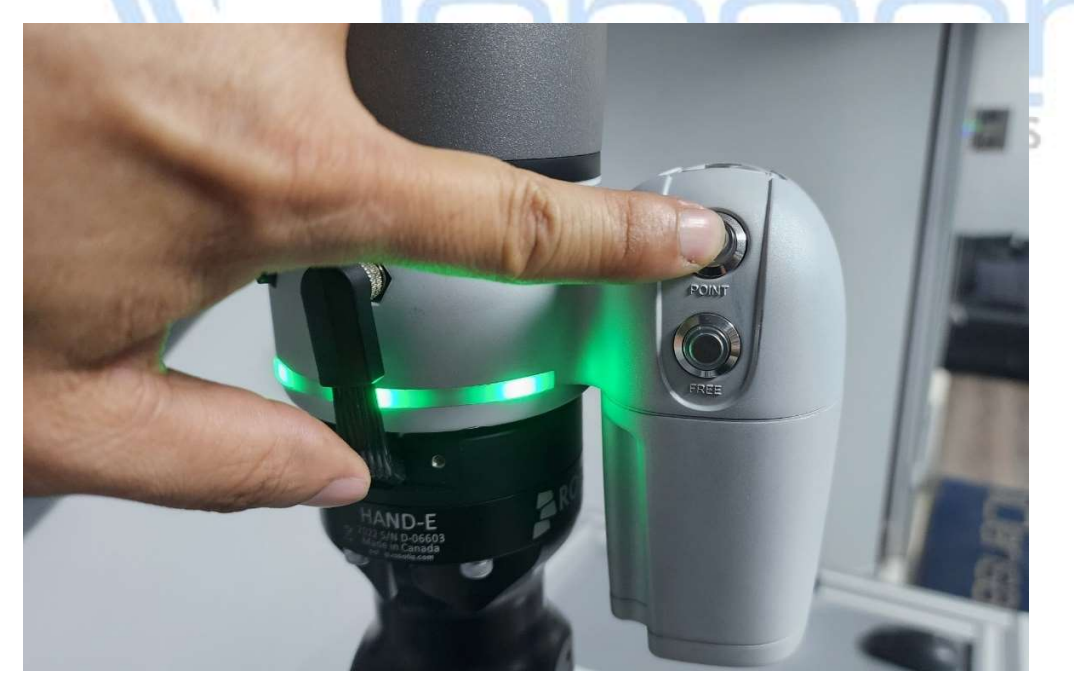

32. Presione el icono del "lápiz" al lado del punto.

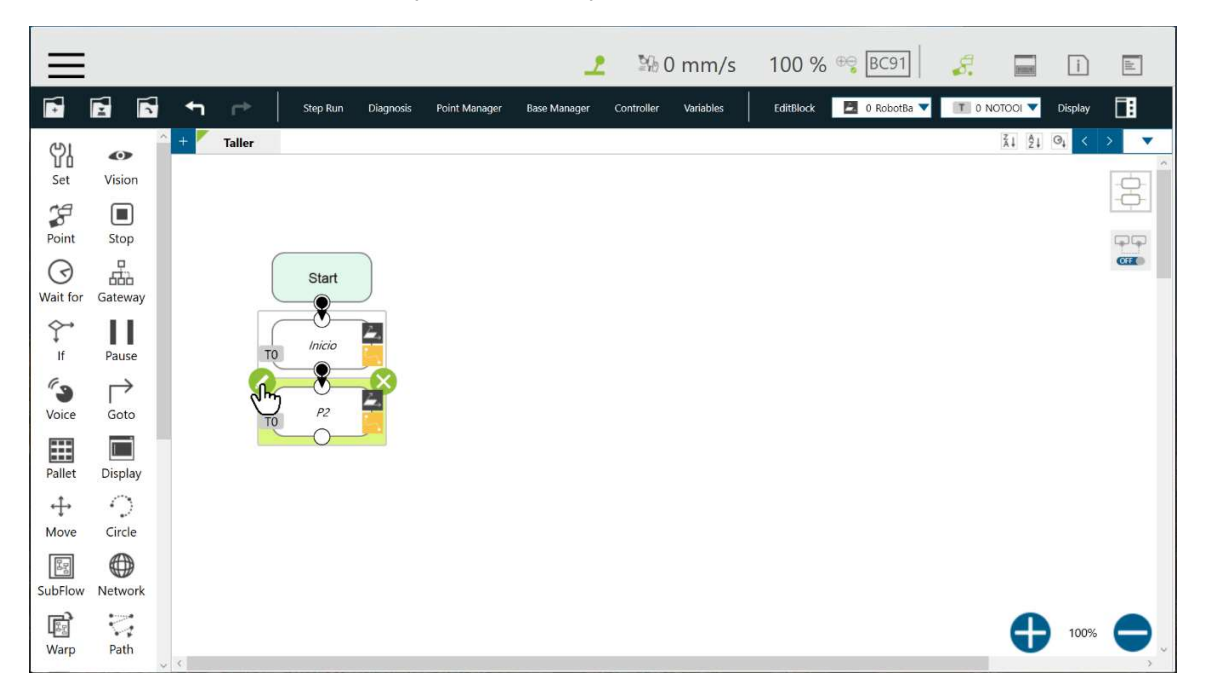

IMPORTANTE

La función punto permite mover el robot hasta un punto previamente grabado. La forma en la que se mueve el robot desde la posición de origen hasta el punto grabado puede ser de tres tipos: Punto a punto (PTP=Todos los ejes se mueven hasta llegar al punto final sin importar la trayectoria), lineal (se sincronizan los ejes para que el movimiento sea en una línea recta) y punto de ruta (divide el movimiento en 2 partes la primera permite aproximarse al punto dejando una altura de seguridad, la segunda parte del movimiento se hace en línea recta sobre la pieza.)

33. Seleccione el tipo de movimiento "WayPoint".

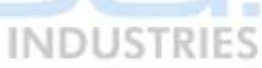

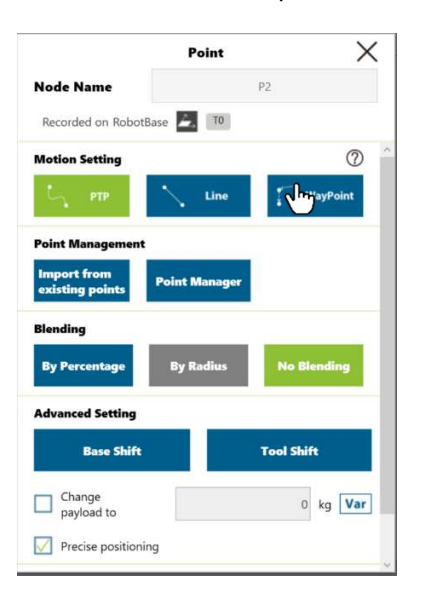

34. En la opción de altura "Height", seleccione por distancia "Distance (mm)".

| $\leftarrow$           | 2 Steps |    |    |            |
|------------------------|---------|----|----|------------|
| Height 🔘 Percentage    |         |    |    |            |
| ວິກາ Distance (mm)     | -0      |    | 50 | Var        |
| 0                      |         | 17 |    |            |
|                        |         |    | 0  | Var        |
| PTP O Line<br>Speed(%) |         | -  | 0  | Var        |
| PTP Line Speed(%)      |         | -0 | 0  | Var<br>Var |

35. Ingrese un valor de altura que permita aproximarse a la pieza de forma segura. Ej. 50mm.

| $\leftarrow$         | 2 Steps |
|----------------------|---------|
| Height<br>Percentage | 50 Var  |

36. Utilice el scroll vertical de la ventana para moverse hasta visualizar el botón "OK" y presiónelo para que los cambios en el movimiento se actualicen.

|                       |    | 50  | Var |
|-----------------------|----|-----|-----|
| PTP Line Speed(%)     |    |     |     |
|                       | -0 | 100 | Var |
| Time to top speed(ms) |    | 500 | Var |
| Line                  |    |     |     |
| Speed(%)              |    |     |     |
|                       | -0 | 100 | Var |
| O ABS                 |    |     |     |
| Velocity mm/s         |    | 250 | Var |
| Time to top speed(ms) |    | 500 | Var |
| ок                    | հ  |     |     |

37. Utilice el scroll vertical de la ventana para moverse hasta visualizar el botón "OK" y presiónelo para que los cambios en el punto se actualicen.

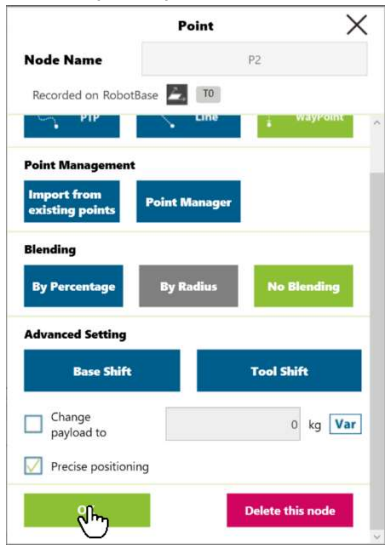

38. Presione el botón "GRIPPER" en la "muñeca" del cobot.

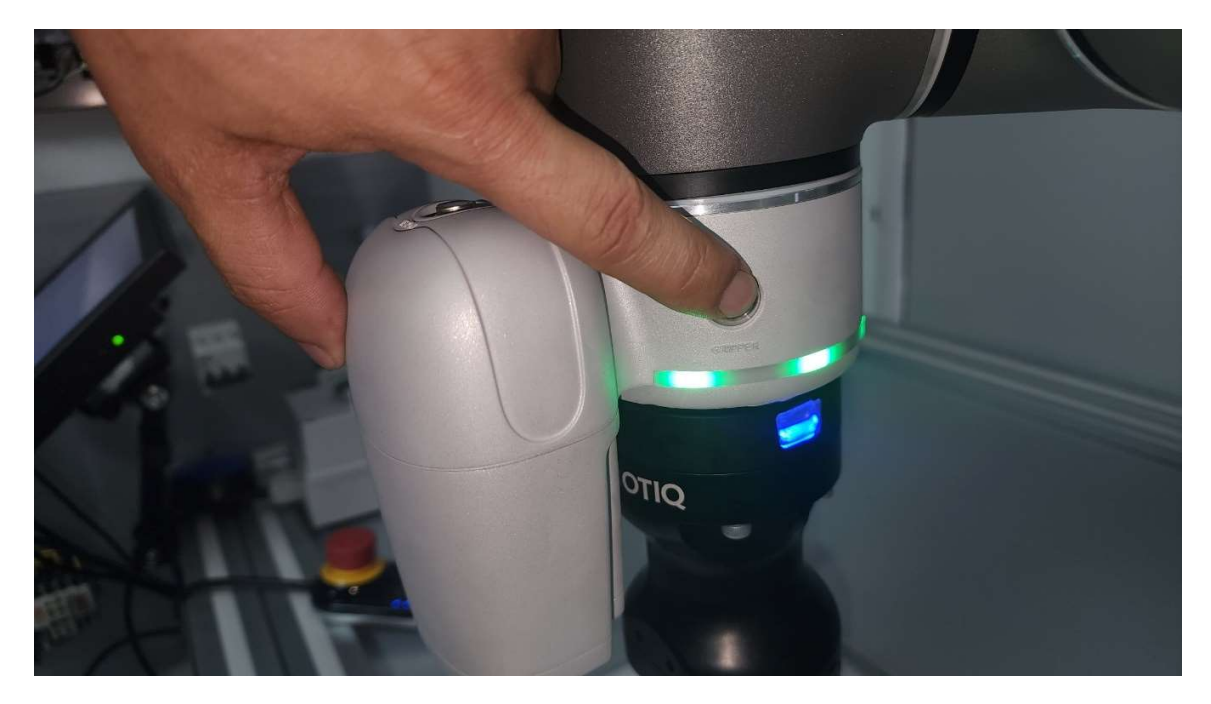

39. Presione el icono del "lápiz" al lado de la instrucción "SET", para verificar la activación del gripper.

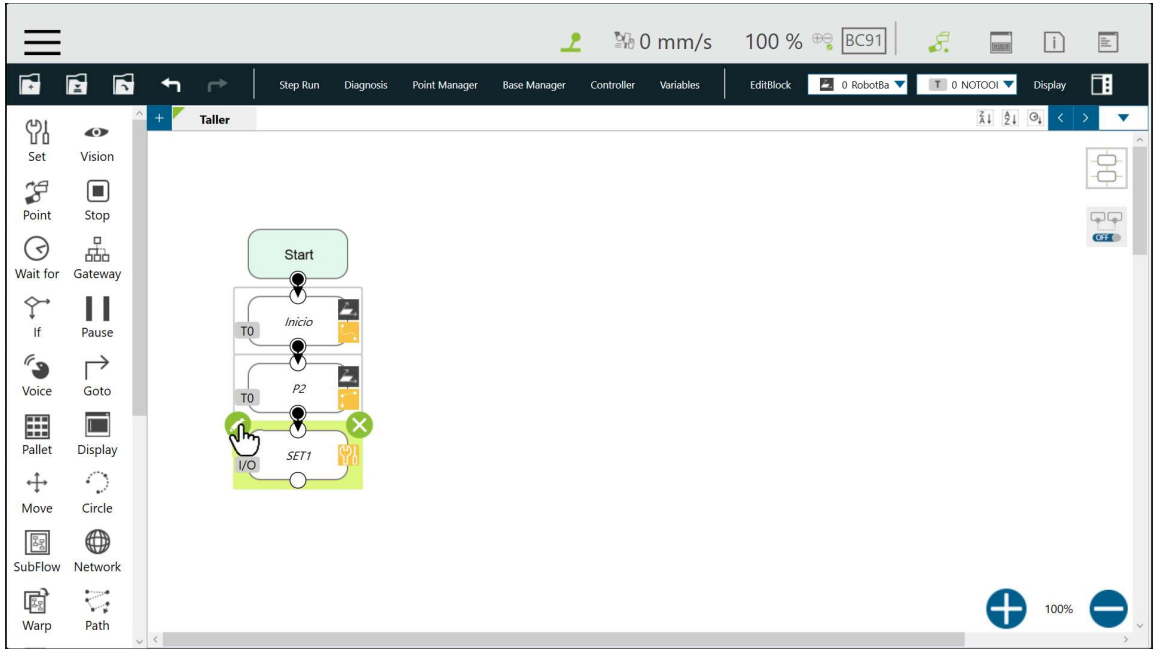

40. Seleccione la opción "Digita I/O".

| 100.000     |              |                 |
|-------------|--------------|-----------------|
|             | Set          | X               |
| Node Name   | 2            | SET1            |
| Digital I/O | IO(1)        | չ/ող            |
| Variables   | Variables(0) |                 |
| Variables   | variables(0) |                 |
| Analog I/O  | AIO(0)       | >               |
|             |              |                 |
|             |              |                 |
| ок          | De           | elete this node |
|             |              |                 |

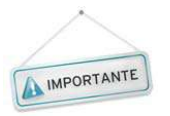

La instrucción "Set", permite asignar valores a las salidas digitales, variables (globales o locales) y a las salidas analógicas.

41. Presione el botón "Test Output" y verifique que se cierra la herramienta para tomar la pieza.

| C Digital I/O Setting                                |
|------------------------------------------------------|
| Control Box                                          |
| $\begin{array}{cccccccccccccccccccccccccccccccccccc$ |
| End Module                                           |
|                                                      |
| Camera Module                                        |
| Light                                                |
|                                                      |
| Test Output                                          |
| ок                                                   |

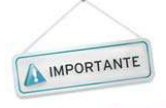

Una salida digital con un valor "H" (alto) implica que la salida está activada, el valor "L" (bajo) apaga la salida y cuando no hay un valor asignado (gris) la salida conserva el último valor asignado.

42. Presione el botón "OK" para cerrar la ventana de configuración de Entradas/Salidas digitales.

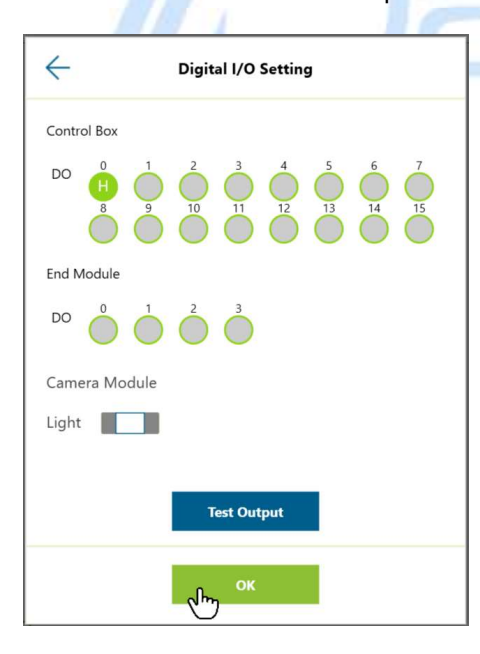

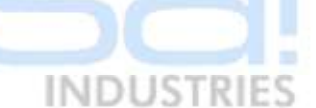

43. Presione el botón "OK" para cerrar la ventana de la herramienta "Set".

|             | Set          | ×             |
|-------------|--------------|---------------|
| Node Name   | SI           | ET1           |
| Digital I/O | IO(1)        | $\rightarrow$ |
| Variables   | Variables(0) | $\rightarrow$ |
| Analog I/O  | AIO(0)       | >             |
|             |              |               |
|             |              |               |
| ок          | Dele         | te this node  |

44. Seleccione la herramienta "Move", en la lista de herramientas al lado izquierdo del diagrama de flujo.

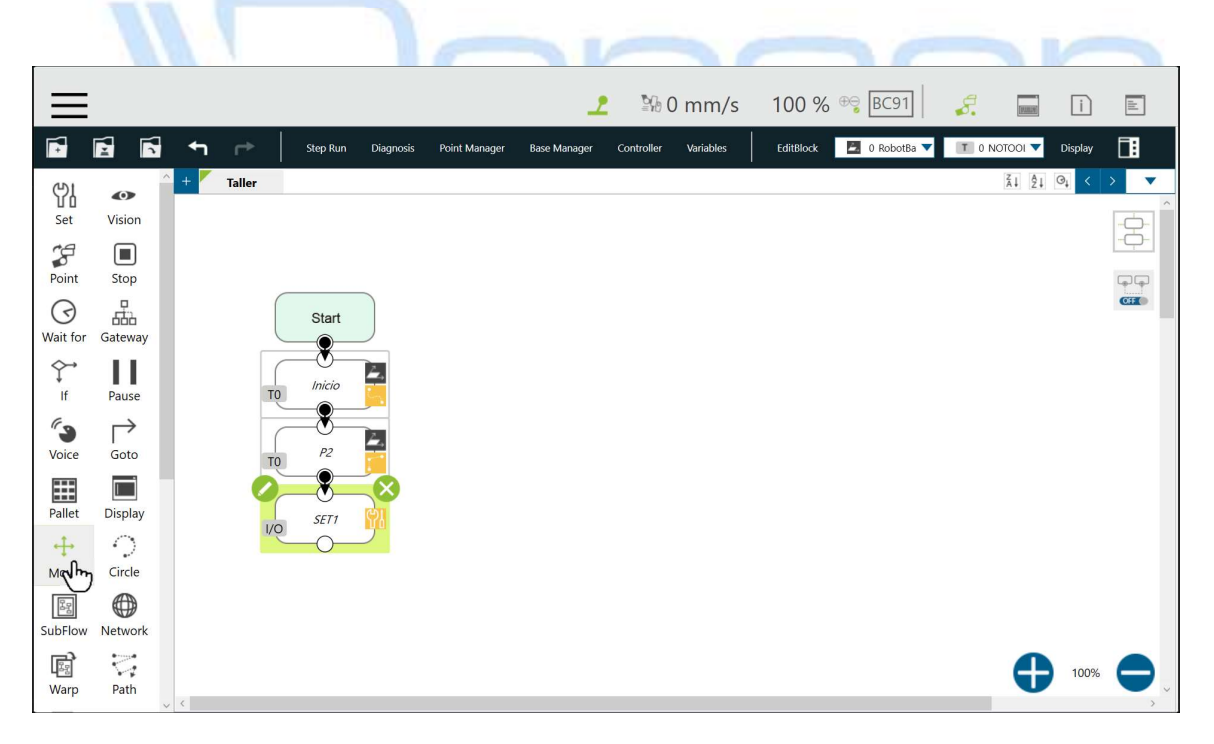

45. Arrastre la herramienta "Move", al diagrama de flujo y suéltela.

| $\equiv$ |               |          |          |            |               | 1            | ≌% (       | ) mm/s    | 100 %     | ⊕ <del>©</del> BC91 | <i>.</i> . | [9100196] | i       |            |
|----------|---------------|----------|----------|------------|---------------|--------------|------------|-----------|-----------|---------------------|------------|-----------|---------|------------|
| <b>F</b> |               | + ⊳      | Step Run | Diagnosis  | Point Manager | Base Manager | Controller | Variables | EditBlock | 🛃 0 RobotBa 🔻       | T 0 N      | DTOOI 🔻   | Display |            |
| 임        | •             | + Taller |          |            |               |              |            |           |           |                     |            | ĂI ÂI C   | ∋t <    | > <b>•</b> |
| Set      | Vision        |          |          |            |               |              |            |           |           |                     |            |           |         |            |
| Point    | Stop          |          |          |            |               |              |            |           |           |                     |            |           |         | ĢĢ         |
| $\odot$  | 品             | (        | Start    |            |               |              |            |           |           |                     |            |           |         | CE         |
| Wait for | Gateway       |          |          |            |               |              |            |           |           |                     |            |           |         |            |
| ۲<br>If  | Pause         | т        | Inicio   | <u> </u>   |               |              |            |           |           |                     |            |           |         |            |
| 63       | $\rightarrow$ |          |          | 2,         |               |              |            |           |           |                     |            |           |         |            |
| Voice    | Goto          | т        |          |            |               |              |            |           |           |                     |            |           |         |            |
| Pallet   | Display       | <b>4</b> | SET 1    |            |               |              |            |           |           |                     |            |           |         |            |
|          | $\odot$       | I/Q      |          | <b>9</b> 0 |               |              |            |           |           |                     |            |           |         |            |
|          | Circle        |          |          |            |               |              |            |           |           |                     |            |           |         |            |
| SubFlow  | Network       |          | ++<br>•  |            |               |              |            |           |           |                     |            |           |         |            |
| B        |               |          | 2m       |            |               |              |            |           |           |                     |            |           | 100%    |            |
| Warp     | Path          |          |          |            |               |              |            |           |           |                     | _          | U         | 100%    | <b>,</b> . |

46. Presione el icono del "lápiz" al lado del "Move", para editar el perfil de movimiento.

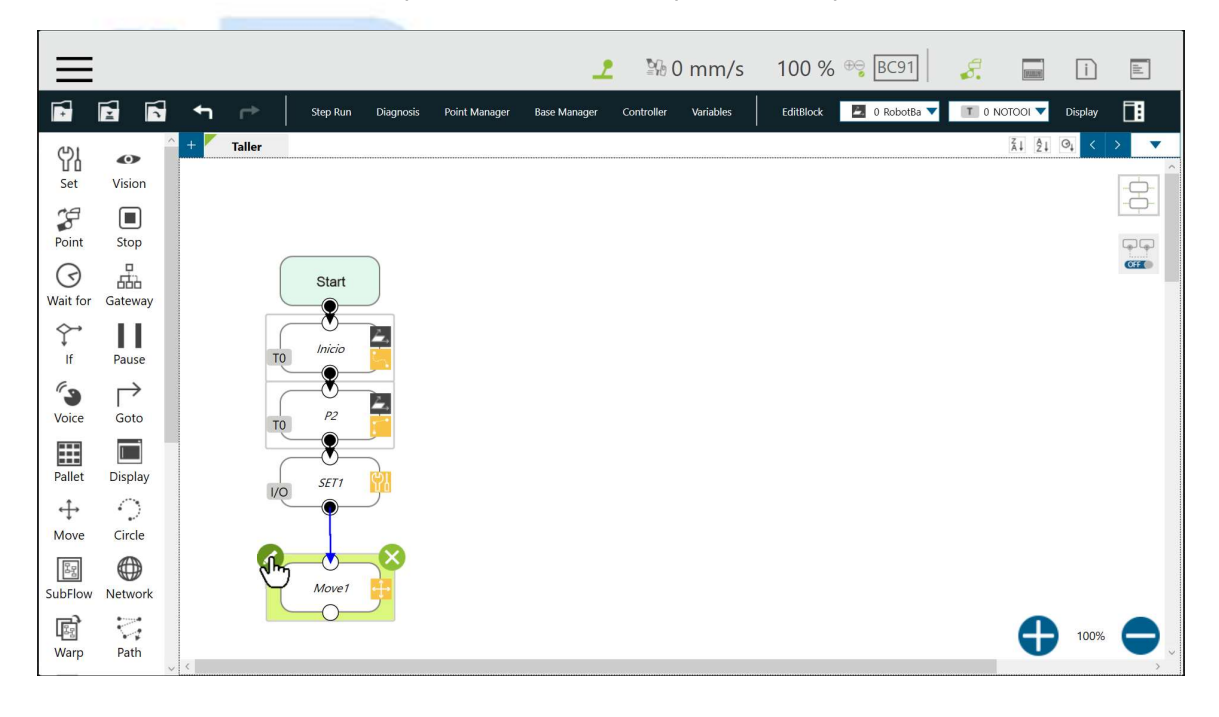

47. Seleccione el tipo de movimiento "Line", para que el robot se mueva en un solo eje.

|                | Move         | >           |
|----------------|--------------|-------------|
| Node Name      | Mov          | e1          |
| Recorded on    | Current Tool |             |
| Motion Setting |              |             |
| С, РТР         | Line         | L Joint     |
| Choose Base    | C            |             |
| Tool           | Current Base |             |
| Blending       |              |             |
| By Percentage  | By Radius    | No Blending |
|                |              |             |
| Move Setting   |              |             |
| x 😐            | 0.000 mm 🔿   | Variable 🔍  |
| у 😐            | 0.000 mm 🔘   | Variable ~  |
|                |              |             |
| z 😐            | 0.000 mm     | Variable 🗸  |

48. Presione el botón "OK".

| ← Line                                  |            |
|-----------------------------------------|------------|
| Percentage of Typical Speed     100 % [ |            |
| ABS<br>Velocity mm/s 250                | Var        |
| Time to top speed(ms) 500 [             | Var<br>eed |
| ок                                      |            |

49. Seleccione la base "Current Base".

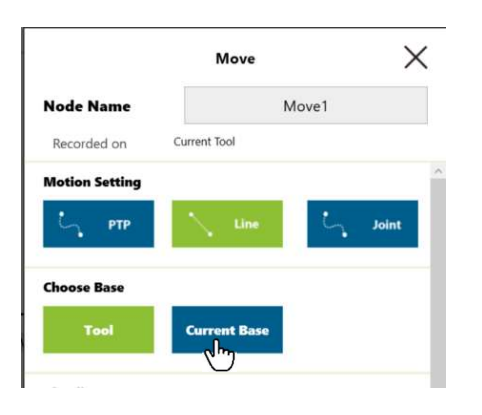

50. Seleccione la base actual "RobotBase".

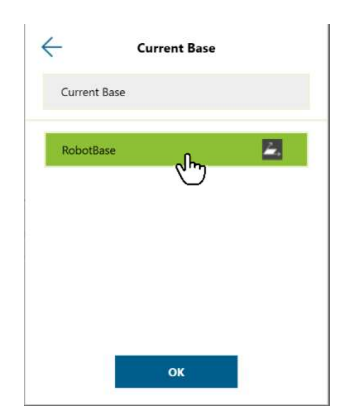

51. Presione el botón "OK".

| $\leftarrow$ | Current Base |   |
|--------------|--------------|---|
| Current Base | ŀ            |   |
| RobotBase    | B            | 3 |
|              |              |   |
|              |              |   |
|              |              |   |
|              |              |   |
|              | Jun Cak      |   |

52. Utilice el scroll vertical de la ventana para moverse hasta visualizar el botón "OK" y modifique la coordenada "Z", a una distancia de "+100mm".

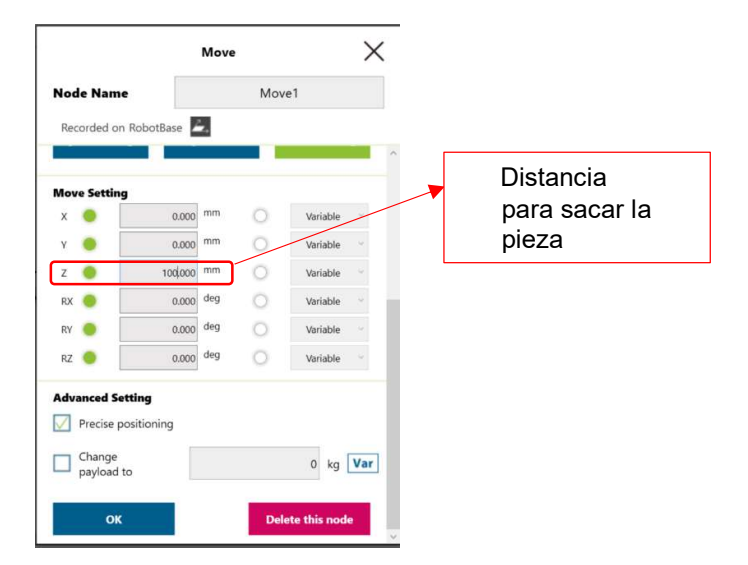

53. Presione el botón "OK".

| Node Nam     | e           |     | Mov | e1         |
|--------------|-------------|-----|-----|------------|
| Recorded o   | n RobotBase |     |     |            |
|              |             |     |     |            |
| Rause Cattle |             |     |     |            |
| x 😐          | 0.000       | mm  | 0   | Variable ~ |
| Y 🔵          | 0.000       | mm  | 0   | Variable ~ |
| z 🔵          | 100.000     | mm  | 0   | Variable ~ |
| rx 🔵         | 0.000       | deg | 0   | Variable ~ |
| RY 🔴         | 0.000       | deg | 0   | Variable ~ |
|              | 0.000       | deg | 0   | Variable ~ |

54. Presione y mantenga presionado el botón "FREE" en la cámara del cobot.

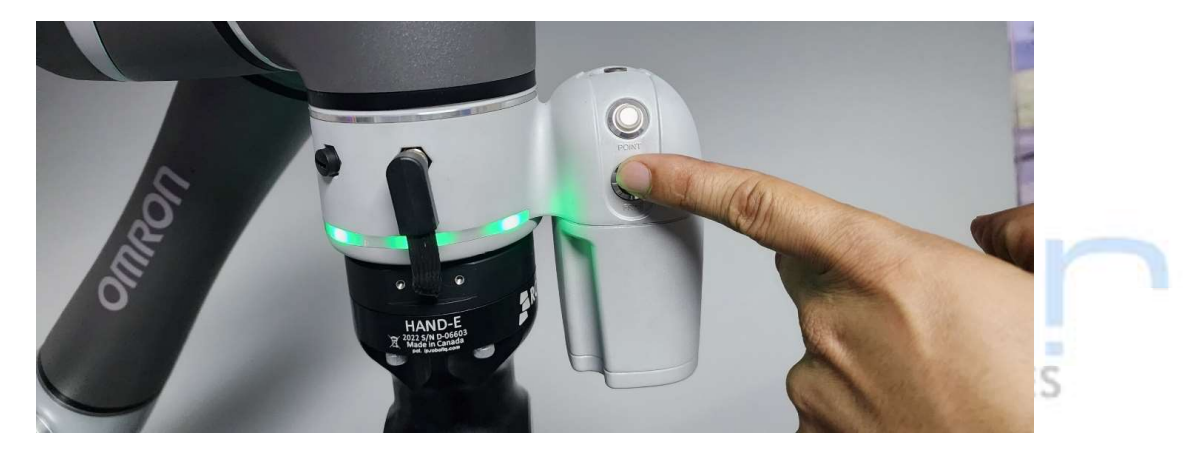

55. Mientras presiona el botón "FREE", coloque el brazo a una posición similar al de la siguiente foto (Posición de dejar).

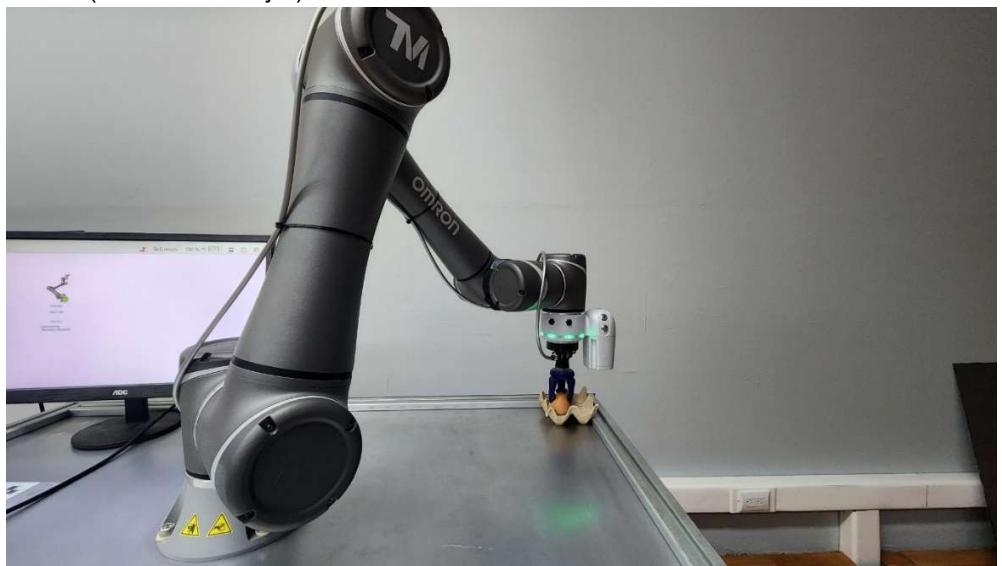

56. Presione el botón "POINT" en la cámara del cobot, para grabar el punto en el programa.

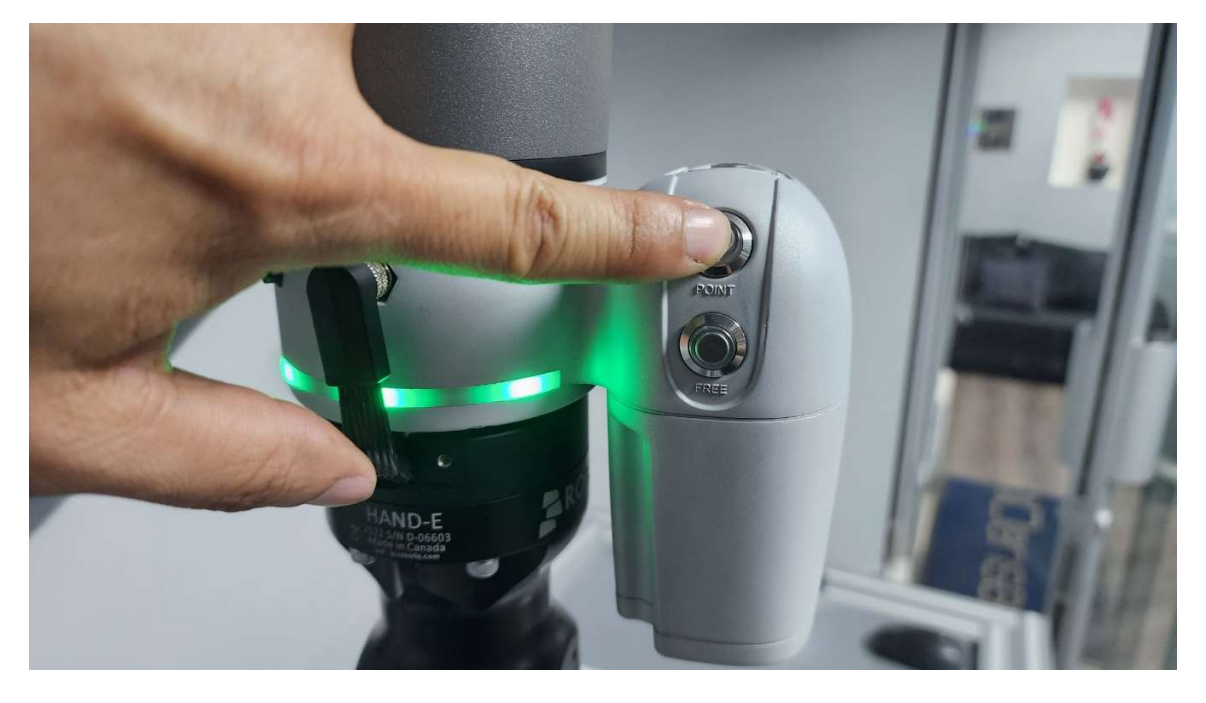

57. Presione el icono del "lápiz" al lado del punto, para editar el perfil de movimiento.

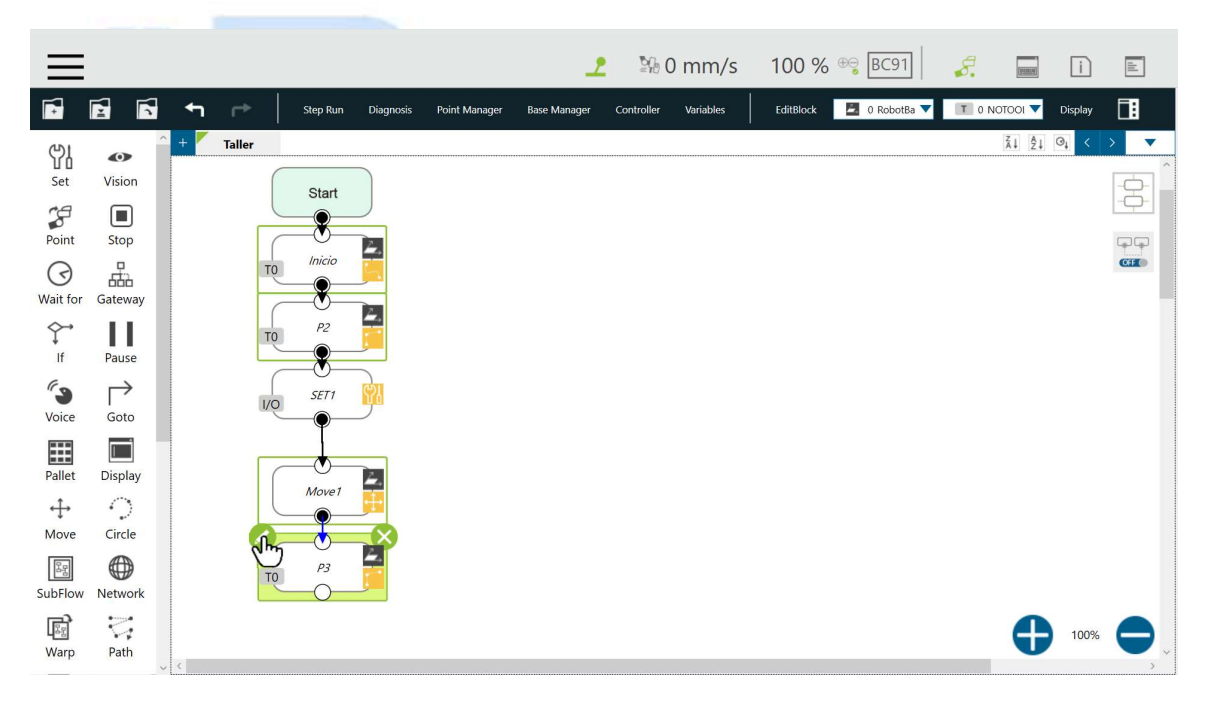

58. Seleccione el tipo de movimiento "WayPoint".

|                      | Point         | ×           |
|----------------------|---------------|-------------|
| Node Name            |               | P3          |
| Recorded on Robot    | Base 🦾 TO     |             |
| Motion Setting       |               | 0           |
| С РТР                | Line          | WayPoint    |
| Point Management     |               | J.          |
| luncent from         |               |             |
| existing points      | Point Manager |             |
| Blending             |               |             |
| By Percentage        | By Radius     | No Blending |
| Advanced Setting     |               |             |
| Base Shift           |               | Tool Shift  |
| Change<br>payload to |               | 0 kg Var    |
| _                    |               |             |

59. En la opción de altura "Height", seleccione por distancia "Distance (mm)".

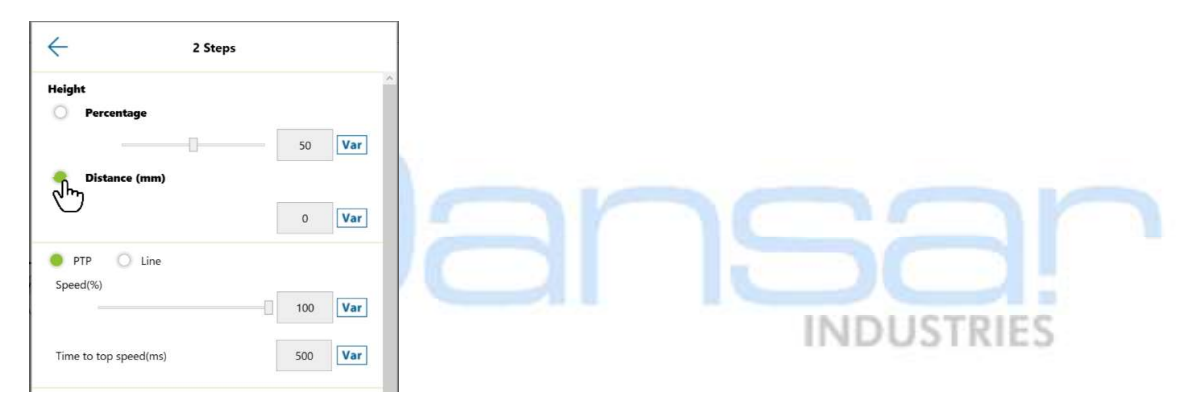

60. Ingrese un valor de altura que permita aproximarse a la pieza de forma segura. Ej. 80mm.

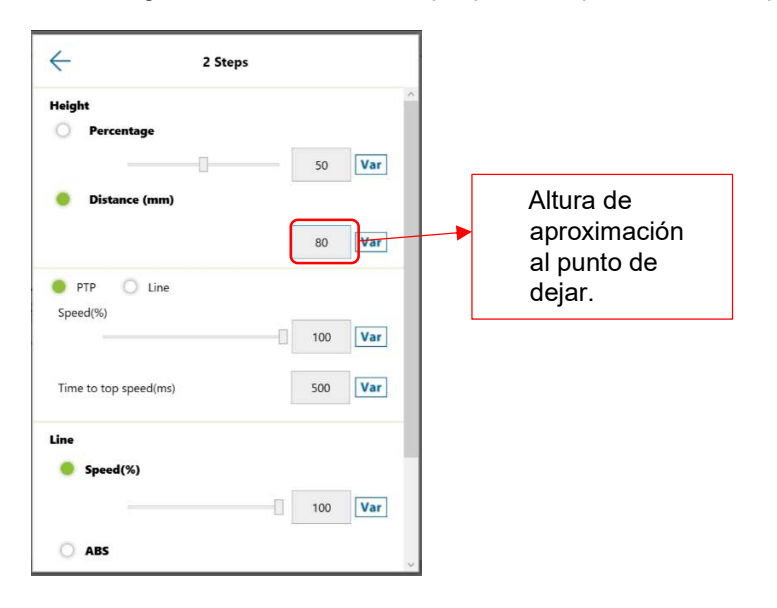

61. Utilice el scroll vertical de la ventana para moverse hasta visualizar el botón "OK" y presiónelo para que los cambios en el movimiento se actualicen.

| 2 Steps |         |         |                                    |
|---------|---------|---------|------------------------------------|
|         |         | 80      | Var                                |
|         |         |         |                                    |
|         | -0[     | 100     | Var                                |
|         |         | 500     | Var                                |
|         |         |         |                                    |
|         |         |         |                                    |
|         | 0       | 100     | Var                                |
|         |         |         |                                    |
|         |         |         |                                    |
|         |         | 250     | Var                                |
|         | 2 Steps | 2 Steps | 2 Steps<br>80<br>100<br>500<br>100 |

62. Utilice el scroll vertical de la ventana para moverse hasta visualizar el botón "OK" y presiónelo para que los cambios en el punto se actualicen.

|                                | Point         | ×               |
|--------------------------------|---------------|-----------------|
| Node Name                      | P;            | 3               |
| Recorded on RobotB             | ase TO        |                 |
| S PIP                          | Line          | * wayroint      |
| Point Management               |               |                 |
| Import from<br>existing points | Point Manager |                 |
| Blending                       |               |                 |
| By Percentage                  | By Radius     | No Blending     |
| Advanced Setting               |               |                 |
| Base Shift                     | Ţ             | ool Shift       |
| Change<br>payload to           |               | 0 kg Var        |
| Precise positionin             | g             |                 |
| J.₩                            | De            | elete this node |

63. Presione el botón "GRIPPER" en la "muñeca" del cobot.

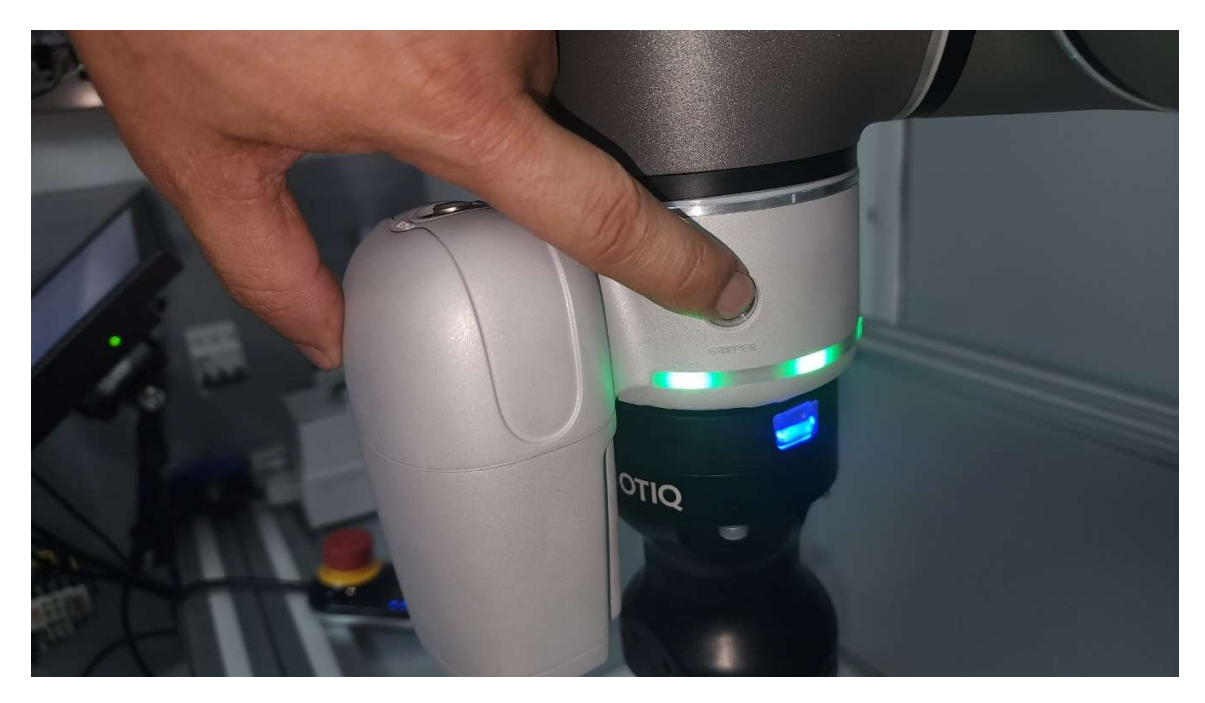

64. Presione el icono del "lápiz" al lado de la instrucción "SET", para verificar la activación del gripper.

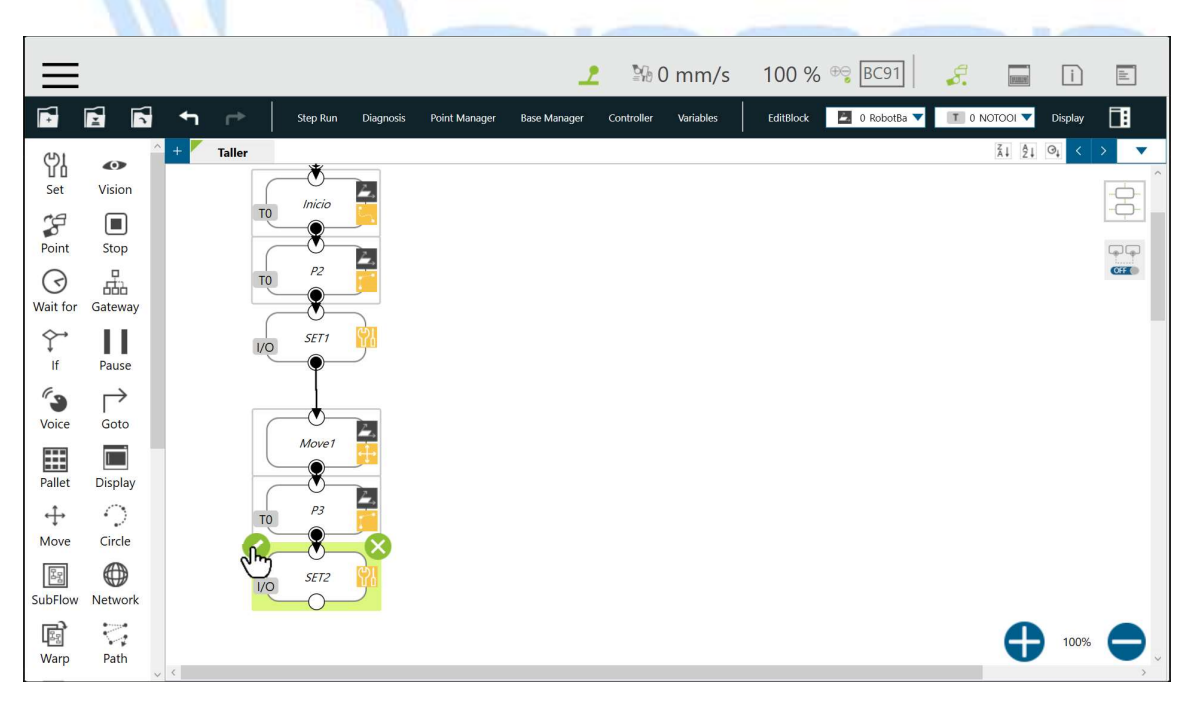

65. Seleccione la opción "Digita I/O".

|             | Set          | $\times$ |
|-------------|--------------|----------|
| Node Name   | SET2         |          |
| Digital I/O | IO(1)        | >        |
| Variables   | Variables(0) | >        |
| Analog I/O  | AIO(0)       | >        |
|             |              |          |
|             |              |          |
| ок          | Delete th    | is node  |

66. Presione el botón "Test Output" y verifique que se abre la herramienta para soltar la pieza.

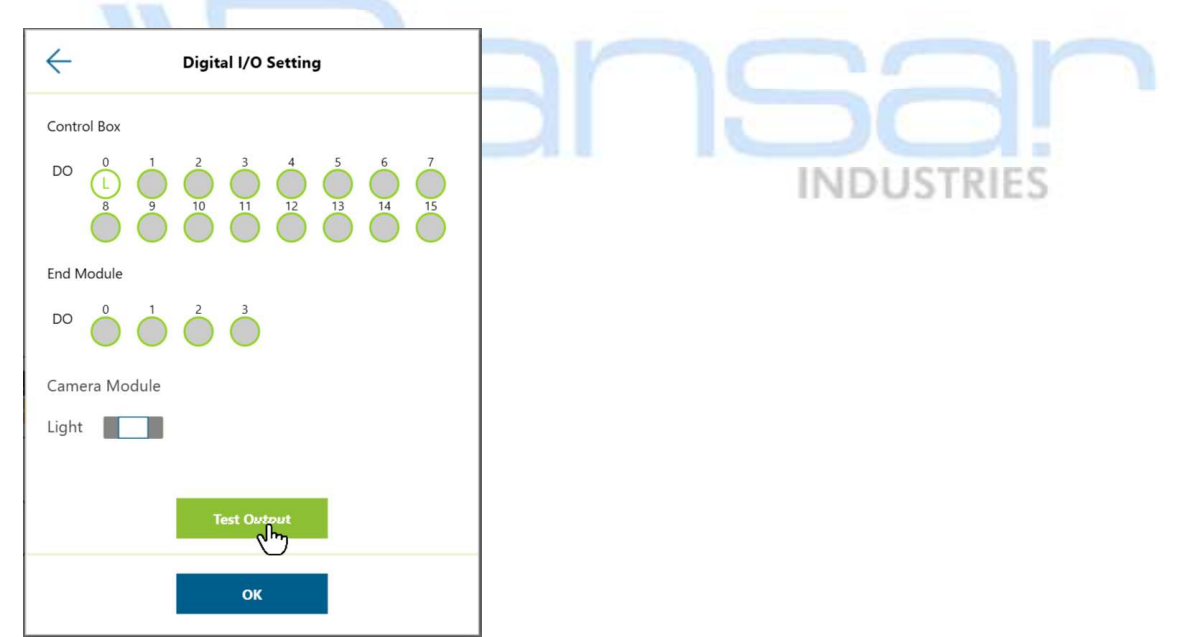

67. Presione el botón "OK" para cerrar la ventana de configuración de Entradas/Salidas digitales.

| C Digital I/O Setting                                 |
|-------------------------------------------------------|
| Control Box                                           |
| $\begin{array}{c ccccccccccccccccccccccccccccccccccc$ |
| End Module                                            |
|                                                       |
| Camera Module                                         |
| Light                                                 |
| Test Output                                           |
| Æ                                                     |

68. Presione el botón "OK" para cerrar la ventana de la herramienta "Set".

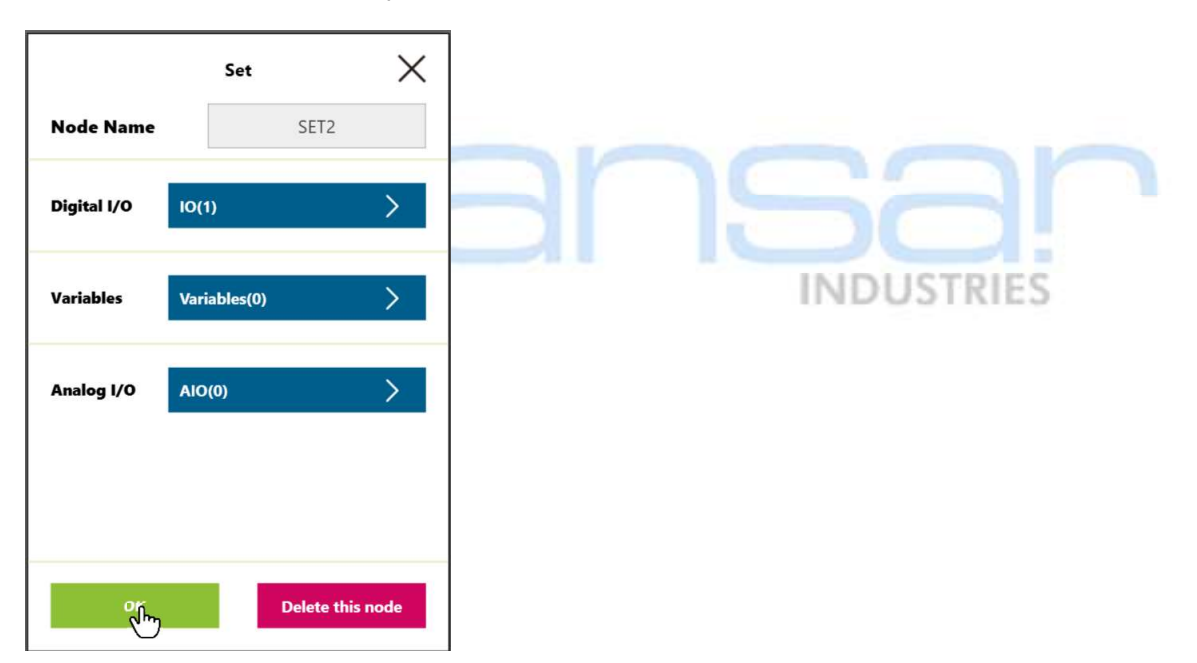

69. Seleccione la herramienta "Move", en la lista de herramientas al lado izquierdo del diagrama de flujo.

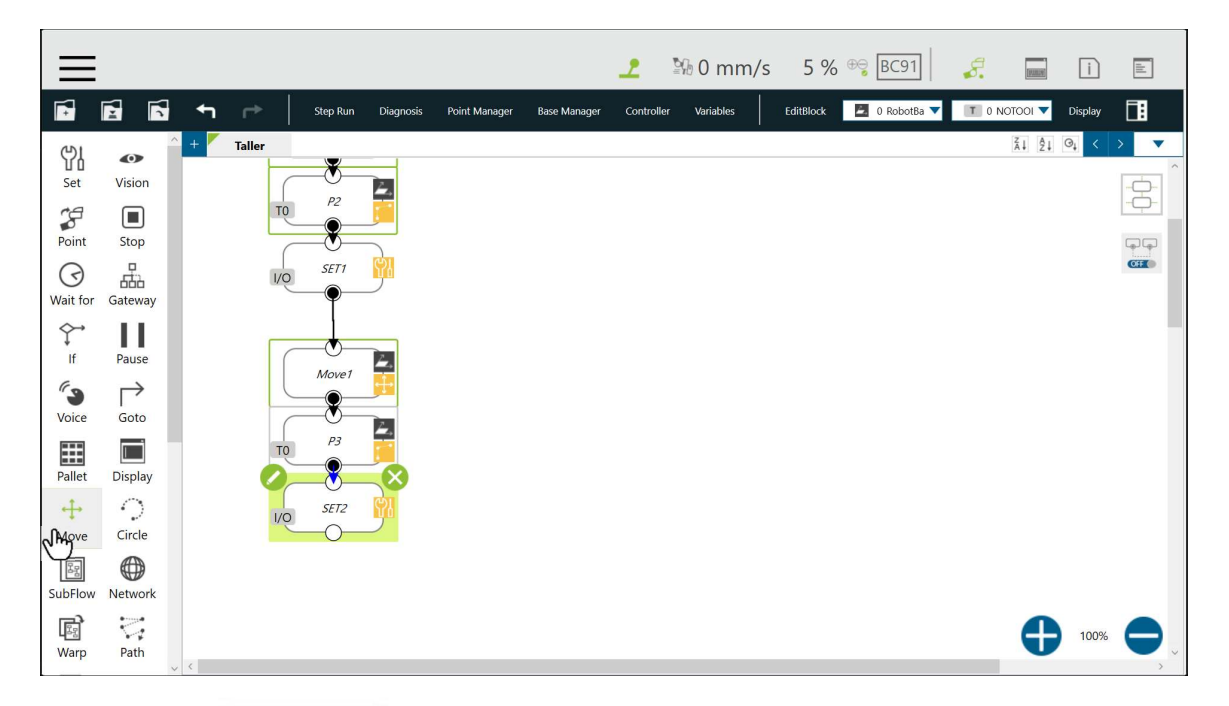

#### 70. Arrastre la herramienta "Move", al diagrama de flujo y suéltela.

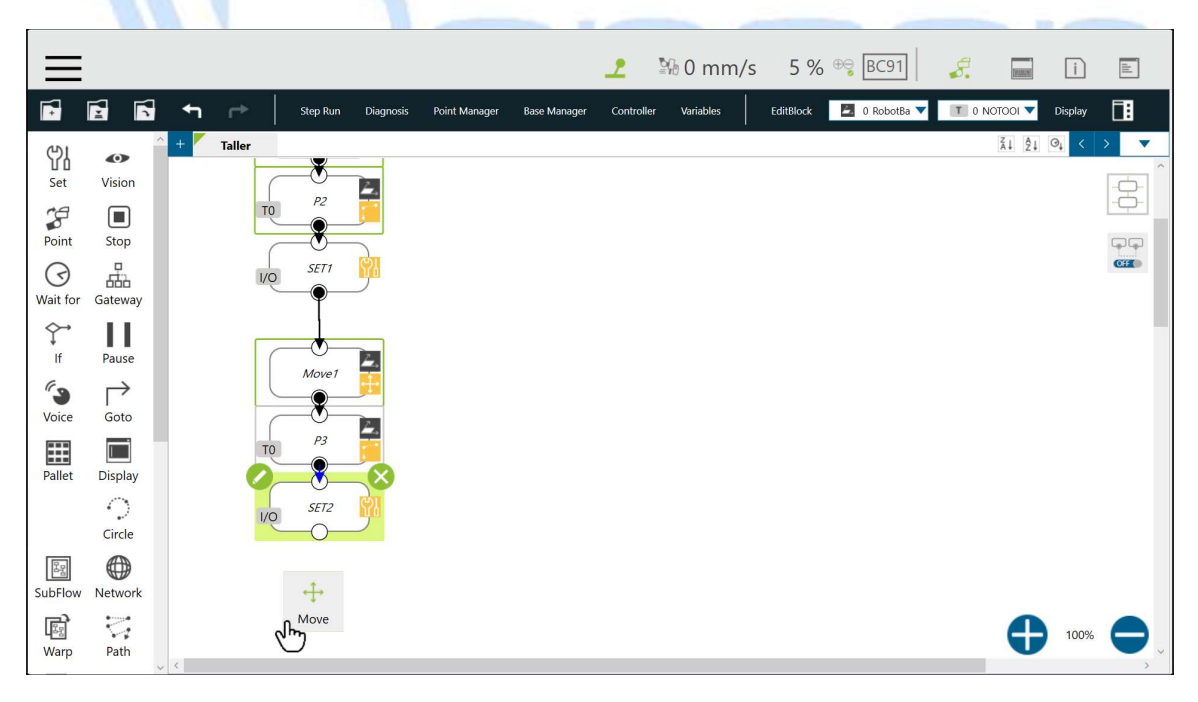

71. Presione el icono del "lápiz" al lado del "Move", para editar el perfil de movimiento.

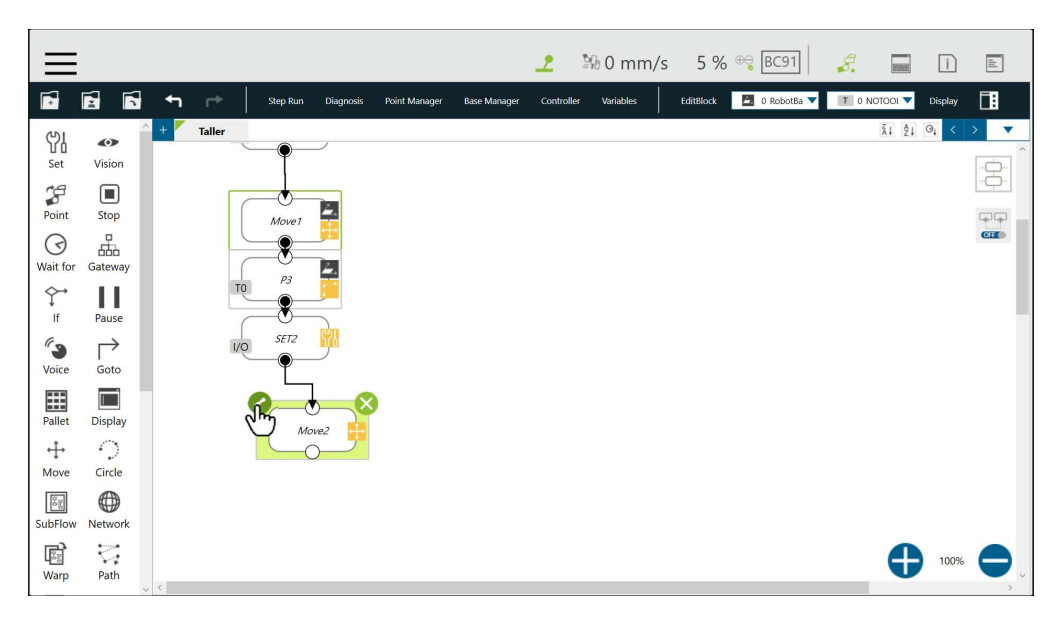

72. Presione el icono del "lápiz" al lado del "Move", para editar el perfil de movimiento.

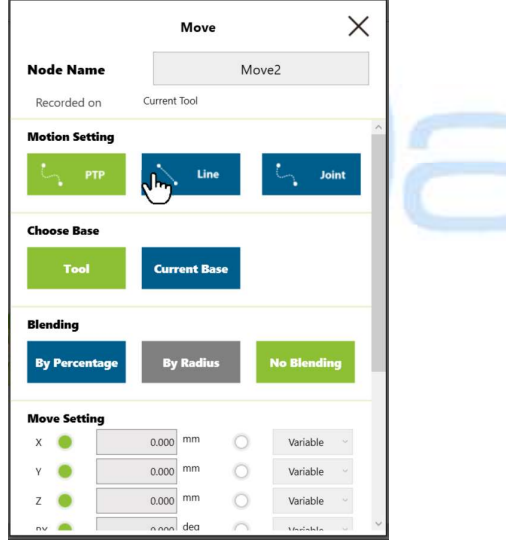

73. Presione el botón "OK".

| ÷              | Line             |                |         |
|----------------|------------------|----------------|---------|
| Percentage     | of Typical Speed |                |         |
|                |                  | 100            | % Var   |
| O ABS          |                  |                |         |
| Velocity mm/s  |                  | 250            | Var     |
| Time to top sp | eed(ms)          | 500            | Var     |
|                | $\checkmark$     | Link to projec | t speed |
|                |                  |                |         |
|                | ر <sup>انس</sup> |                |         |

![](_page_32_Picture_7.jpeg)

74. Seleccione la base "Current Base".

|                | Move         |        | 2           | × |
|----------------|--------------|--------|-------------|---|
| Node Name      |              | Mov    | e2          |   |
| Recorded on    | Current Tool |        |             |   |
| Motion Setting |              |        |             | ^ |
| <b>С</b> , ртр | Line         |        | لم Joint    |   |
| Choose Base    |              |        |             |   |
| Tool           | Current Ba   | 5e     |             |   |
| Blending       |              |        |             |   |
| By Percentage  | By Radius    |        | No Blending | ų |
| Move Setting   |              |        |             |   |
| x 😐            | 0.000 mm     | 0      | Variable    |   |
| Y 🔴            | 0.000 mm     | 0      | Variable    |   |
| z 🔵            | 0.000 mm     | 0      | Variable    |   |
| nv 👝           | a ana dea    | $\cap$ | Variable    | ~ |

75. Seleccione la base actual "RobotBase".

![](_page_33_Picture_4.jpeg)

76. Presione el botón "OK".

| Current Base |   |
|--------------|---|
| Current Base |   |
| RobotBase    | 2 |
|              |   |
|              |   |
|              |   |
| ок           |   |
|              |   |

77. Utilice el scroll vertical de la ventana para moverse hasta visualizar el botón "OK" y modifique la coordenada "Z", a una distancia de "+100mm".

![](_page_34_Picture_2.jpeg)

78. Presione el botón "OK".

| ode Name      |                         | Move2 |   |            |  |
|---------------|-------------------------|-------|---|------------|--|
| Recorded on F | RobotBase               |       |   |            |  |
|               |                         |       |   |            |  |
| ove Setting   |                         |       |   |            |  |
| x 😐           | 0.000                   | mm    | 0 | Variable ~ |  |
| Y 😐           | 0.000                   | mm    | 0 | Variable ~ |  |
| z 😐 🗌         | 100.000                 | mm    | 0 | Variable ~ |  |
| RX 🔵          | 0.000                   | deg   | 0 | Variable 🗸 |  |
| RY 🔵          | 0.000                   | deg   | 0 | Variable 💛 |  |
| rz 🔴          | 0.000                   | deg   | 0 | Variable 🗸 |  |
| dvanced Sett  | <b>ing</b><br>sitioning |       |   |            |  |
| Change        |                         |       |   | 0 kg Va    |  |

![](_page_34_Picture_5.jpeg)

79. Seleccione la herramienta "Stop", en la lista de herramientas al lado izquierdo del diagrama de flujo.

![](_page_35_Figure_2.jpeg)

#### 80. Arrastre la herramienta "Stop", al diagrama de flujo y suéltela.

![](_page_35_Figure_4.jpeg)

La herramienta "Stop" detiene la ejecución del programa.

MIMPORTANTE
81. Presione el botón "Save" ubicado en la barra de herramientas superior.

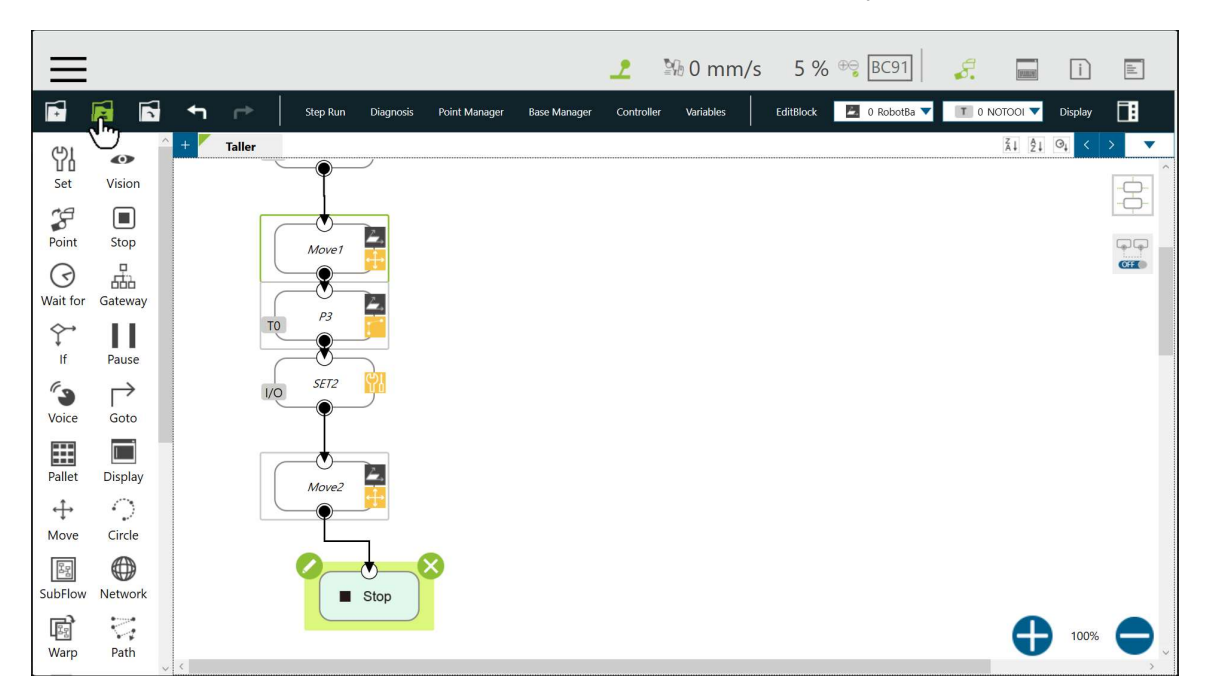

82. Presione el botón "OK".

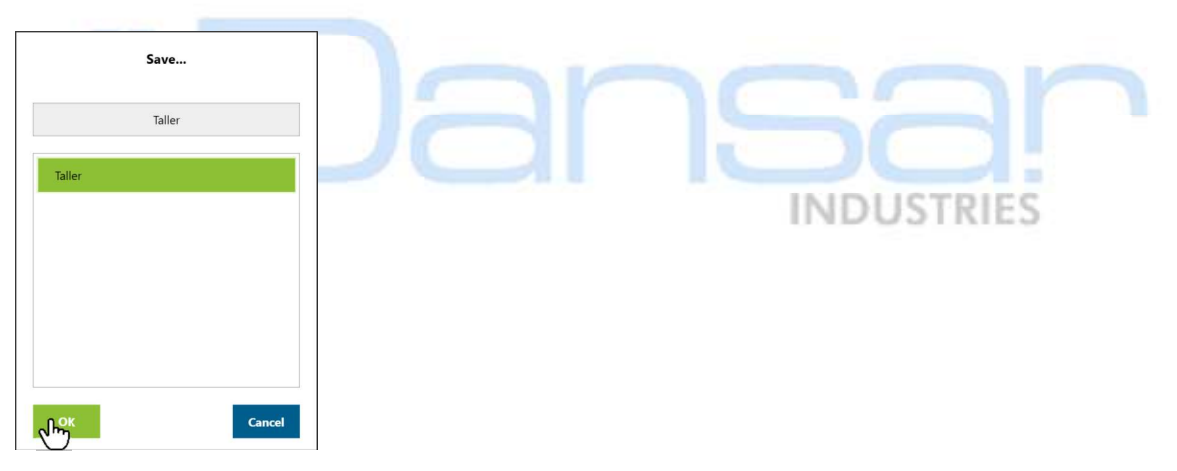

83. Presione el botón "Play/Pause" en el control colgante del robot, para probar el programa, mientras el programa se ejecuta.

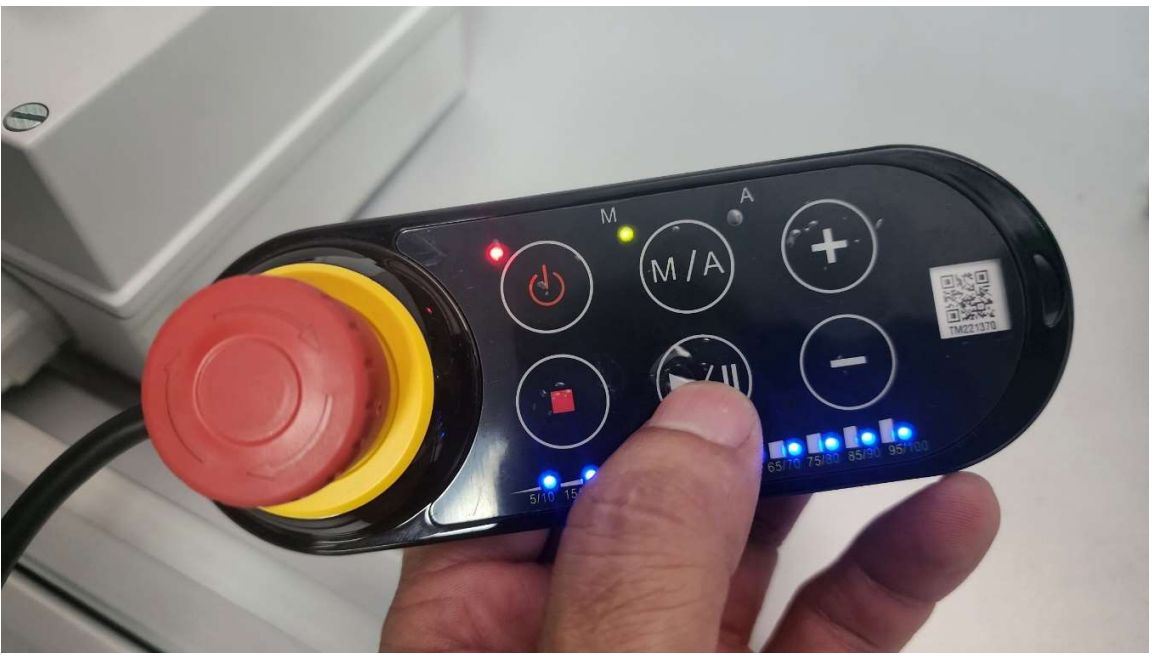

Sonará un pitido antes de iniciar el movimiento del robot. Puede subir y bajar la velocidad con las tecla "+" y "-" del control colgante del robot.

## Historial de revisiones

MIMPORTANTE

| Versión | Fecha          | Contenido revisado |           |
|---------|----------------|--------------------|-----------|
| 1       | Setiembre 2023 | Primera versión    | NDUSTRIES |
|         |                |                    |           |
|         |                |                    |           |

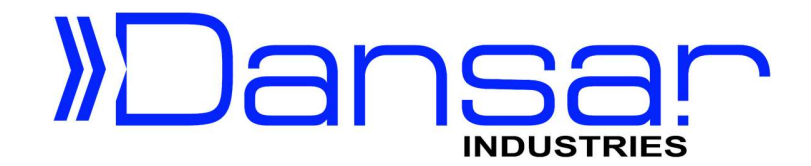

Robots Colaborativos TM5

# Taller Aplicación #2 **Pick & Place** con localización de parte Gripper neumático (I/Os Digitales)

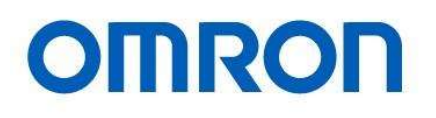

Dansar Industries S.A. 2023

## Pick & Place con localización de parte

### Propósito

Este documento proporciona orientación sobre la implementación de una aplicación de recoger y colocar (Pick & Place), donde se utiliza la cámara incorporada el punto de recoger para localizar la pieza y el punto de dejar es fijo. La intención de este ejercicio es que el usuario se familiarice con la calibración del sistema de visión y el uso de la herramienta de localización.

## Software requerido

TM-Flow 1.84.22 o superior.

## Procedimiento

1. Verifique que el robot está en modo manual, de lo contrario cambie el modo a manual.

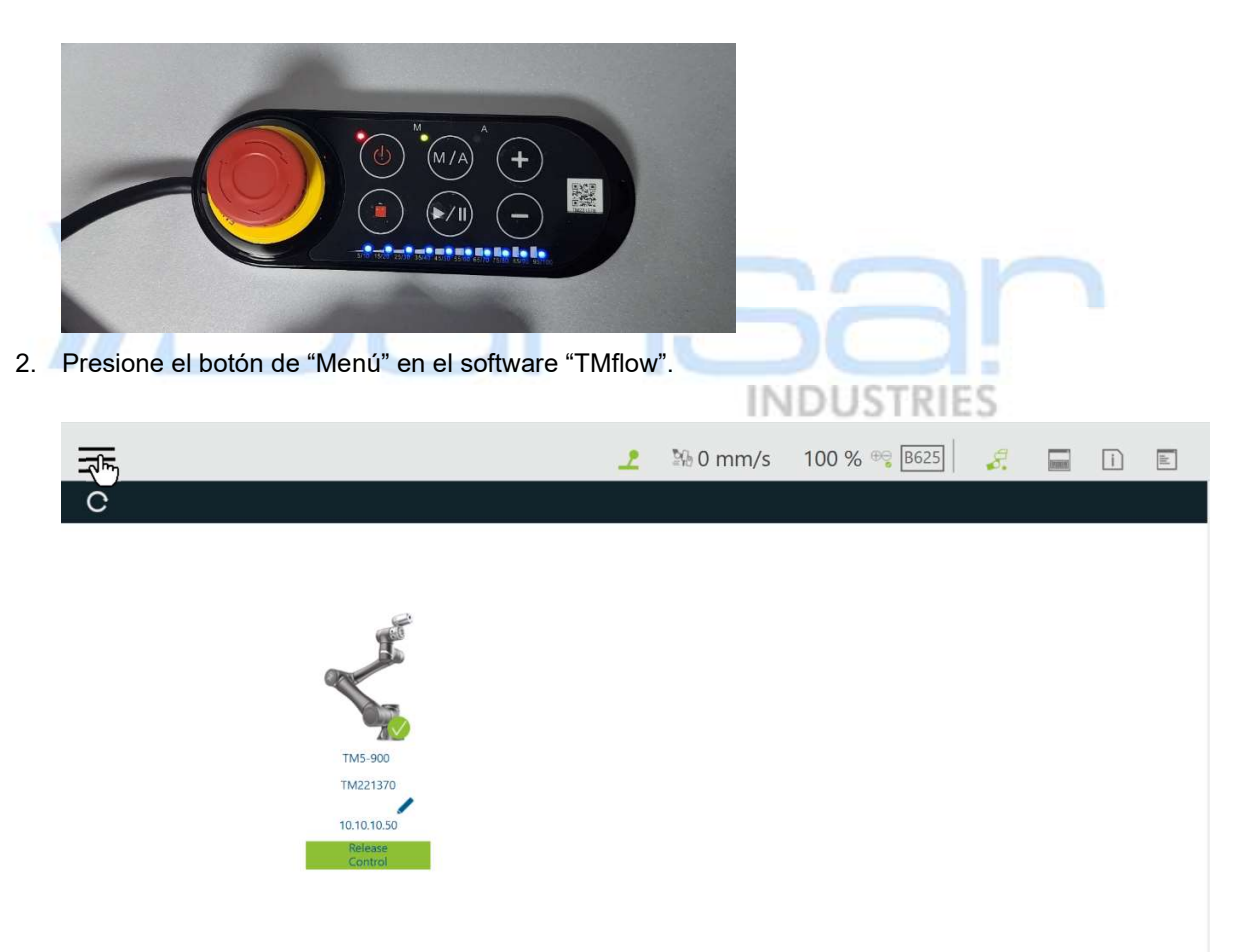

3. Seleccione la opción "Project" del menú.

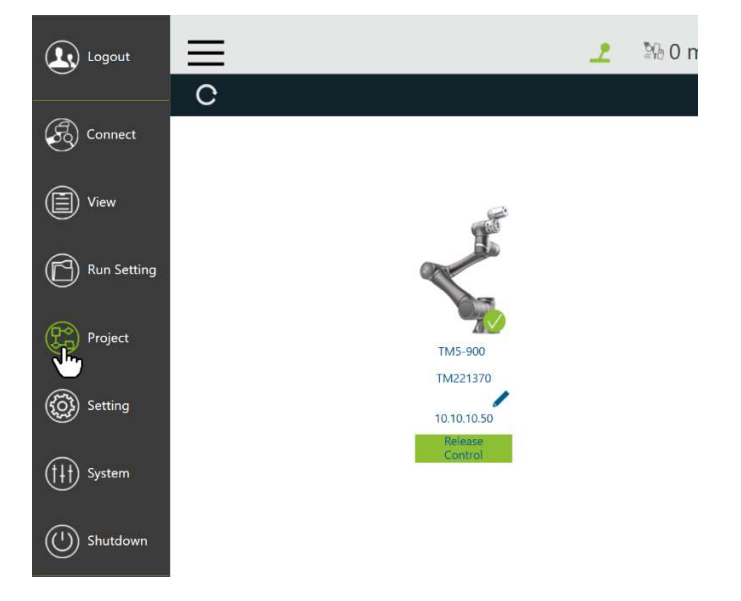

4. Seleccione la opción de abrir proyecto ("Open...").

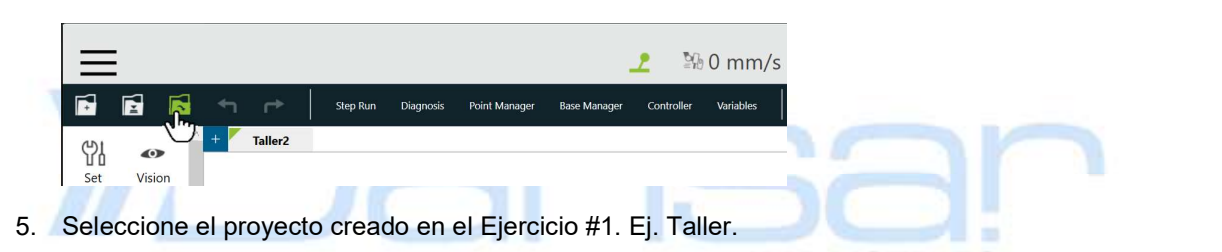

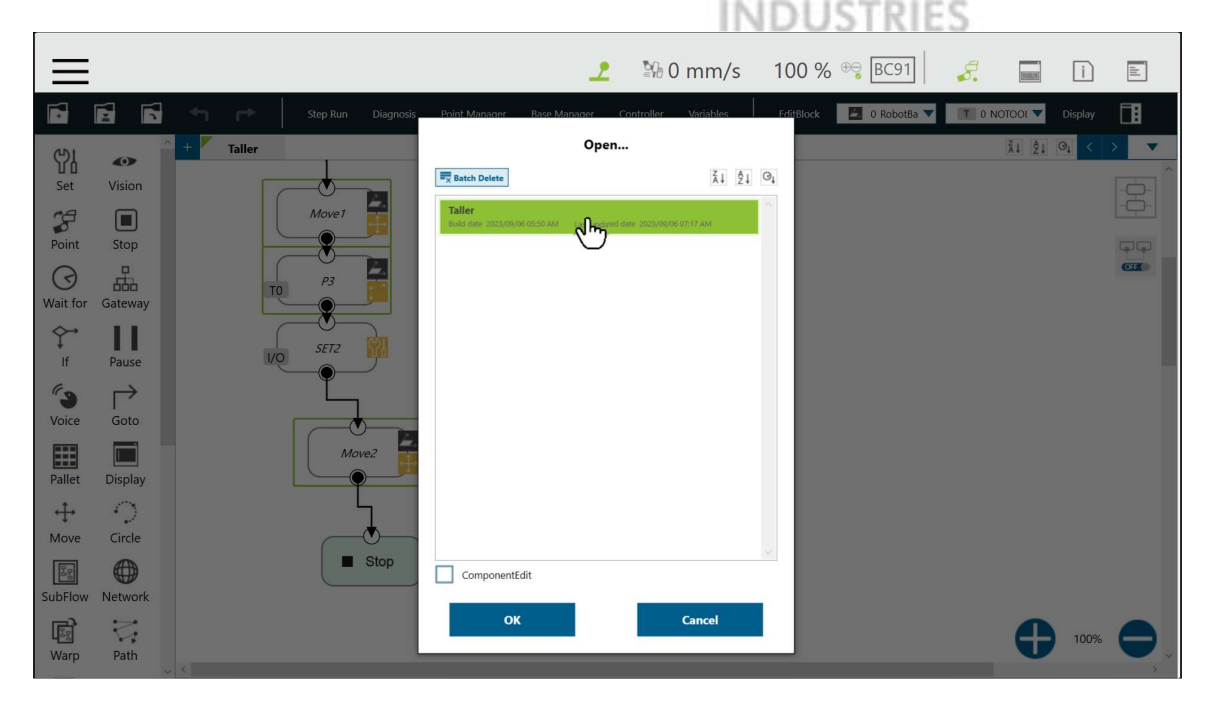

6. Presione el botón "OK".

|                                          | Open              |                    |     |    |    |
|------------------------------------------|-------------------|--------------------|-----|----|----|
| Batch Delete                             |                   |                    | Å↓  | ĝ↓ | ₀ţ |
| Taller<br>Build date 2023/09/06 05:50 AM | Last updated date | 2023/09/06 07:17 A | м   |    |    |
|                                          |                   |                    |     |    |    |
|                                          |                   |                    |     |    |    |
|                                          |                   |                    |     |    |    |
|                                          |                   |                    |     |    |    |
|                                          |                   |                    |     |    |    |
|                                          |                   |                    |     |    |    |
|                                          |                   |                    |     |    |    |
|                                          |                   |                    |     |    |    |
|                                          |                   |                    |     |    |    |
|                                          |                   |                    |     |    |    |
| ComponentEdit                            | 2                 |                    |     |    |    |
| ок                                       |                   | Cane               | cel |    |    |
| (")                                      |                   |                    |     |    |    |

7. Presione el botón "Grabar" (Save) ubicado en la barra de herramientas superior.

|   | $\equiv$               |            |     |        |        |         |       |               |              | 2          | ≌6 0 mm/  |
|---|------------------------|------------|-----|--------|--------|---------|-------|---------------|--------------|------------|-----------|
|   | •                      | <b>R</b> 🖪 | 4   | -      | Step R | un Diag | nosis | Point Manager | Base Manager | Controller | Variables |
| 1 | <mark>ୁଆ</mark><br>Set | Vision     | ^ + | Taller |        |         |       |               |              |            |           |
|   | <b>Point</b>           | Stop       |     | 0      |        |         |       |               |              |            |           |
|   | ()<br>Wait for         | Gateway    |     |        | Star   | t       |       |               |              |            |           |

8. Cambiar el nombre del proyecto. Ej. Taller2.

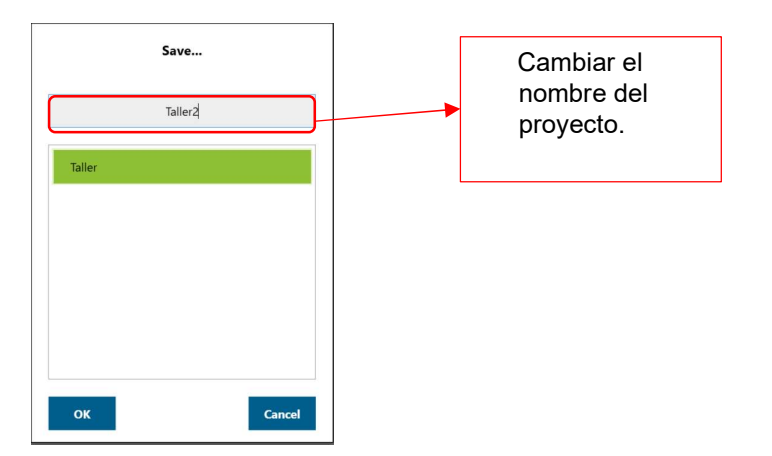

9. Presionar el botón "OK".

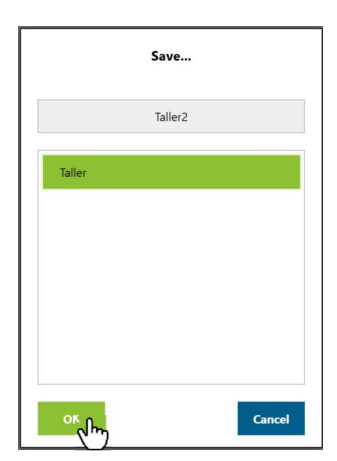

10. Ajuste el valor del Zoom al 50%, para poder visualizar el diagrama de flujo completo.

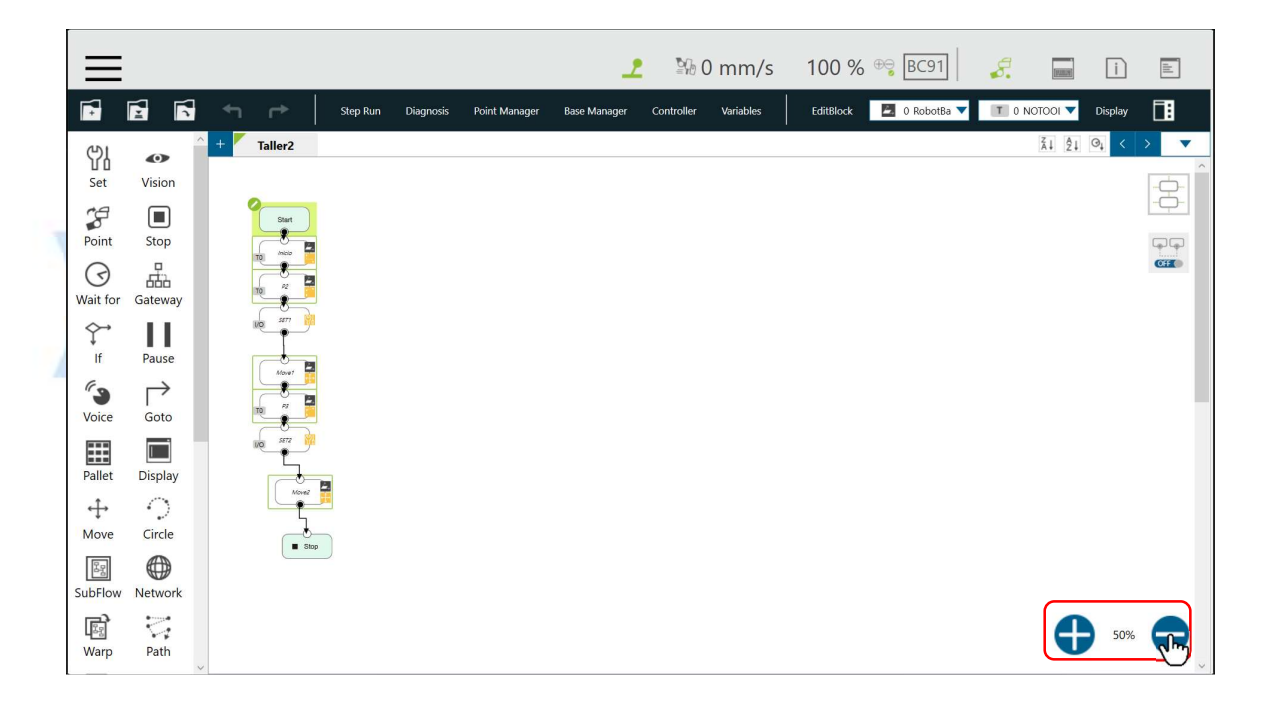

11. Seleccione la opción "EditBlock" en la barra superior del programa, para abrir la ventana de edición.

|                |         |           |          |           |               | 2            | ₽6 0       | mm/s      | 100 %                   | ⊕ <b>⊜</b> BC91 | 8   | [FIII]  | i       |            |    |
|----------------|---------|-----------|----------|-----------|---------------|--------------|------------|-----------|-------------------------|-----------------|-----|---------|---------|------------|----|
| •              |         | ← r       | Step Run | Diagnosis | Point Manager | Base Manager | Controller | Variables | EditBrock               | 🛃 0 RobotBa 🔻   | TON | οτοοι 🔻 | Display |            |    |
| ୯୪             | •       | + Taller2 |          |           |               |              |            |           | $\overline{\mathbf{U}}$ |                 |     | Ž↓ Ž↓   | ⊝, <    | > <b>v</b> |    |
| Set            | Vision  |           |          |           |               |              |            |           |                         |                 |     |         |         | -2         | ĺ. |
|                |         | Start     |          |           |               |              |            |           |                         |                 |     |         |         |            |    |
|                |         |           |          |           |               |              |            |           |                         |                 |     |         |         |            |    |
| Wait for       | Gateway |           |          |           |               |              |            |           |                         |                 |     |         |         |            |    |
| $\diamondsuit$ | 11      |           |          |           |               |              |            |           |                         |                 |     |         |         |            |    |
| lf             | Pause   | Mover 🖥   |          |           |               |              |            |           |                         |                 |     |         |         |            |    |
| Voice          | Goto    |           |          |           |               |              |            |           |                         |                 |     |         |         |            |    |
|                |         |           |          |           |               |              |            |           |                         |                 |     |         |         |            |    |
| Pallet         | Display | -         | 3        |           |               |              |            |           |                         |                 |     |         |         |            |    |
| ÷              | 2       |           |          |           |               |              |            |           |                         |                 |     |         |         |            |    |
| Move           |         | Stop      |          |           |               |              |            |           |                         |                 |     |         |         |            |    |
| SubFlow        | Network |           |          |           |               |              |            |           |                         |                 |     |         |         |            |    |
| R              | 2       |           |          |           |               |              |            |           |                         |                 |     |         | 50%     |            |    |
| Warp           | Path    |           |          |           |               |              |            |           |                         |                 |     |         |         |            | ~  |

12. Selecione los elementos en el flujo que están después del punto "Inicio".

|                                                                | A. 1                                                                                 |                    |   |           |                           |                                      |        |
|----------------------------------------------------------------|--------------------------------------------------------------------------------------|--------------------|---|-----------|---------------------------|--------------------------------------|--------|
| =                                                              | E                                                                                    |                    | 2 | ≌ն 0 mm/s | 100 % 😌 BC91              | <i>Ş</i>                             | i E    |
|                                                                |                                                                                      | Step Run Diagnosis |   |           | EditBlock 🛛 🖉 0 RobotBa 🔻 |                                      | isplay |
| Set<br>Set<br>Point<br>If<br>Voice<br>Palle<br>Palle<br>SubFlc | Vision<br>Stop<br>Gateway<br>Pause<br>Goto<br>Display<br>Circle<br>W Network<br>Path | Taller2            |   |           | Edit Block                | <u><u>x</u>1 <u>2</u>1 <u>0</u>.</u> |        |
|                                                                | ~                                                                                    |                    |   |           |                           |                                      | ~      |

13. Arrastre los elementos seleccionados para dejar un espacio como el mostrado en la siguiente imagen:

| $\equiv$                            |                           |                                  |      | 2    | ≌0 0 mm/s | 100 % 号 [                                                                                                    | BC91        | <i>S</i> . | [120024] | i     |  |
|-------------------------------------|---------------------------|----------------------------------|------|------|-----------|----------------------------------------------------------------------------------------------------|-------------|------------|----------|-------|--|
|                                     |                           | ← ┍                              |      |      |           | EditBlock 🗾 🤇                                                                                                    | ) RobotBa 🔻 | T 0 NOTO   | OI 🔻 D   |       |  |
| Set<br>Point<br>Wait for            | Vision<br>Stop<br>Gateway | + Taller2                        | <br> | <br> |           | Edit Block<br>Copy (Ctrl+C)<br>Paste (Ctrl+V)<br>& Base Shifting<br>Speed Adjust<br>Payload<br>: Blending<br>Speed Store Positionin | 19          | Â          | i ĝi ⊙i  | . < . |  |
| ∲<br>If<br>Voice                    | Pause<br>F<br>Goto        |                                  |      |      |           | Delete                                                                                                    |             |            |          |       |  |
| Pallet<br>$\leftrightarrow$<br>Move | Display<br>Oircle         | Mover 25<br>10 77 2<br>10 577 10 |      |      |           |                                                                                                    |             |            |          |       |  |
| SubFlow<br>Warp                     | Network                   |                                  |      |      |           |                                                                                                    |             |            | •        | 50%   |  |

14. Seleccione la opción "EditBlock" en la barra superior del programa, para cerrar la ventana de edición.

|                                                       |                                                 |           | 6          |             |               | P           |        | 6                  | 30                                                                                                    |                                     |       |              | 5               |            |
|-------------------------------------------------------|-------------------------------------------------|-----------|------------|-------------|---------------|-------------|--------|--------------------|----------------------------------------------------------------------------------------------------|-------------------------------------|-------|--------------|-----------------|------------|
| $\equiv$                                              | E                                               |           |            |             |               |             | 2      | №0 mm/s            | 100 %                                                                                                    | ⊕ BC91                              | 8.    | (FURNING     | i               | ald        |
| Set<br>Point<br>Wait fo                               | Vision<br>Stop<br>Gateway                       | + Taller2 | Step Run ( | Diagnosis P | Point Manager | Base Manage | er Coi | ntroller Variables | Ediplock<br>Edit Blow<br>Copy (Ct<br>Paste (Ct<br>Base Shill<br>Speed A<br>Payload<br>'' Blending<br>Precision<br>Del | C RobotBa     ✓     C RobotBa     ✓ | τ ο Ν | ¥<br>10001 ▼ | Display<br>∂₄ < |            |
| If<br>Voice<br>Pallet<br>↔<br>Move<br>SubFlov<br>Warp | Pause<br>Goto<br>Display<br>Circle<br>W Network |           |            |             |               |             |        |                    |                                                                                                    |                                     |       | •            | 50%             | <b>O</b> J |

15. Seleccione la "X" debajo de "P1", para desconectar el flujo del programa.

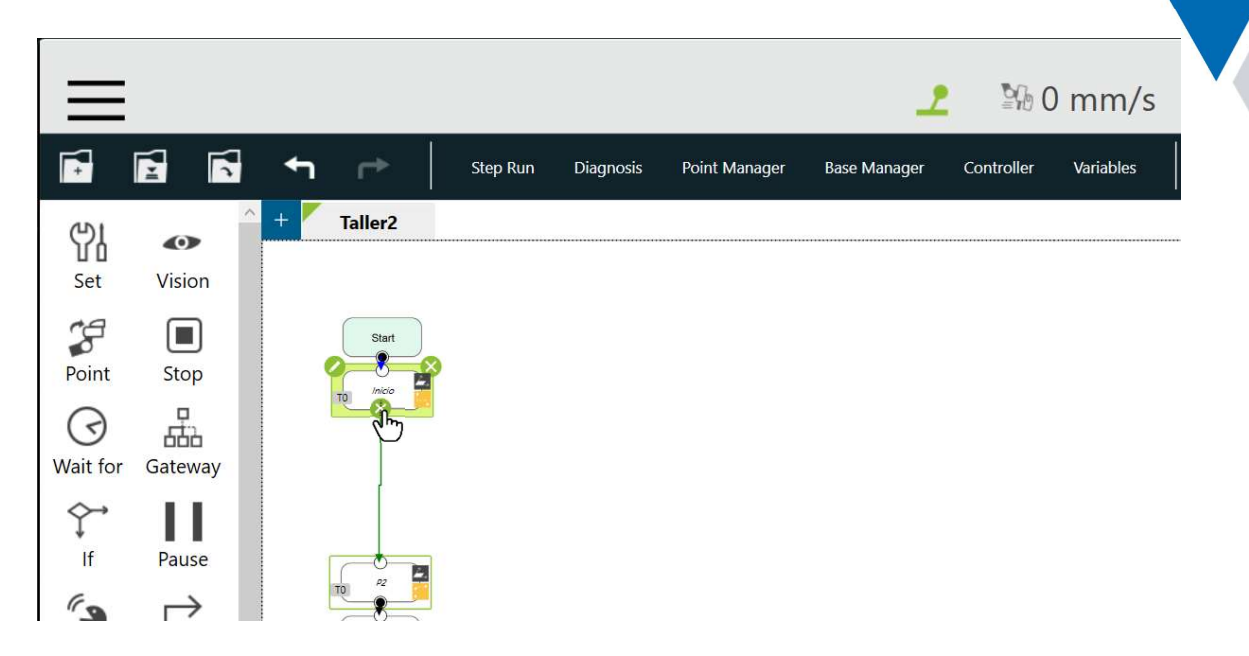

16. Seleccione la opción "Point Manager" en la barra superior del programa.

|              | Ξ          |             |          |           |               | _            | ≌‰ (       | ) mm/s    | 100 %     | ⊕ <del>©</del> BC91 | 8.    | [FUNDAT] | i       |     |
|--------------|------------|-------------|----------|-----------|---------------|--------------|------------|-----------|-----------|---------------------|-------|----------|---------|-----|
|              |            | ← ⊢         | Step Run | Diagnosis | Point Nanager | Base Manager | Controller | Variables | EditBlock | 📕 0 RobotBa 🔻       | T 0 N | ютооі 🔻  | Display |     |
| ()I          | 0          | ^ + Taller2 |          |           | ~             |              |            |           |           |                     |       | Z↓ A↓    | ⊙† <    | > • |
| Set          | Vision     |             |          |           |               |              |            |           |           |                     |       |          |         | -2- |
| Poin         | t Stop     | Start       | 3        |           |               |              |            |           |           |                     |       |          |         |     |
| ()<br>Wait f | or Gateway |             |          |           |               |              |            |           |           |                     |       |          |         | CH  |
| ∲<br>If      | Pause      |             |          |           |               |              |            |           |           |                     |       |          |         |     |
| Voice        | Goto       |             |          |           |               |              |            |           |           |                     |       |          |         |     |
| Palle        | t Display  |             |          |           |               |              |            |           |           |                     |       |          |         |     |
| Mov          | e Circle   |             |          |           |               |              |            |           |           |                     |       |          |         |     |
| SubFlo       | w Network  | More        |          |           |               |              |            |           |           |                     |       |          |         |     |
| Warp         | Path       | - SK        | p        |           |               |              |            |           |           |                     |       | Ð        | 50%     | 0   |

17. Con el punto "Inicio" seleccionado, cambie la velocidad a 3%.

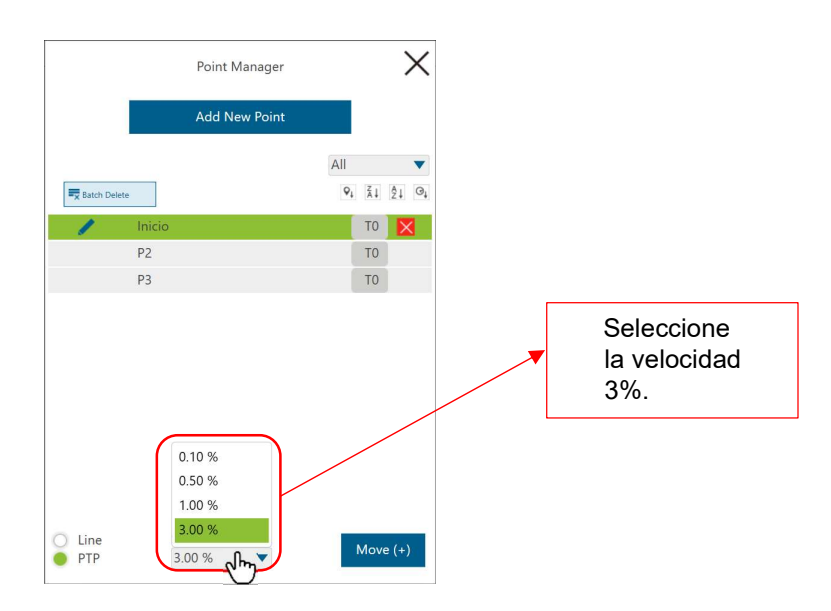

18. Presione el botón "Move (+)" hasta que el robot se detenga.

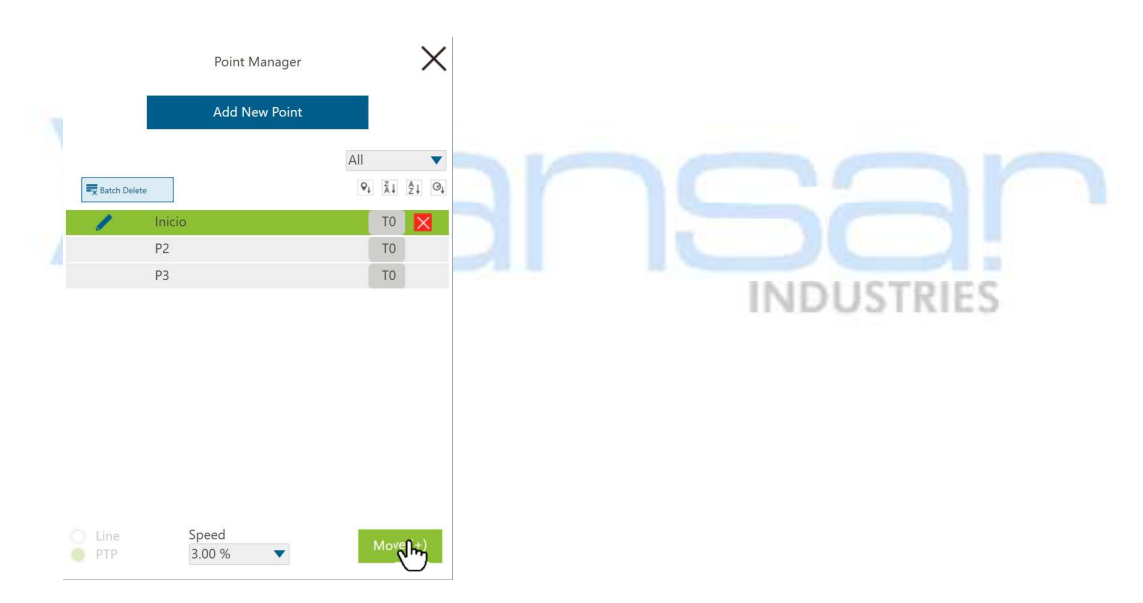

19. Presione la "X" en la esquina superior derecha de la ventana "Point Manager" para cerrarla.

|          | Poir   | t Manager |                           |    | ~  |    |
|----------|--------|-----------|---------------------------|----|----|----|
|          | Add    | New Point |                           |    |    | -  |
|          |        |           | All                       |    |    | •  |
| Batch De | lete   |           | $\mathbf{Q}_{\downarrow}$ | Ă↓ | ₿↓ | ⊙į |
| 1        | Inicio |           |                           | T0 | Þ  |    |
|          | P2     |           |                           | TO |    |    |
|          | P3     |           |                           | TO |    |    |

20. El robot deberá quedar en la posición de inicio, coloque la bandeja con la pieza como en la siguiente imagen:

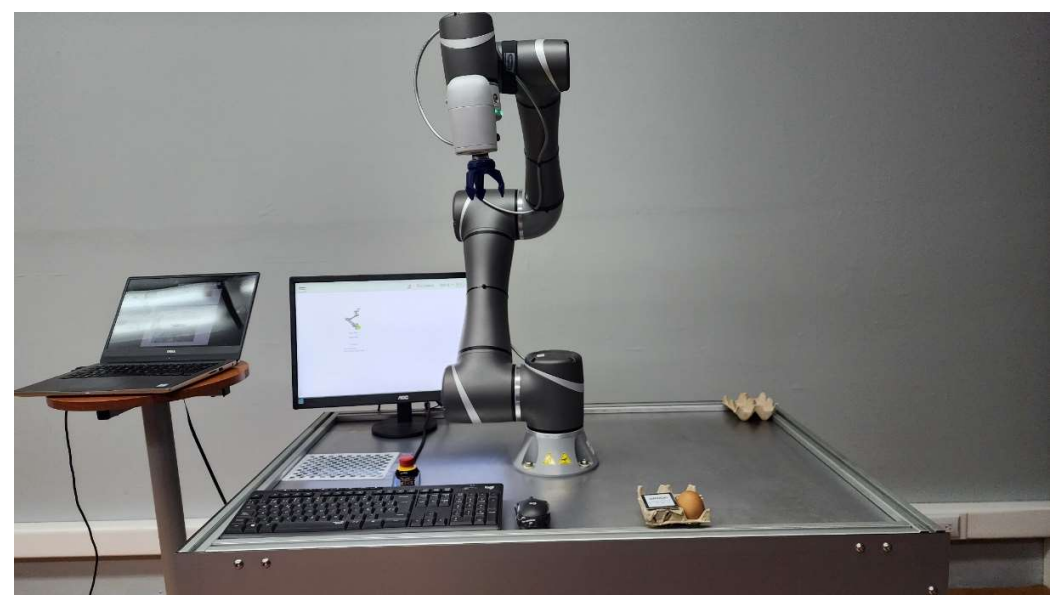

21. Presione el botón "VISION", ubicado en la parte opuesta de la cámara.

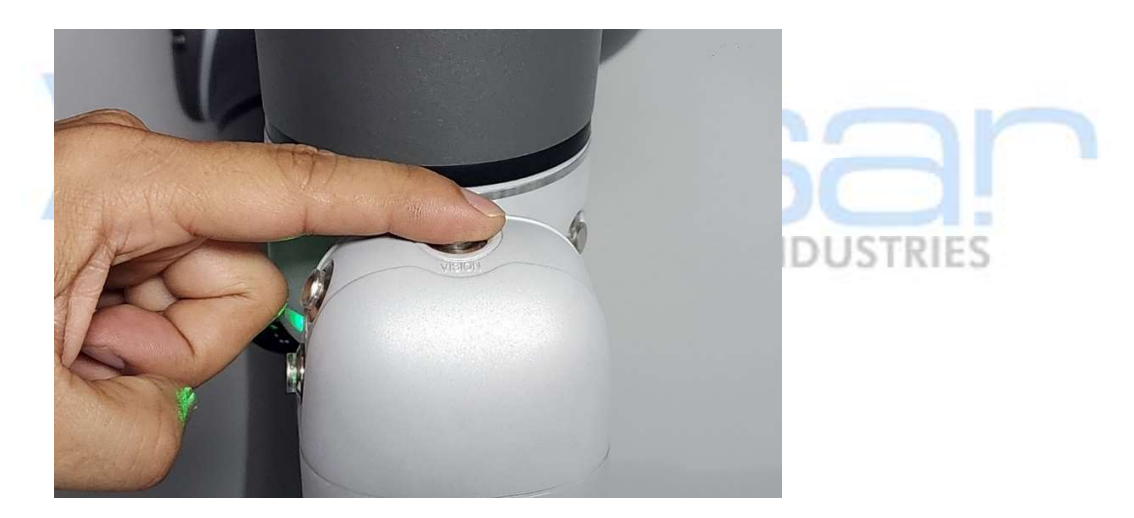

22. Verifique que se agregó un bloque de "Visión" en el diagrama de flujo.

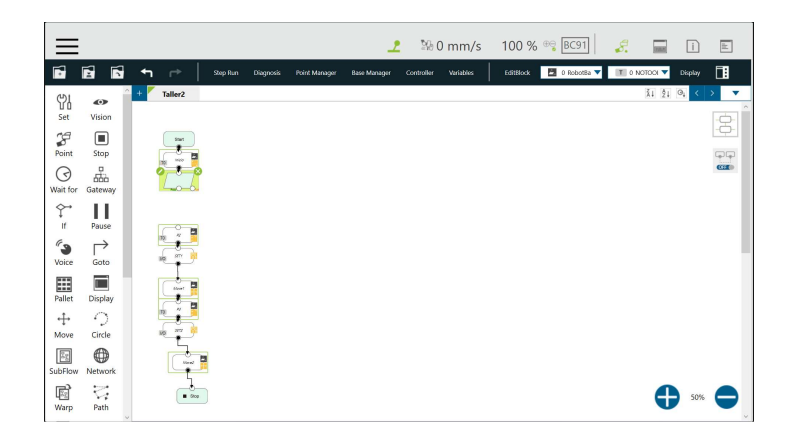

23. Coloque una pieza lisa en la bandeja como la mostrada en la siguiente imagen y coloque la grilla de calibración sobre esta:

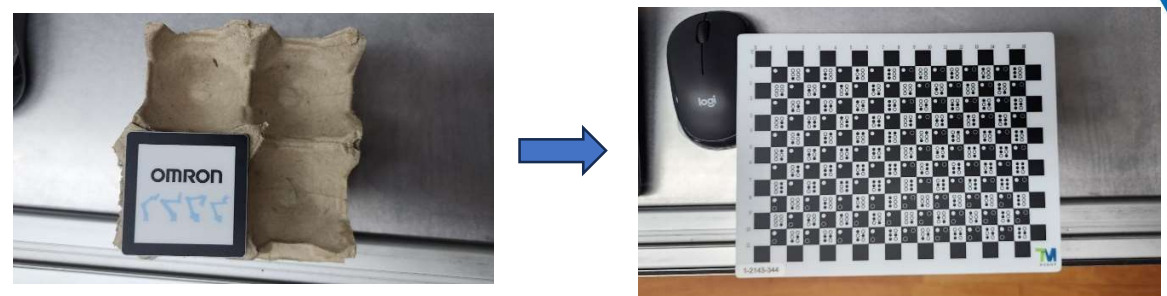

24. Presione el icono de "lápiz" de edición del bloque de visión.

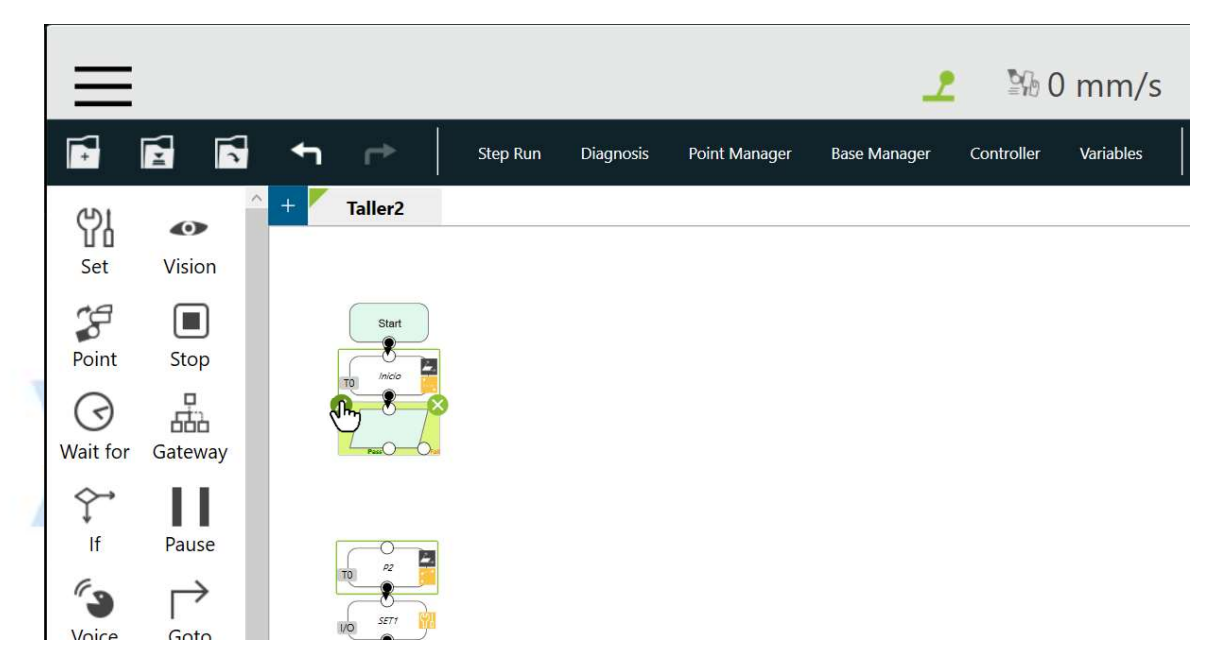

25. Presione el botón al lado de la etiqueta "Vision Job".

|                | Vision |        | $\times$ |
|----------------|--------|--------|----------|
| Node Name      |        |        |          |
| Vision Job     |        | շՄող   | >        |
| Motion Setting |        | $\cup$ |          |
| 5 ртр          | Line   |        |          |
|                |        |        |          |
|                |        |        |          |

26. Presione el icono "+", para agregar un nuevo trabajo de visión.

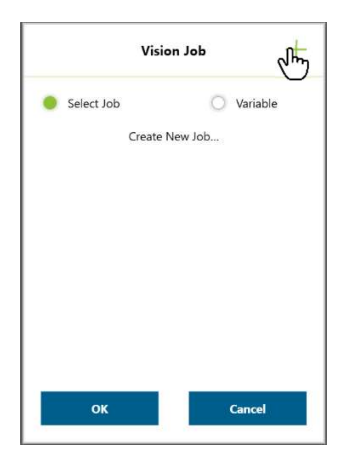

27. Ponga un nombre al trabajo. Ej. Carton y presione el botón "OK".

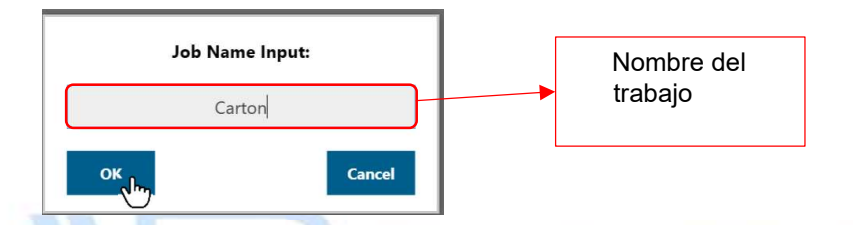

28. Seleccione la opción "Calibration" en el tipo de tarea.

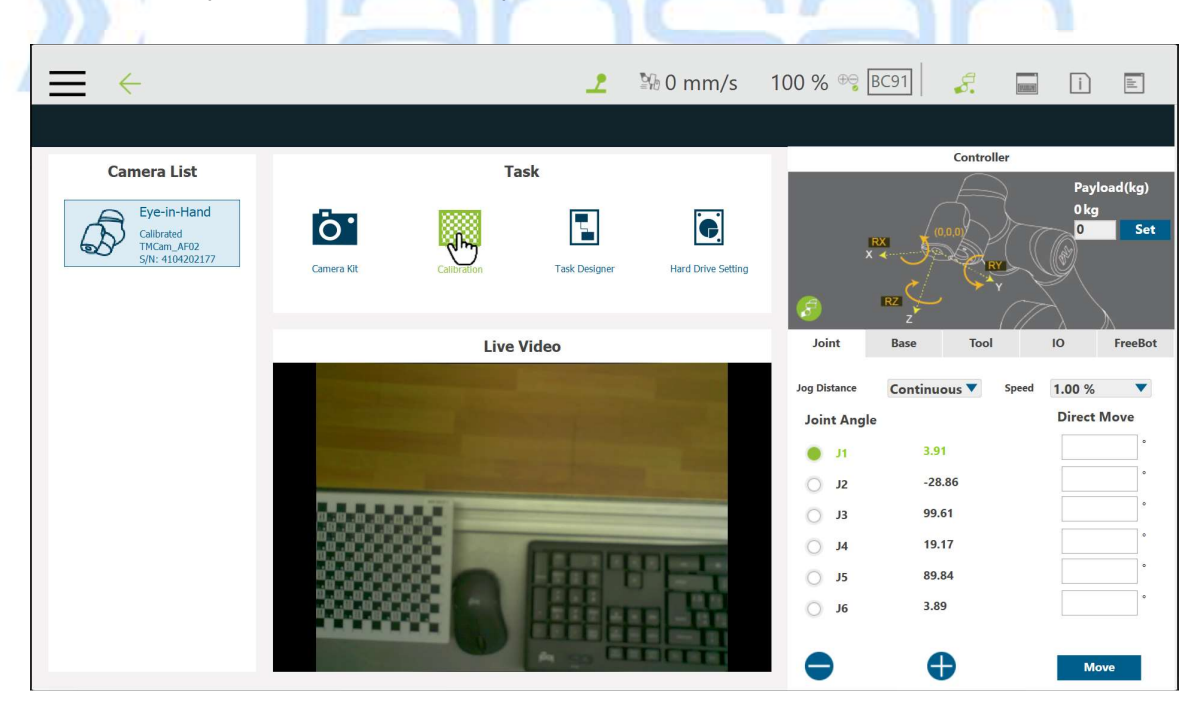

29. Seleccione la calibración automática.

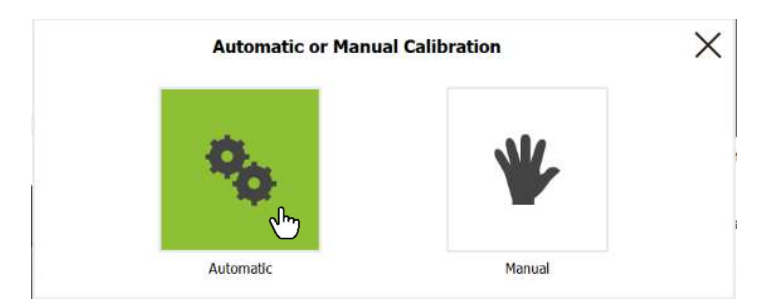

30. Seleccione la herramienta de ajuste en la barra negra superior.

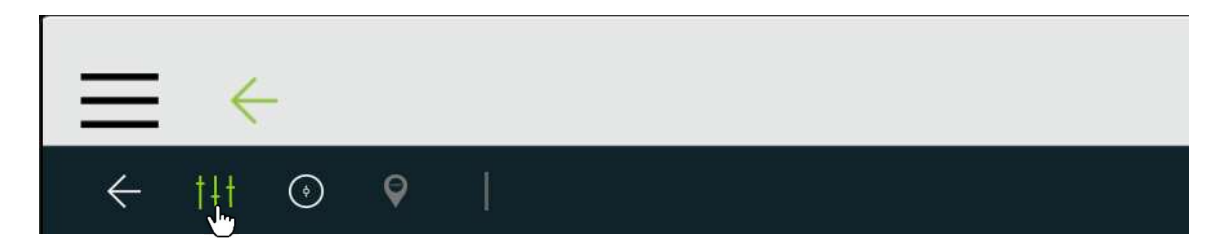

31. En el control de "Light" habilítela para encender la luz incorporada en la cámara.

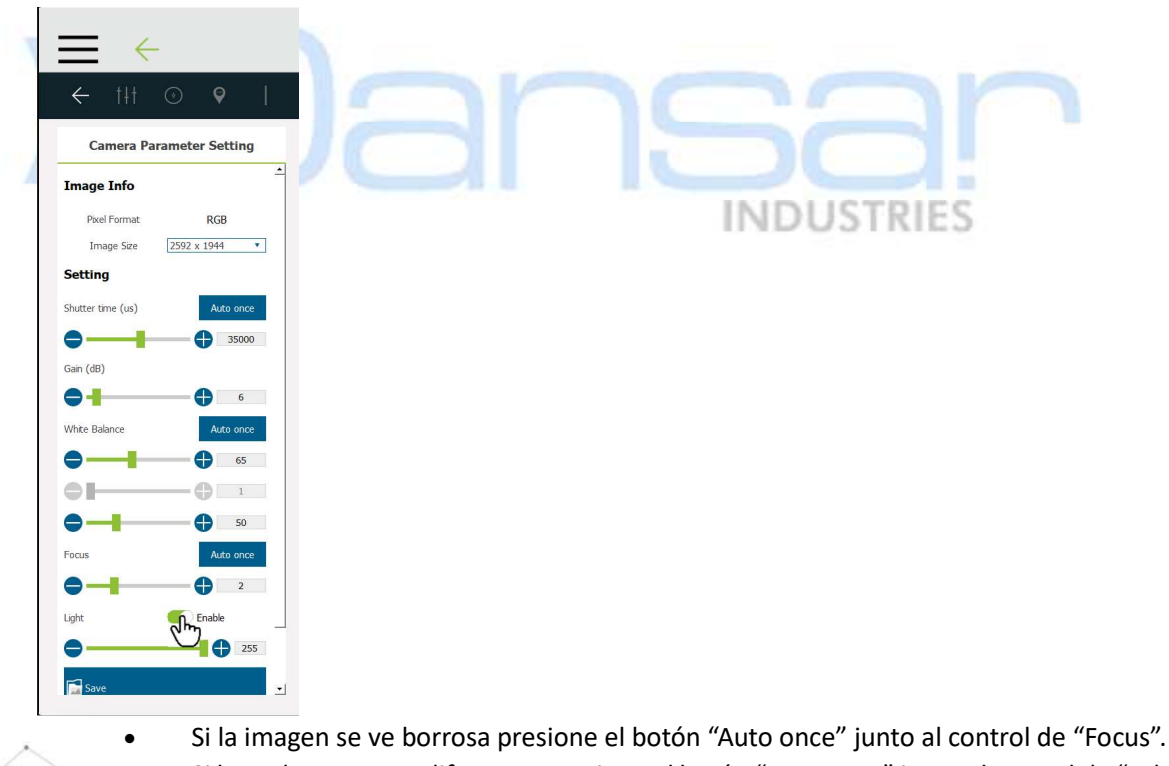

- Si los colores se ven diferentes presione el botón "Auto once" junto al control de "White Balance".
- Los controles "Shutter time" y "Gain" permiten ajustar la claridad de la imagen. •

MIMPORTANTE

32. En la sección del controlador seleccione la opción "Base" para mover el robot desde el software.

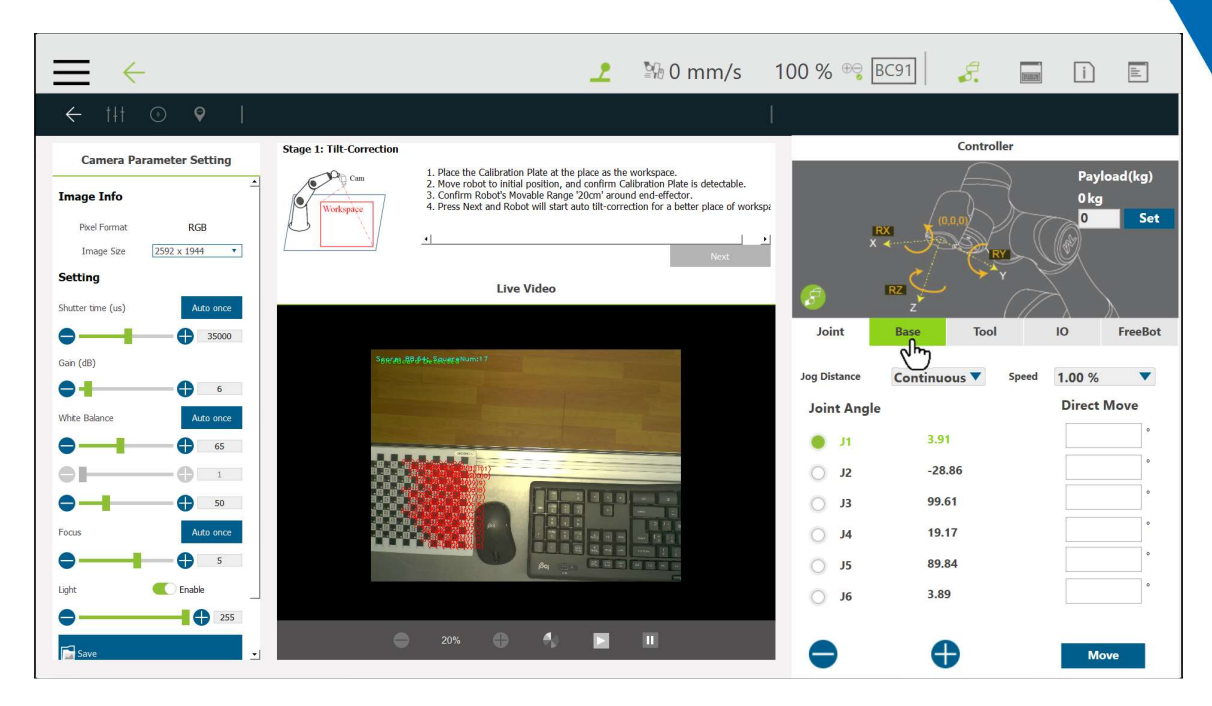

33. Mueva el robot utilizando las coordenadas "X", "Y" y "Z".

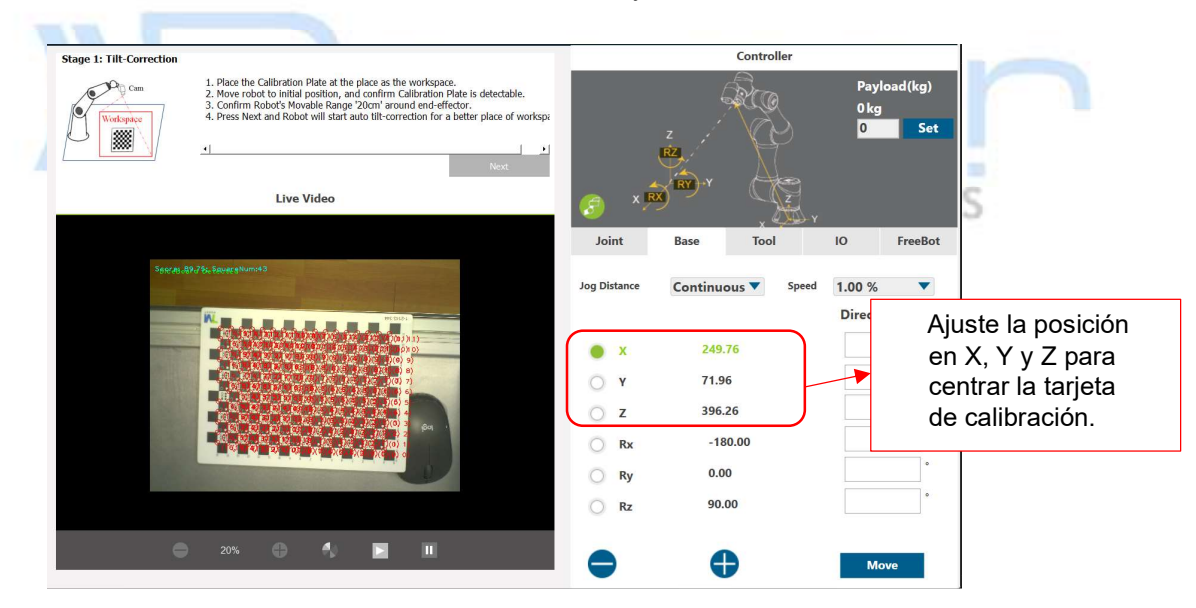

34. Presione la flecha de devolver en la barra de herramientas de visión.

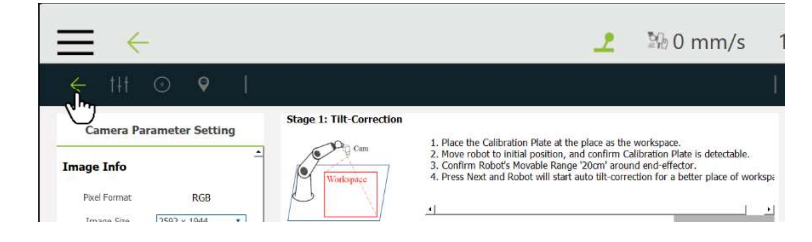

35. Presione el botón "Next" para iniciar la corrección de inclinación.

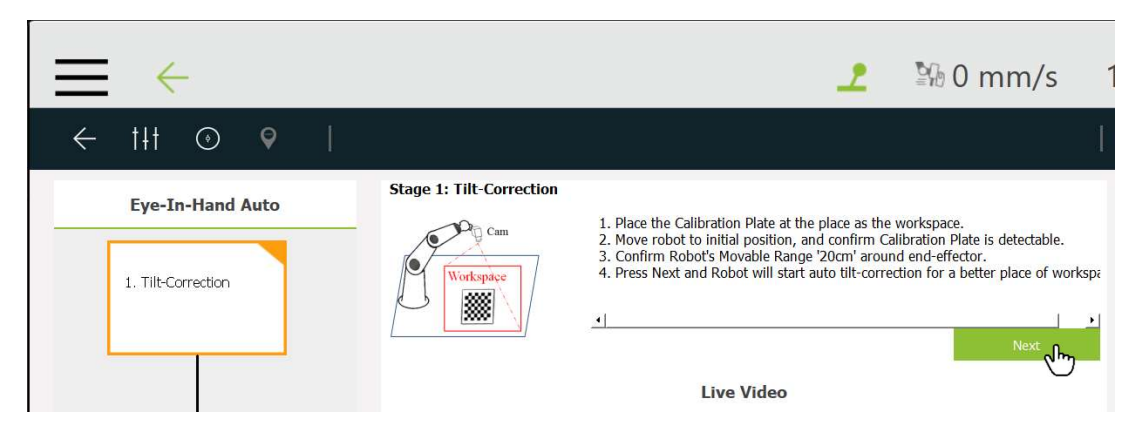

36. Presione el botón "No" en el cuadro de dialogo.

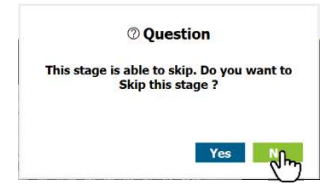

37. Retire las manos del robot, ya que en el proceso de corrección el robot realiza pequeños movimientos.

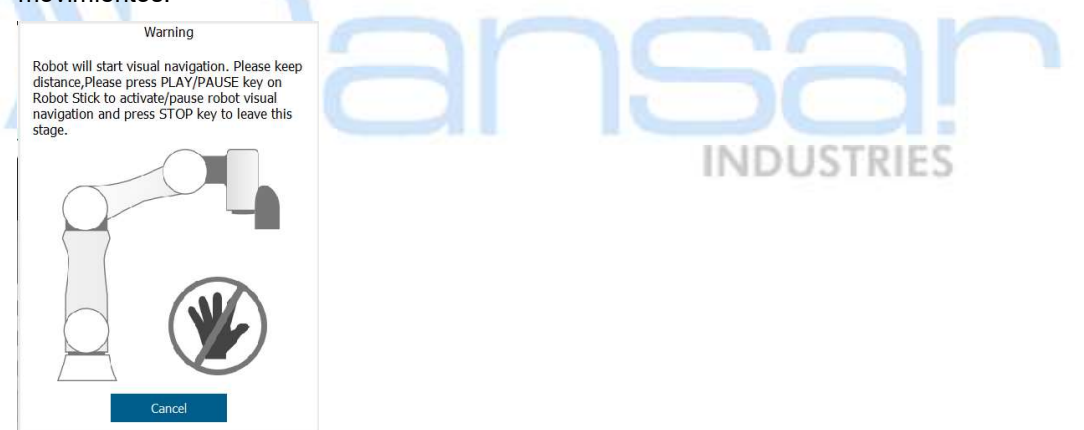

38. Presione el botón "Play" en el control colgante, esto iniciará el proceso de corrección de inclinación.

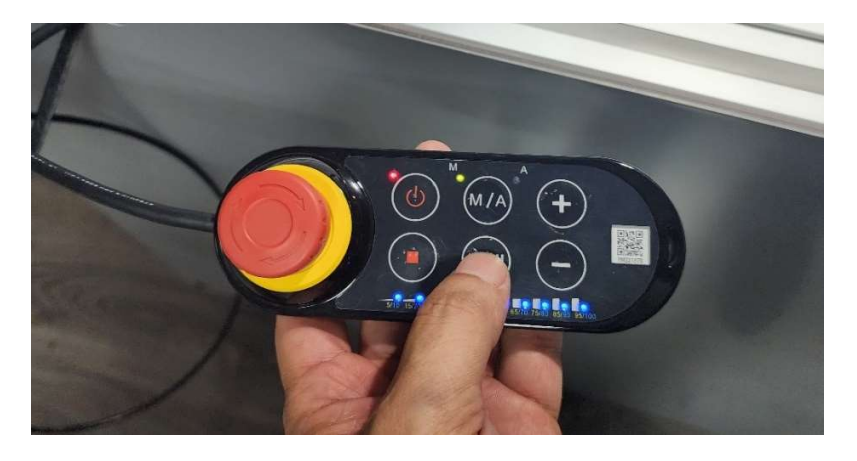

39. Espere a que se termine el ajuste de inclinación.

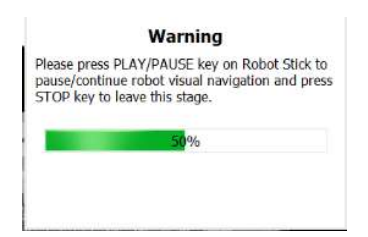

40. Presione el botón "OK" en el cuadro de dialogo.

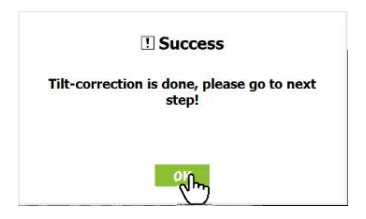

41. Presione el botón "Next" para definir el espacio de trabajo.

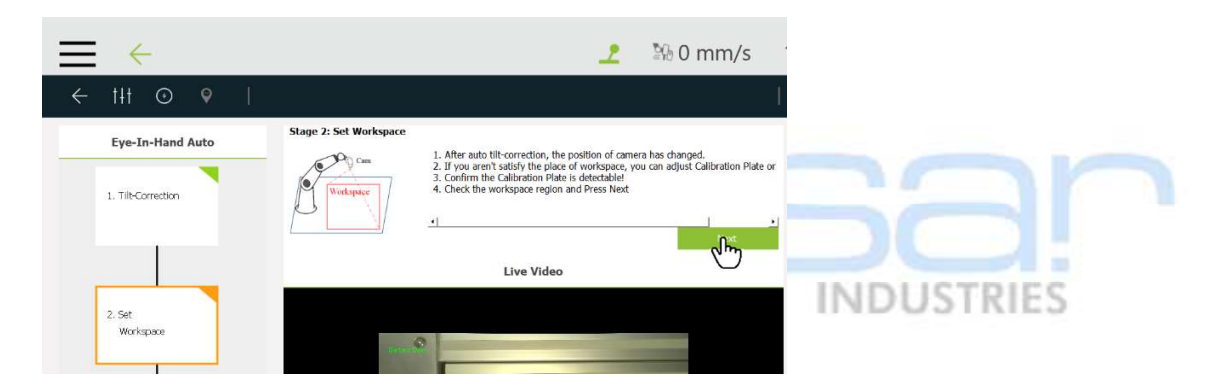

42. Presione el botón "OK" en el cuadro de dialogo.

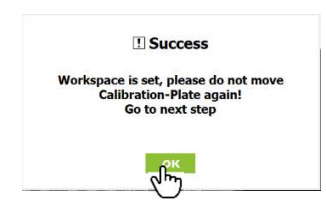

No mueva la grilla de calibración hasta terminar el proceso de calibración.

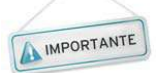

43. Presione el botón "Next" para calibrar el espacio de trabajo.

| $\equiv \leftarrow$         | <u>୍</u> ର ଜଣ ଅନ               | mm/s   | 100 % 🔫 [    | 3625           | (FINAL PLANE) |                              |
|-----------------------------|--------------------------------|--------|--------------|----------------|---------------|------------------------------|
| ← †#† ⊙ ♥                   |                                | ſ      |              |                |               |                              |
| Eve In-Hand Auto            | Stage 3: Workspace Calibration |        |              | Contro         | ller          |                              |
| 1. TileCorrection           | Press Next to Start            | പ്പ    | ki<br>X      |                |               | Payload(kg)<br>0 kg<br>0 Set |
|                             | Live Video                     | $\cup$ | (3)          |                |               |                              |
| 2. Set<br>Workspace         | 8                              |        | Joint        | Z<br>Base Tool |               | IO FreeBot                   |
|                             | Bear ( ) W                     |        | Jog Distance | Continuous 🔻   | Speed         | 1.00 %                       |
|                             |                                |        | Joint Angle  |                |               | Direct Move                  |
|                             |                                |        | <b>0</b> J1  | -33.38         |               |                              |
| 3. workspace<br>Calibration |                                |        | O J2         | -39.09         |               | •                            |
|                             |                                |        | O J3         | 120.67         |               | •                            |
|                             |                                |        | O J4         | 7.17           |               | •                            |
| 4. Save Result              |                                |        | O J5         | 89.49          |               | •                            |
|                             |                                |        | O 16         | -33.49         |               | •                            |
|                             | 🖨 20% 🖨 🐴 🔳 🗓                  |        | •            | •              |               | Move                         |

44. Retire las manos del robot, ya que en el proceso de calibración el robot realiza pequeños movimientos.

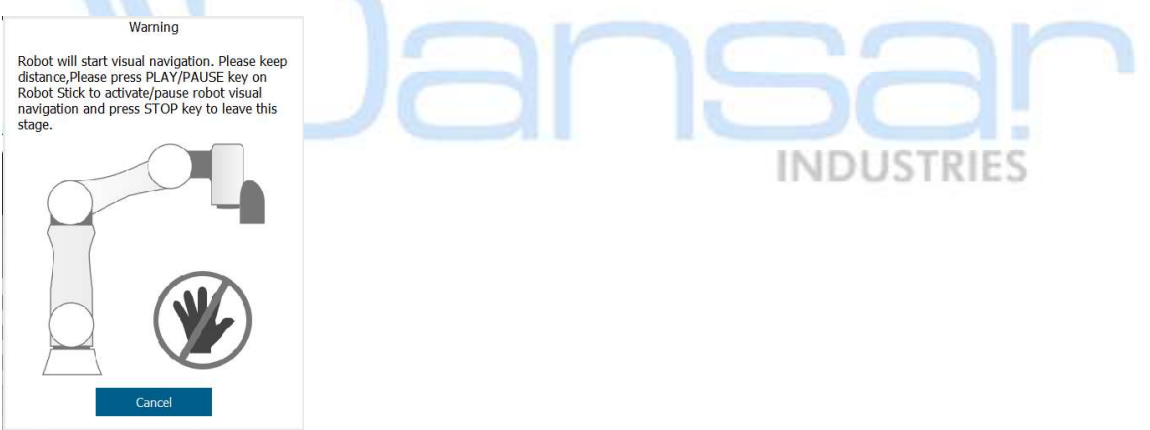

45. Presione el botón "Play" en el control colgante, esto iniciará el proceso de calibración.

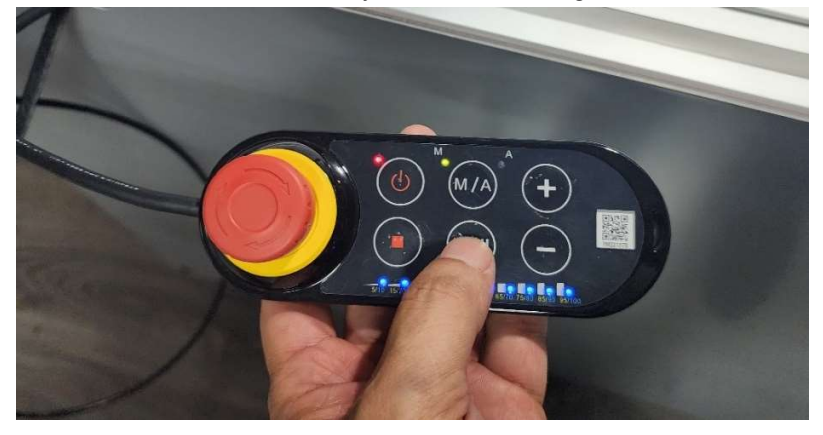

46. Espere a que se termine la calibración.

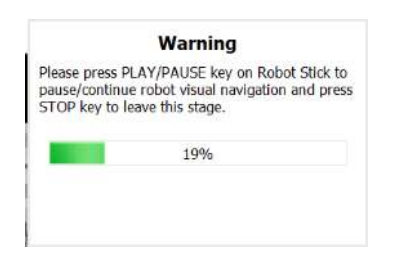

47. Presione el botón "OK" en el cuadro de dialogo.

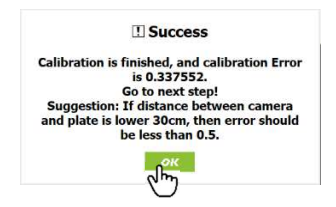

48. Presione el botón "Save" para terminar los ajustes del sistema de visión.

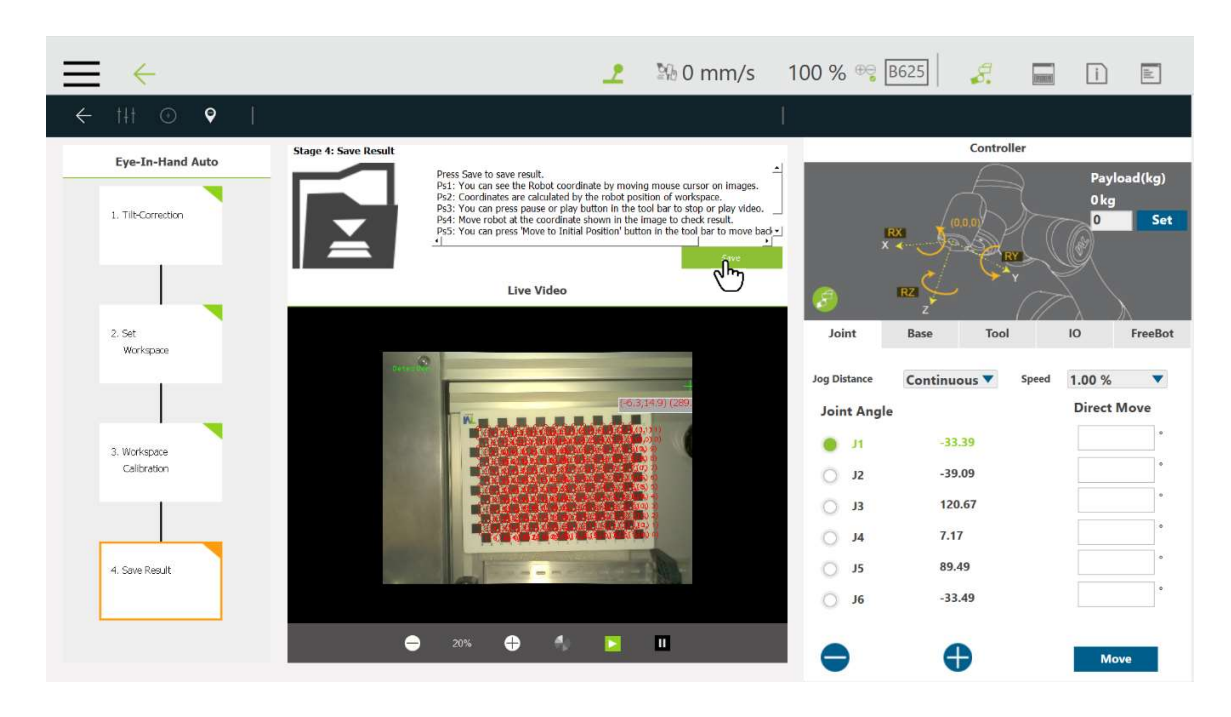

49. Digite un nombre para el espacio de trabajo y presione el botón "Save".

| Workspace List | Description of Select                                           | ted Workspace from List                                                                               |            |
|----------------|-----------------------------------------------------------------|----------------------------------------------------------------------------------------------------|------------|
| Modulo         | Name<br>Image Size                                              | : Modulo<br>: 2502 x 1944                                                                             |            |
| Marcador       | Date / Time<br>Initial Pose (mm deg)<br>Initial Pose (loint)    | : 2023-02-15 / 05:25:30<br>: (-120.6,-266.1,322.5,-180,0,-90)<br>: (-80.4,-35.3,133.3,-7.9,89,7.90,4) |            |
| Marcas         | Diceboard Size (mm)<br>Error Value (mm)                         | : 10<br>: 0.34                                                                                        |            |
| P_Modulo       |                                                                 |                                                                                                    | Nombre del |
| Modulo_Final   | Description of Savi                                             | ing Workspace                                                                                         | espacio de |
| Taller         | Name for this Workspace                                         | Taller                                                                                                | trabaio    |
|                | Image Size<br>Date / Time<br>Initial Pose (mm.den)              | : 2592 x 1944<br>: 2023-08-29<br>: (126.6 - 728.425.8 179.0.9 00)                                     | trabajo    |
|                | Initial Pose (Joint)<br>Diceboard Size (mm)<br>Error Value (mm) | (138.9,238,723.9,179,0.9,90)<br>(-33.3,-39,120.6,7.1,89.4,-33.4)<br>10<br>: 0.33                      |            |
|                | Instruction                                                     |                                                                                                    |            |
|                | Please type in the name of v                                    | vorkspace and Press Save.                                                                             |            |
|                |                                                                 |                                                                                                    |            |
|                |                                                                 |                                                                                                    |            |
|                |                                                                 |                                                                                                    |            |
|                |                                                                 |                                                                                                    |            |
|                |                                                                 | Seve                                                                                                  |            |
|                |                                                                 |                                                                                                    |            |

50. Presione el botón "Yes" en el cuadro de dialogo.

| Information!<br>The result is saved.<br>Would you like to exit? | No<br>a opción "Task Designer" en el tipo de tarea. |  |
|-----------------------------------------------------------------|-----------------------------------------------------|--|
| $\equiv$ $\leftarrow$                                           | 👤 🚯 0 mm/s                                          |  |
| Camera List                                                     | Task                                                |  |

52. Seleccione la opción "Fixed Point" en el tipo de aplicación.

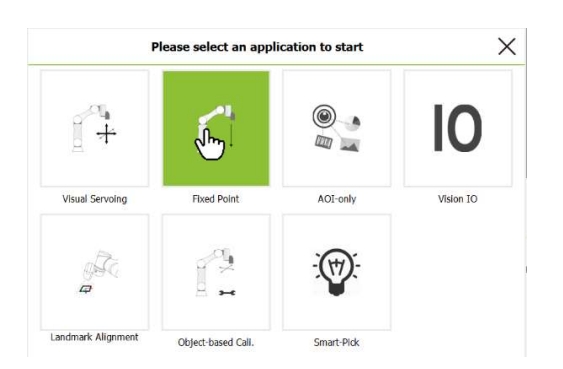

53. Seleccione el espacio de trabajo que se guardó en el paso "49" de este ejercicio.

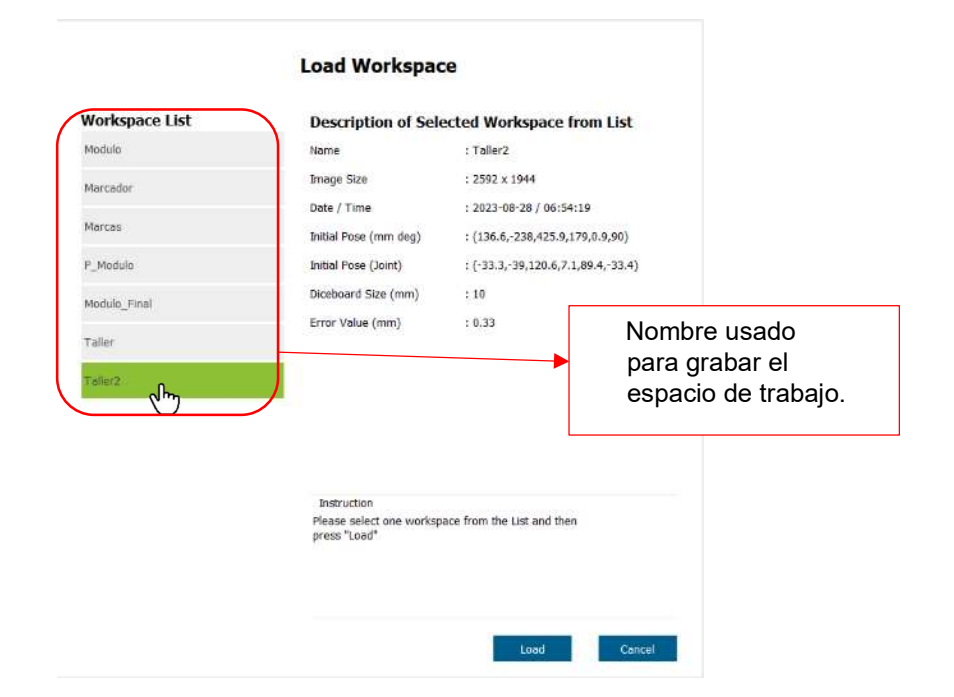

54. Presione el botón "Load" para cargar el espacio de trabajo.

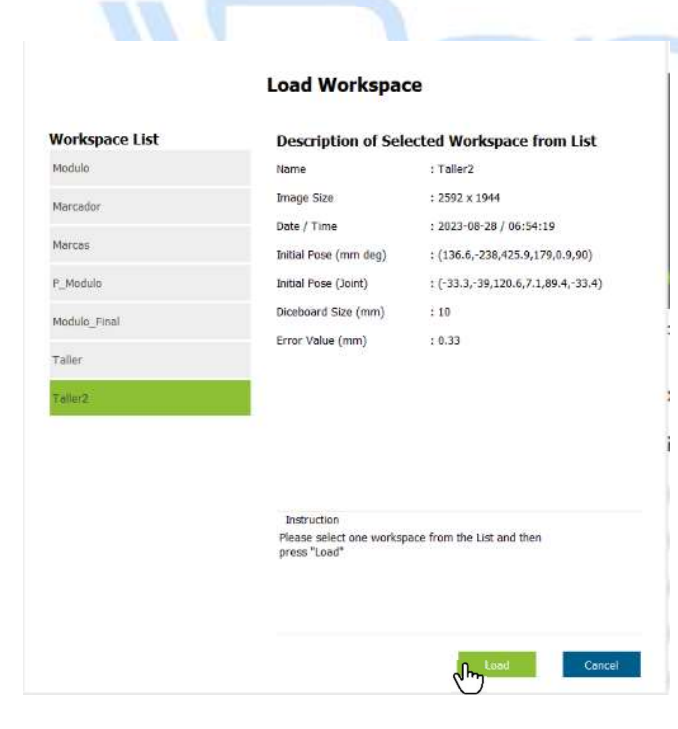

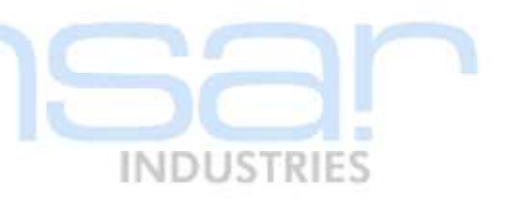

55. Retire las manos del robot, ya que en el robot deberá moverse al punto del espacio de trabajo.

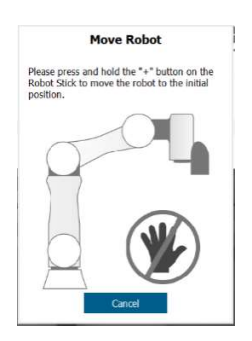

56. Presione el botón "+" en el control colgante, hasta que el robot se detenga.

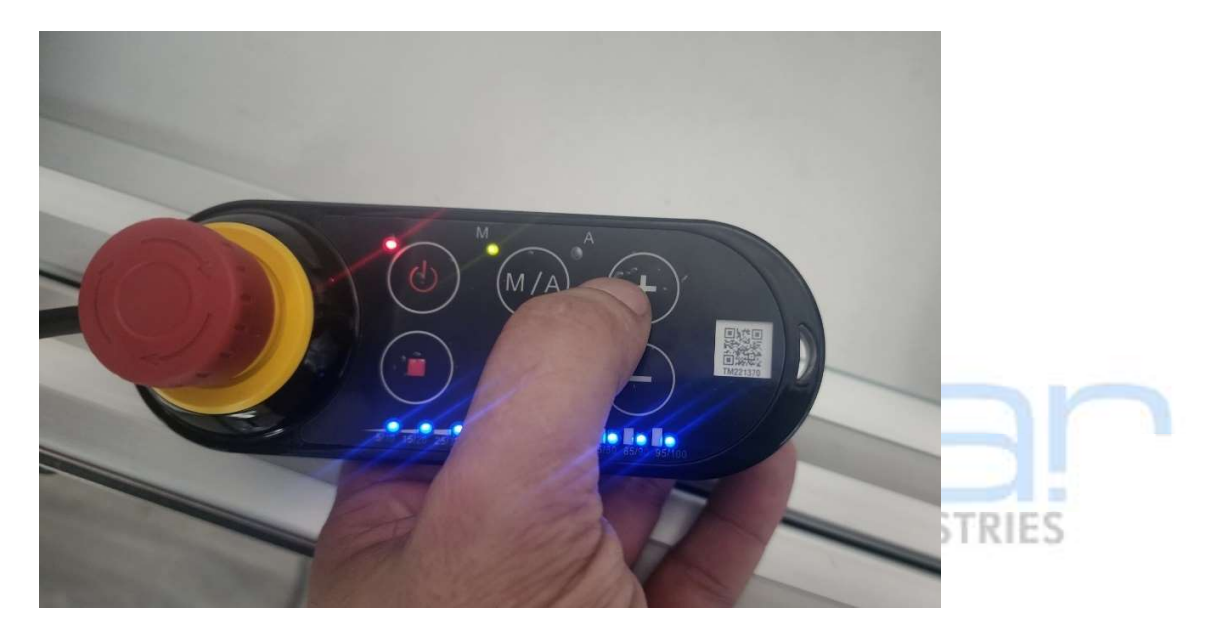

57. Sobre el bloque "INITIATE" del diagrama de flujo haga doble click.

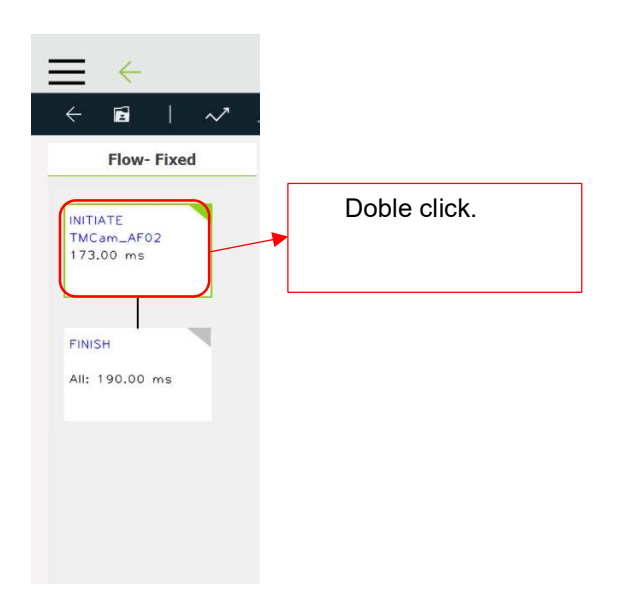

58. En el área "Initiate", habilite la luz, si es necesario puede ajustar la intensidad hasta un máximo de 255.

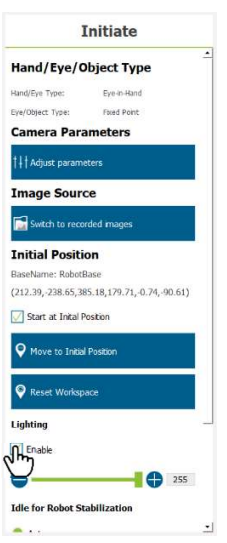

59. Presione la flecha de devolver en la barra de herramientas de visión.

|          | <del>.</del> |         |           |             |            |             |                    |
|----------|--------------|---------|-----------|-------------|------------|-------------|--------------------|
| <b>(</b> |              | $\sim$  | Ĵ¢.       | æ           |            |             |                    |
| 60. Pres | ione el i    | ncono d | de "local | ización"    | en la barr | a de herrar | nientas de visión. |
|          |              |         |           |             |            |             | INDUSTRIES         |
| $\equiv$ | $\leftarrow$ |         |           |             |            |             |                    |
| ÷        | -            | 1       | $\sim$    | <u> 1</u> 2 | @<br>      |             |                    |

61. Seleccione el tipo de búsqueda "Pattern Matching(Shape)".

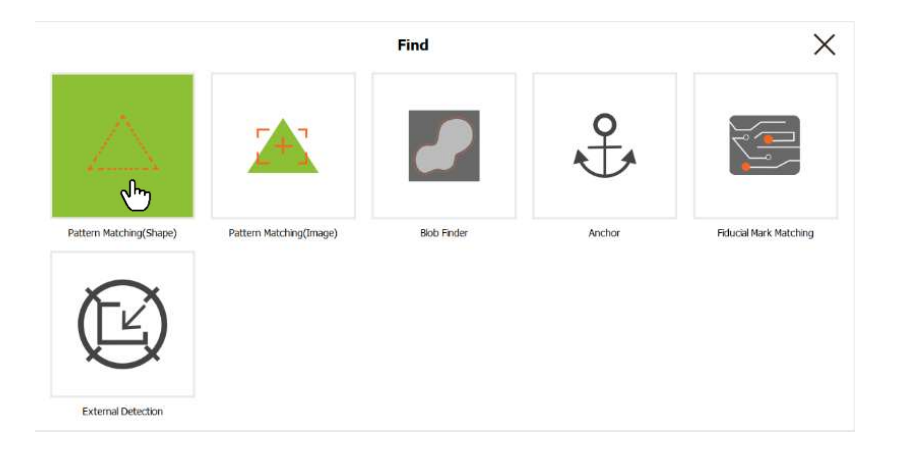

62. En el área "Find", presione el botón "Select Pattern".

| $\equiv$ $\leftarrow$                                          | 1               | ≌® 0 mm/s                     | 100 % 🔫 🗄                       | 3C91                                           |                                       |  |  |  |
|----------------------------------------------------------------|-----------------|-------------------------------|---------------------------------|------------------------------------------------|---------------------------------------|--|--|--|
| ← 🖻   ~⁄ .≫                                                    |                 | ⊞                             |                                 |                                                |                                       |  |  |  |
| Find                                                           | Live Video      |                               |                                 | Controller                                     |                                       |  |  |  |
| A Pattern Matching(Shape)                                      |                 |                               |                                 | Ra                                             | Payload(kg)<br>0 kg                   |  |  |  |
| Image Source TMCam_AP02 Name ShapePattern_1                    |                 | 174A                          | (s) ×                           |                                                | 0 Set                                 |  |  |  |
| Please press "Pattern Selection"<br>or "Smart Pattern Learner" |                 | iBor                          | Joint<br>Jog Distance<br>X<br>Y | Base Tool Continuous Speec 316.63 82.65 355.77 | IO FreeBot                            |  |  |  |
| St Select Pattern                                              | ■ 30% ● ◆ ▶ ▶ ▶ |                               | Rx<br>Ry<br>Rz                  | -178.92<br>-0.18<br>-88.04                     | · · · · · · · · · · · · · · · · · · · |  |  |  |
| Q. Set Search Range                                            | Pixel:          | (0370, 1866); RGB: (126, 129, | 122);                           | <b>•</b>                                       | Move                                  |  |  |  |

63. Trate de marcar el área donde está la pieza sin incluir mucho del fondo esto para evitar ruido.

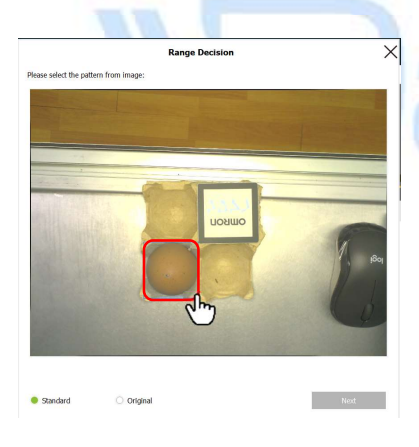

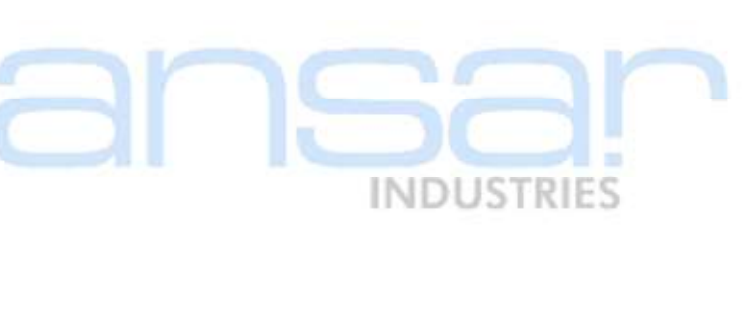

64. Presione el botón "Next", en la ventana de la decisión de rango.

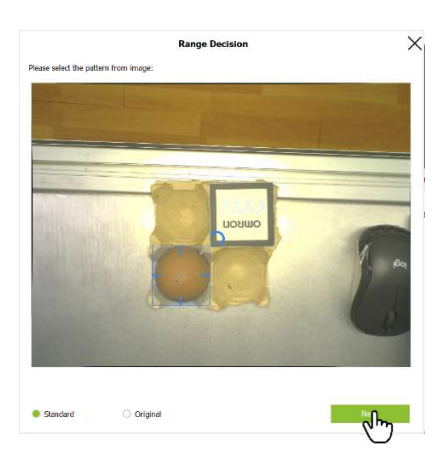

65. En el área "Find", presione el botón "Set Search Range".

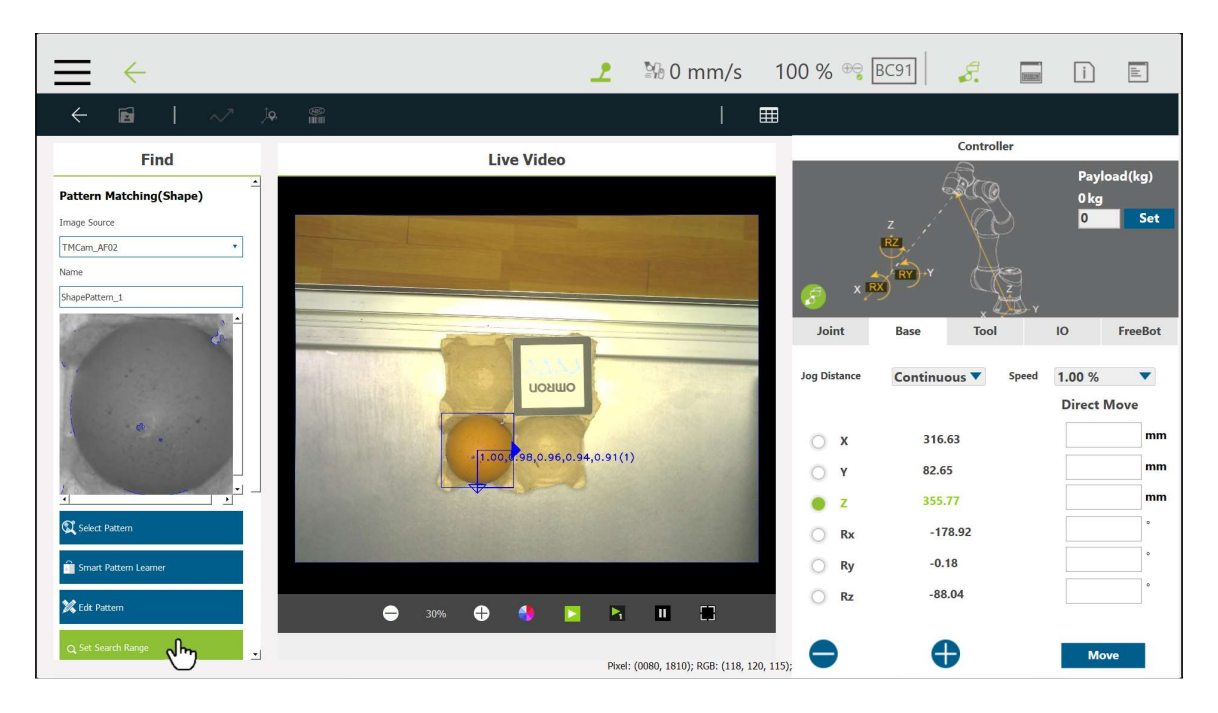

66. Marque el área donde se localiza el fixture en el que se colocará la pieza, puede marcar espacio vació alrededor por si se mueve el fixture.

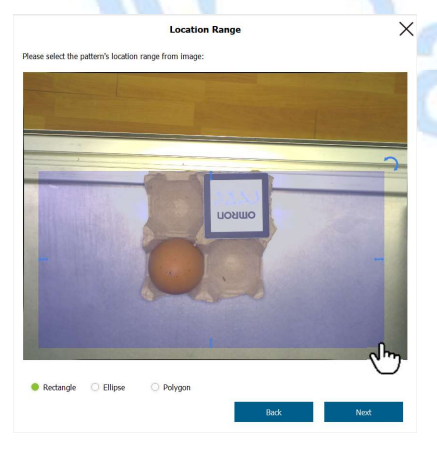

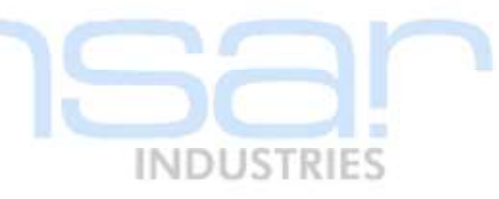

67. Presione el botón "Next", en la ventana rango de localización.

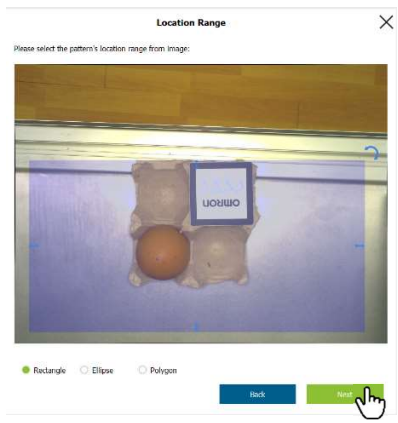

61

68. Presione el botón "Next", en la ventana rango de rotación.

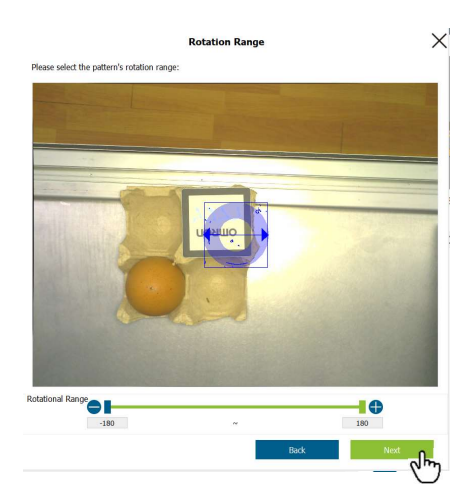

69. Presione el botón "Next", en la ventana rango de escala.

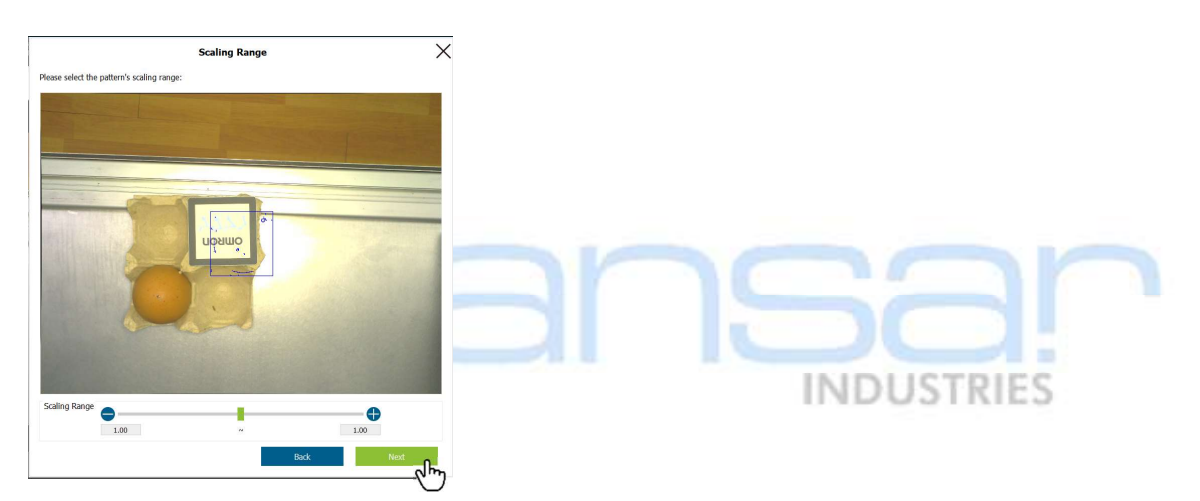

70. En el área "Find", ajuste el valor de "Num. ofPiramid Layers" a 2.

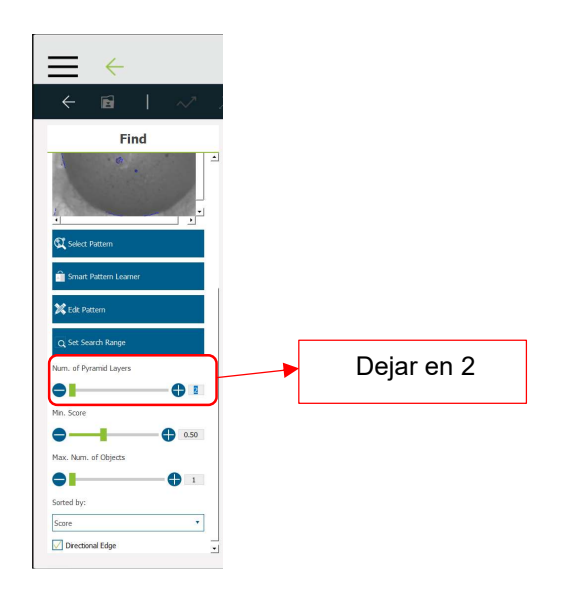

71. En el área "Find", ajuste el valor de "Min. Score" a 0.4.

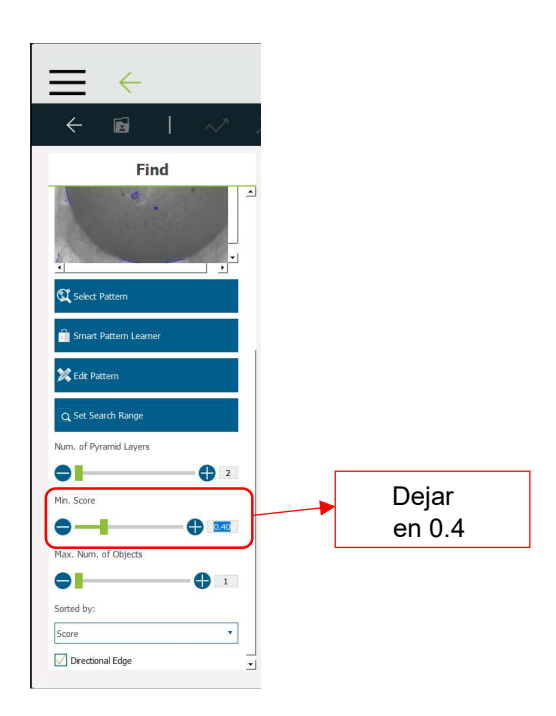

72. Presione el incono con la "flecha hacia la izquierda" en la barra de herramientas de visión.

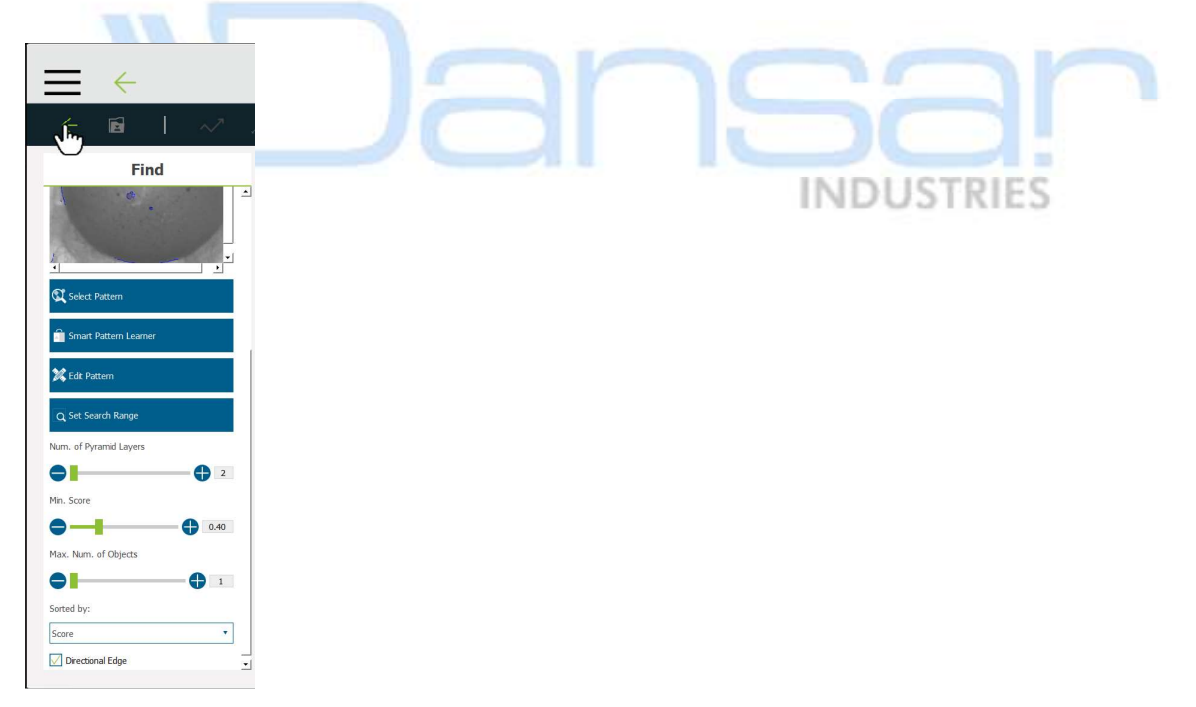

73. Presione el incono "guardar" en la barra de herramientas de visión.

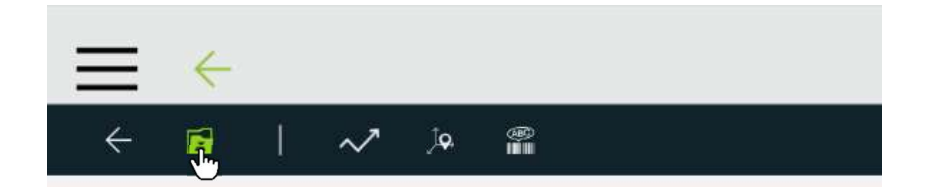

74. Presione el botón "Save" en la ventana guardar trabajo.

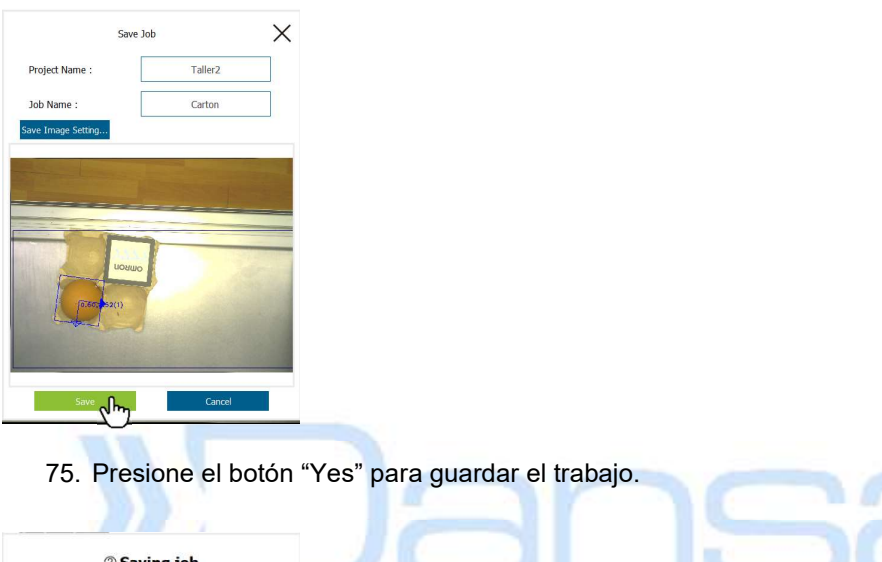

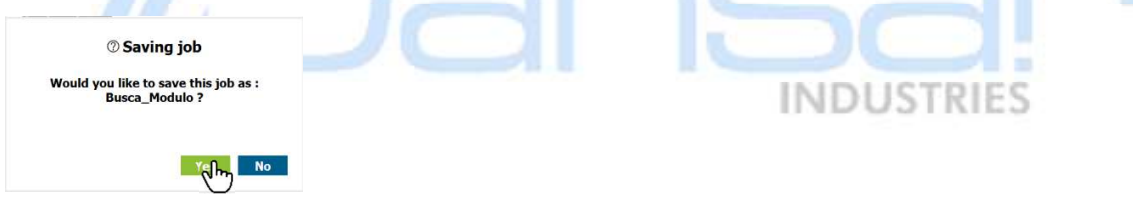

76. Presione el botón "Yes" para dejar de trabajar en el trabajo de visión.

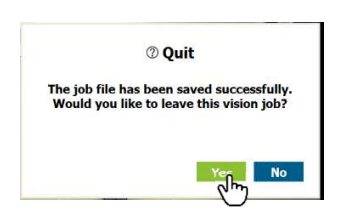

77. Presione el botón "OK" para terminar la configuración del trabajo de visión.

| Visio      | n Job +    |
|------------|------------|
| Select Job | O Variable |
| 🥖 Carton   |            |
|            |            |
|            |            |
|            |            |
|            |            |
|            |            |
| ок ф       | Cancel     |

78. Presione el botón "OK" para terminar la configuración del bloque de visión.

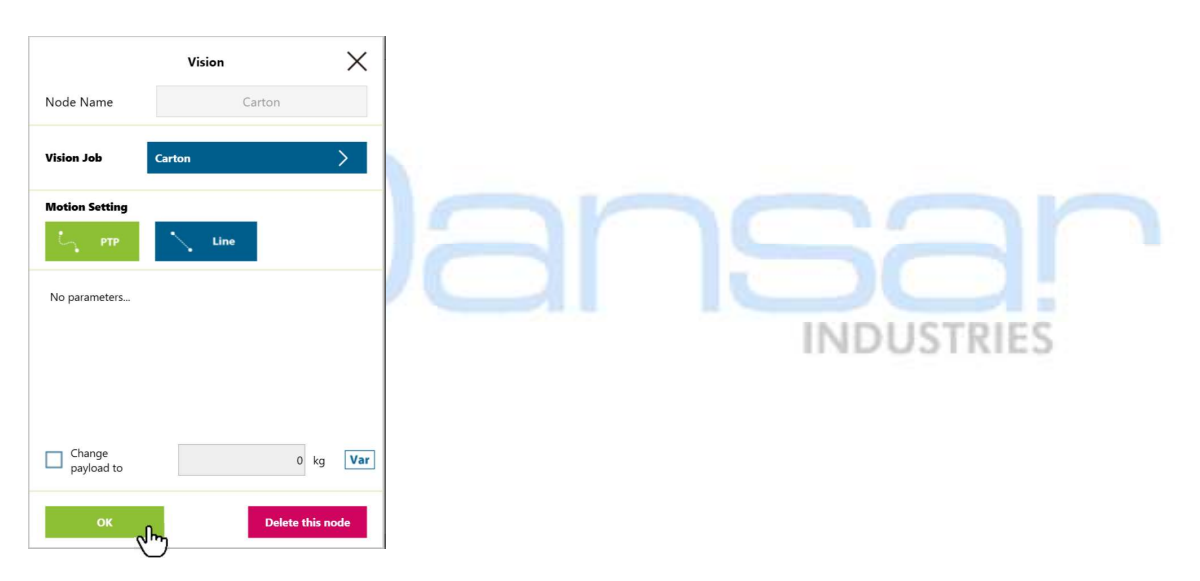

79. Seleccione la opción "Point Manager" en la barra superior del programa.

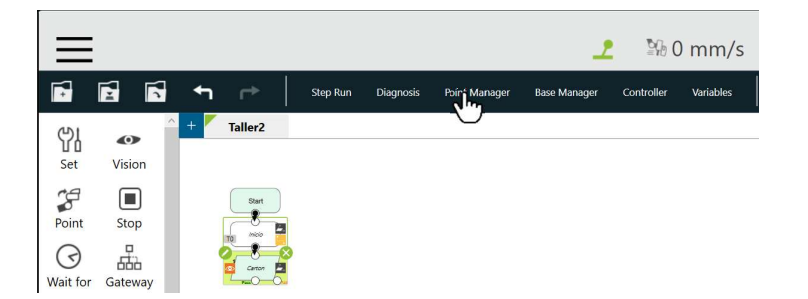

80. Seleccione el punto "P2".

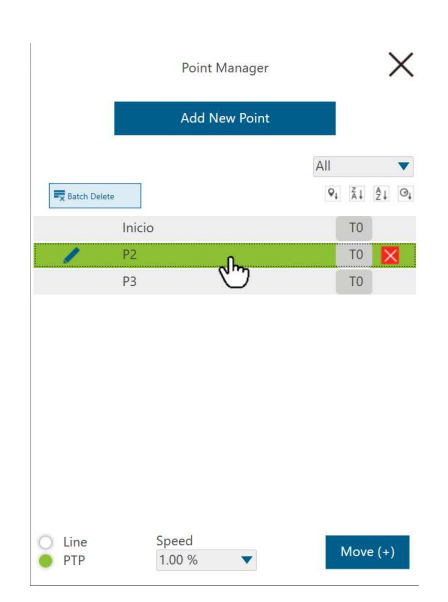

81. Presione el botón "Move", hasta que el robot deje de moverse (también puede usar la tecla "+" del control colgante).

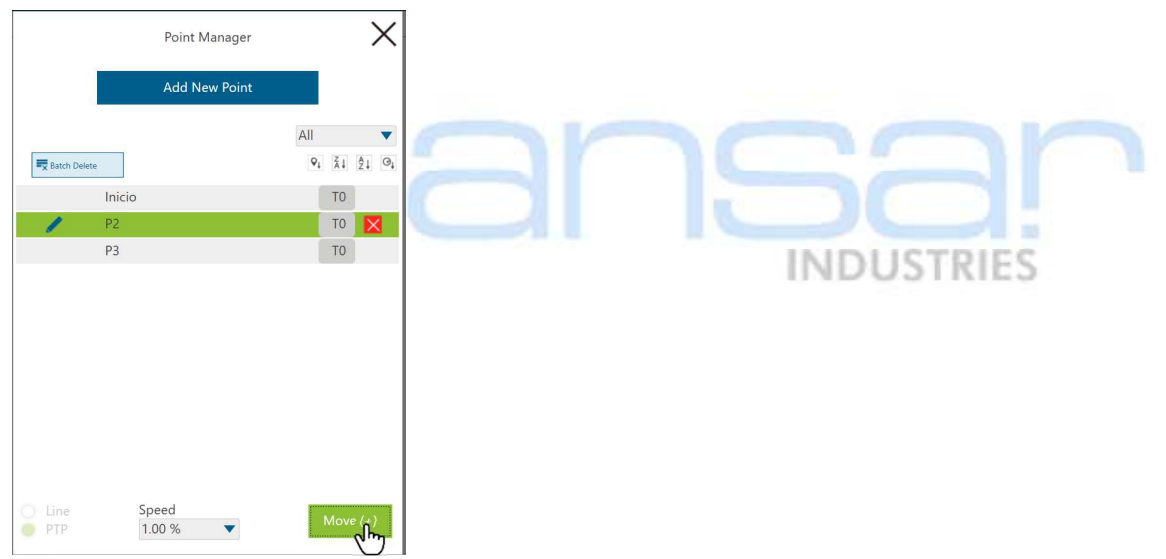

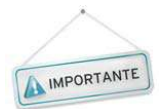

No puede moverse el fixture ni la pieza mientras se mueve el robot ya que este punto se referencia a la posición en la que el sistema de visión encontró la pieza. Si es necesario mueva manualmente el robot a la posición de recoger.

82. Verifique que la pieza quede en posición de recoger como en la siguiente imagen:

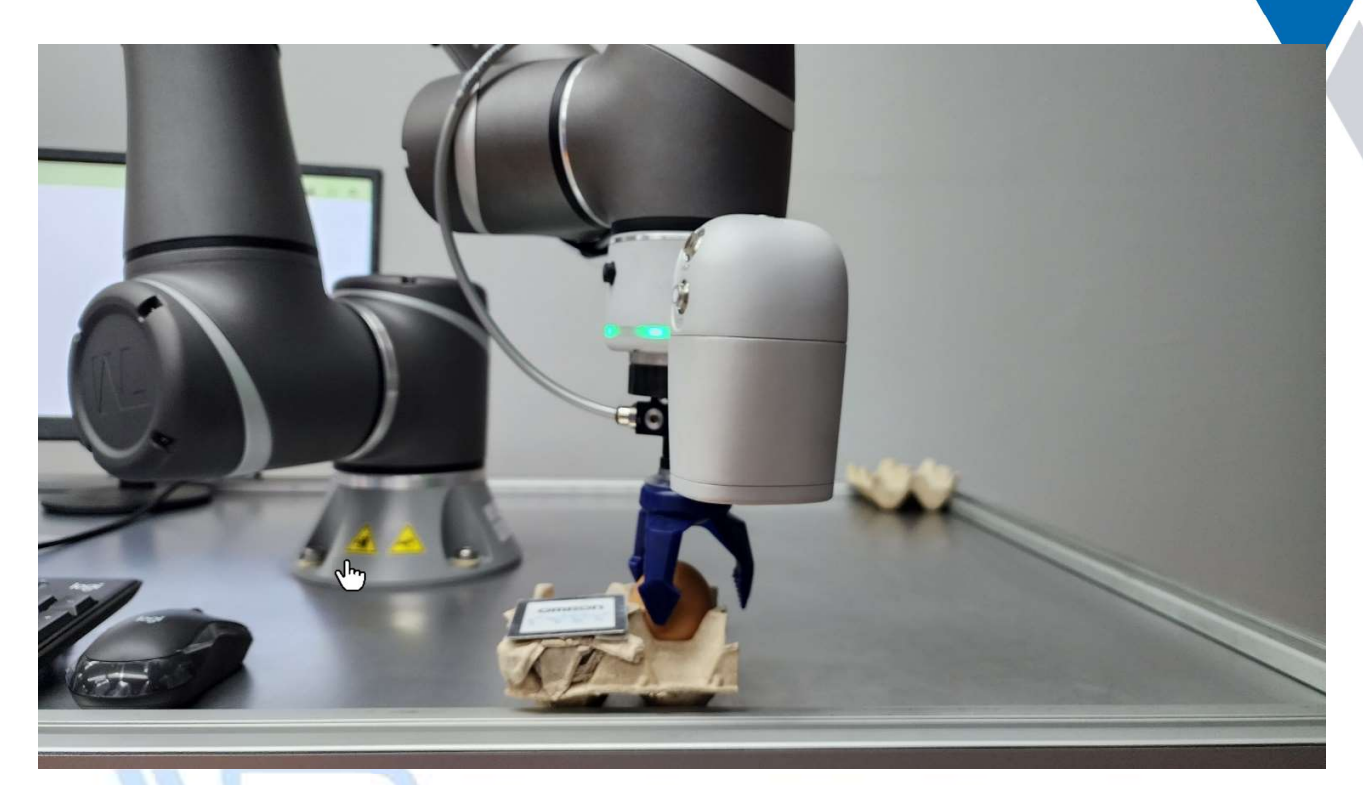

83. Presione el icono de "Edición" del P2.

|           | Point Manager |     |      |       | X  |
|-----------|---------------|-----|------|-------|----|
|           | Add New Point |     |      |       |    |
|           |               | All |      |       | •  |
| Ratch Del | ete           | Ŷį  | Å↓   | ậ↓    | ⊖ţ |
|           | Inicio        |     | TO   |       |    |
| 1         | P2            |     | TO   | ×     |    |
| 3         | P3            |     | TO   |       |    |
|           |               |     |      |       |    |
|           |               |     |      |       |    |
|           |               |     |      |       |    |
|           |               |     |      |       |    |
|           |               |     |      |       |    |
| Line      | Speed         |     |      |       |    |
| PTP       | 1.00 %        |     | Move | e (+) | )  |

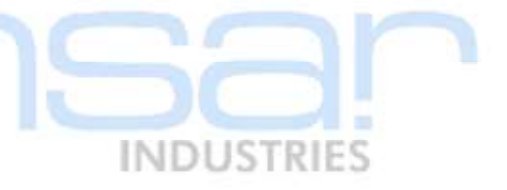

84. Seleccione la opción "Re-record on Another Base".

| -           | Point             | t Manager    |                |
|-------------|-------------------|--------------|----------------|
| All m       | I.                | Caution      | apply to even  |
| node        | using the same po | int.         | apply to creit |
| P           | oint Name         | P2           |                |
| R           | ecorded on To     |              |                |
| Pos         | e                 |              |                |
| Ca          | artesian Coordina | ate Joir     | nt Angle       |
| X           | 180.871           | Rx           | 179.929        |
| Y           | -257.885          | Ry<br>R-     | 0.161          |
| <br>Point N | Andification      | 112          | 50.050         |
| oniti       | Co                | ontroller    |                |
|             | Overwrite nev     | v pose to th | is point       |
|             | Pa record         | on Another   | Page           |
|             |                   | on Another   | Dase           |
|             | Re-record         | on Another   | тср            |
|             | ŝ                 | Save as      |                |
|             |                   | _            |                |

85. Seleccione la base de visión (la que tiene un icono de un ojo).

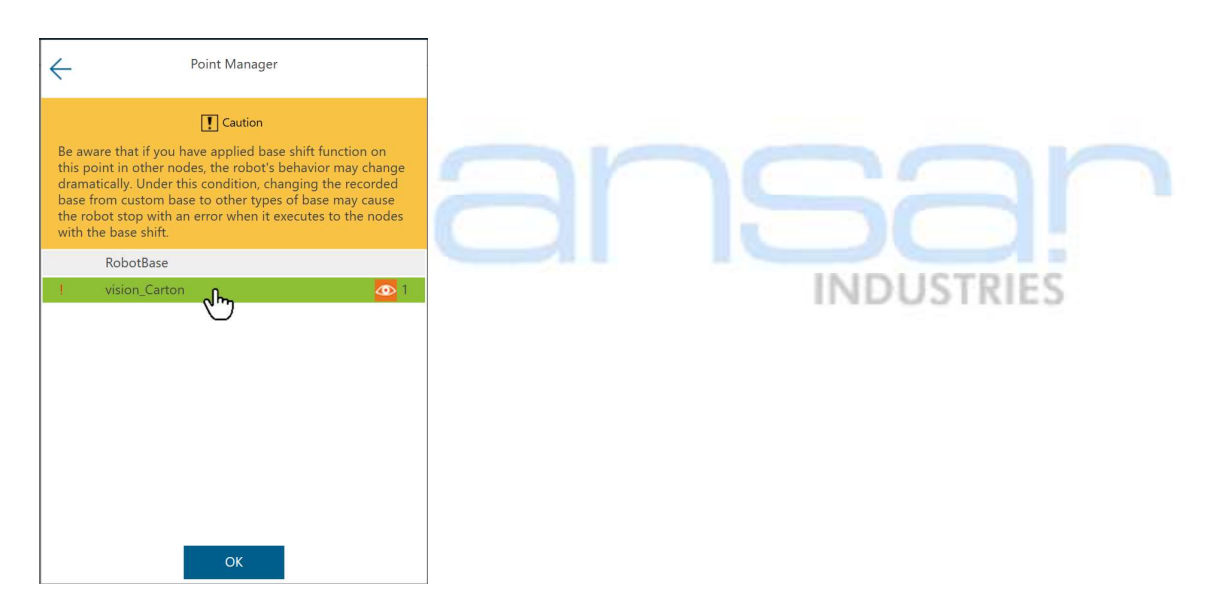

86. Presione el botón "OK".

| $\leftarrow$                                                                                                    | Point Manager                                                                                                    |
|----------------------------------------------------------------------------------------------------|----------------------------------------------------------------------------------------------------|
| Be aware that if you<br>this point in other n<br>dramatically. Under<br>base from custom b<br>the robot stop with<br>with the base shift. | Caution     Ave applied base shift function on     does, the robot's behavior may change     this condition, changing the recorded     ase to other types of base may cause     an error when it executes to the nodes |
| RobotBase                                                                                                    |                                                                                                    |
| l vision_Carto                                                                                                    | in 💁 1                                                                                                    |
|                                                                                                    | Of                                                                                                    |
|                                                                                                    |                                                                                                    |

87. En la ventana del "Point Manager", haga click sobre la flecha ubicada en la esquina superior izquierda.

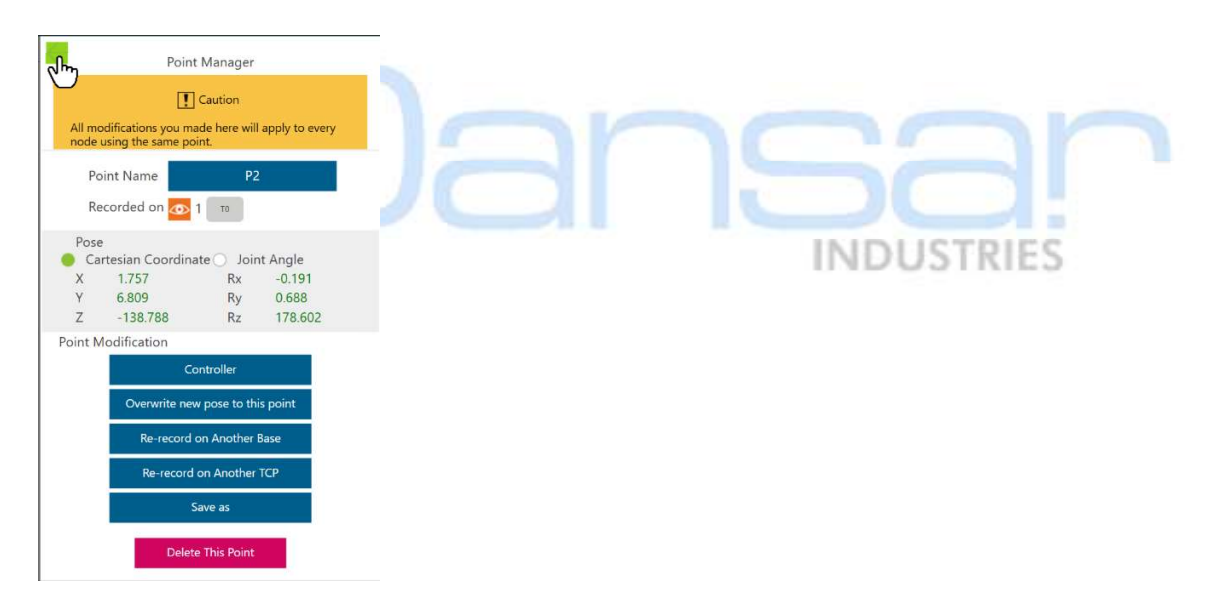

88. Presione la "X" en la pantalla "Point Manager" ubicada en la esquina superior derecha.

|              | Point Manager |                              |      | J.    |
|--------------|---------------|------------------------------|------|-------|
|              | Add New Point |                              |      | 0     |
|              |               | All                          |      | •     |
| Batch Delete |               | ${\boldsymbol{\varphi}}_{i}$ | Ž↓   | Â↓ ⊙↓ |
|              | Inicio        |                              | TO   |       |
| 1            | P2            | ❹ 1                          | TO   | X     |
|              | P3            |                              | TO   |       |
|              |               |                              |      |       |
| Line         | Speed 1.00 %  |                              | Move | (+)   |

89. Conecte la salida "Pass" del bloque de visión con el punto "P2".

| $\equiv$            |               |           |           |           |               | 1            | ¥9 (       | ) mm/s    | 100 %     | ⊕ <mark>⊜</mark> BC91 | <i>S</i> . | (HIND)  | i       | dd  |
|---------------------|---------------|-----------|-----------|-----------|---------------|--------------|------------|-----------|-----------|-----------------------|------------|---------|---------|-----|
| F                   | <b>1</b>      | + ⊳       | Step Run  | Diagnosis | Point Manager | Base Manager | Controller | Variables | EditBlock | 📕 0 RobotBa 🔻         | T 0 N      | DTOOI 🔻 | Display |     |
| 임                   | •             | + Taller2 |           |           |               |              |            |           |           |                       |            | Ž↓ Â↓   | ₀, <    | > • |
| Set                 | Vision        |           |           |           |               |              |            |           |           |                       |            |         |         |     |
| Point               | Stop          | Start     |           |           |               |              |            |           |           |                       |            |         |         |     |
| $\bigcirc$          | - Barris      |           |           |           |               |              |            |           |           |                       |            |         |         | OFF |
| Wait for            | Gateway       |           |           |           |               |              |            |           |           |                       |            |         |         |     |
| ¢→<br>If            | Pause         |           |           |           |               |              |            |           |           |                       |            |         |         |     |
| ( s                 | $\rightarrow$ |           |           |           |               |              |            |           |           |                       |            |         |         |     |
| Voice               | l<br>Goto     | NO 2177 1 |           |           |               |              |            |           |           |                       |            |         |         |     |
| Dallat              | Display       | Mover     |           |           |               |              |            |           |           |                       |            |         |         |     |
| rallet<br>↔         |               |           |           |           |               |              |            |           |           |                       |            |         |         |     |
| Move                | Circle        | 10 SET2   |           |           |               |              |            |           |           |                       |            |         |         |     |
| 88                  |               | Movez     | <i>2.</i> |           |               |              |            |           |           |                       |            |         |         |     |
| SubFlow             | Network       |           |           |           |               |              |            |           |           |                       |            |         |         |     |
| <b>니</b> 즈망<br>Warp | Path          | E Stop    |           |           |               |              |            |           |           |                       |            | Ð       | 50%     | Ē   |

90. Seleccione la herramienta "Stop", en la lista de herramientas al lado izquierdo del diagrama de flujo y arrástrela hacia el diagrama de flujo.

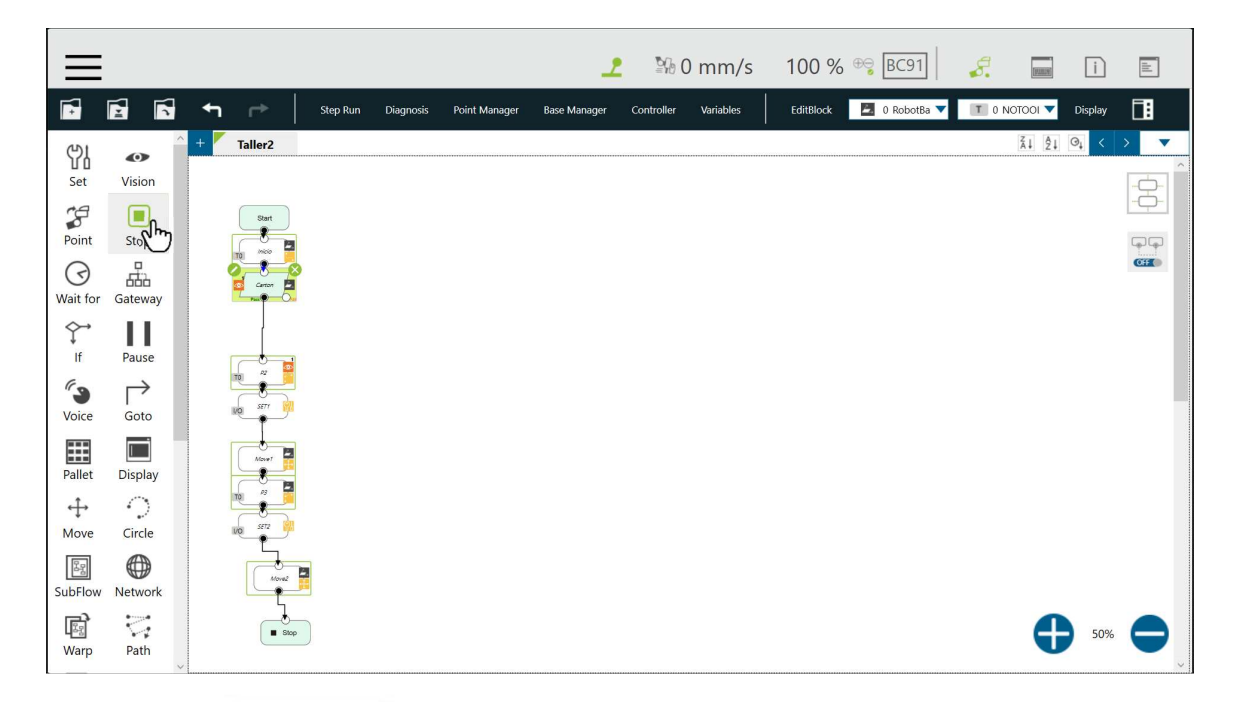

91. Seleccione la ruta de fallo "Fail Path".

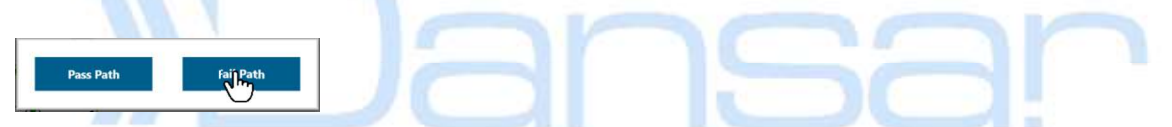

92. Presione el botón "Save" ubicado en la barra de herramientas superior.

| $\equiv$            |          |           |          |           |               | <u>_</u>     | ₽G (       | ) mm/s    | 100 %     | ⊕ <mark>⊜</mark> BC91 | <i>S</i> . | [FINISH] | i       | 111 |
|---------------------|----------|-----------|----------|-----------|---------------|--------------|------------|-----------|-----------|-----------------------|------------|----------|---------|-----|
| F.                  | <u>F</u> | + ⊳       | Step Run | Diagnosis | Point Manager | Base Manager | Controller | Variables | EditBlock | 🗾 0 RobotBa 🔻         | T 0 NG     | 0001 🔻 1 | Display |     |
| 임                   |          | + Taller2 |          |           |               |              |            |           |           |                       |            | Ž↓ Ž↓ G  | ¢† <    | > • |
| Set                 | Vision   |           |          |           |               |              |            |           |           |                       |            |          |         |     |
| Point               | Stop     | Start     |          |           |               |              |            |           |           |                       |            |          |         | ĢĢ  |
| 0                   | - En     |           |          |           |               |              |            |           |           |                       |            |          |         | CH  |
| Wait for            | Gateway  |           |          |           |               |              |            |           |           |                       |            |          |         |     |
| *<br>If             | Pause    |           | Stop     |           |               |              |            |           |           |                       |            |          |         |     |
| Voice               | Goto     |           |          |           |               |              |            |           |           |                       |            |          |         |     |
|                     |          | Mover     |          |           |               |              |            |           |           |                       |            |          |         |     |
| Pallet              | Display  |           |          |           |               |              |            |           |           |                       |            |          |         |     |
| Move                | Circle   | UO 5172   |          |           |               |              |            |           |           |                       |            |          |         |     |
| Pa                  |          | Move2     | 2        |           |               |              |            |           |           |                       |            |          |         |     |
| SubFlow             | Network  |           |          |           |               |              |            |           |           |                       |            |          |         |     |
| <b>비</b> 즈의<br>Warp | Path     | Stop      |          |           |               |              |            |           |           |                       |            | Ð        | 50%     | ,   |
93. Presione el botón "OK".

|         | Save    |        |
|---------|---------|--------|
|         | Taller2 |        |
| Taller  |         |        |
| Taller2 |         |        |
|         |         |        |
|         |         |        |
|         |         |        |
|         |         |        |
| OK      |         | Cancol |

94. Presione y mantenga presionado el botón "FREE" en la cámara del cobot.

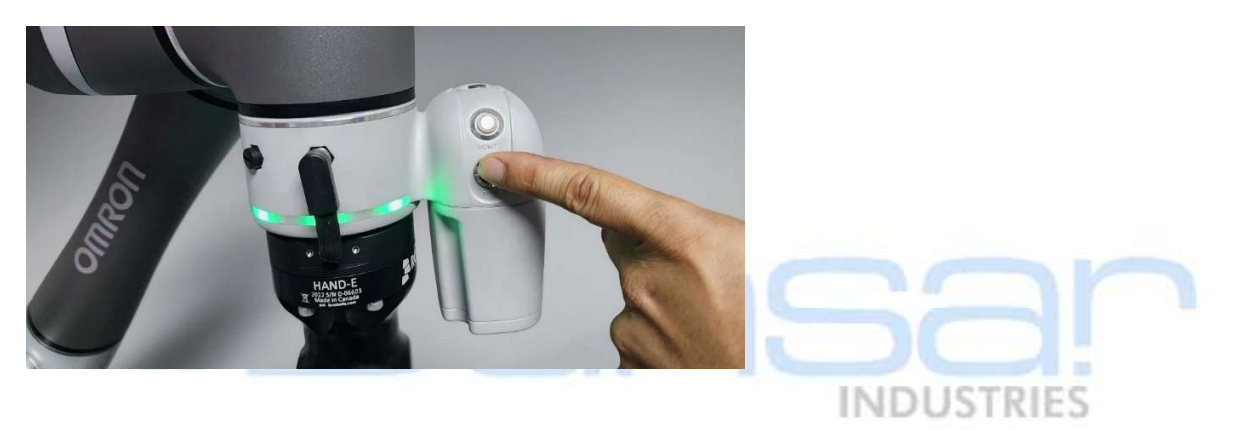

95. Mueva el robot a una posición que no quede cerca de la pieza como en la siguiente imagen:

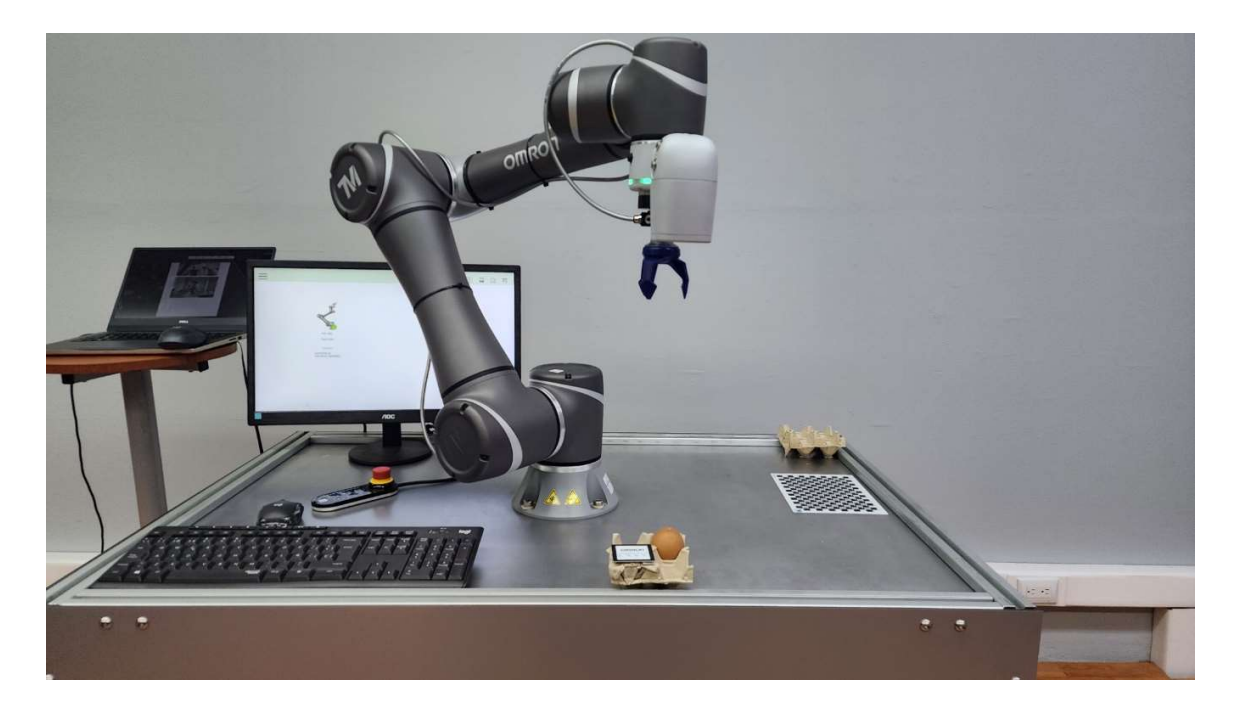

96. Presione el botón "Play/Pause" en el control colgante del robot, para probar el programa, mientras el programa se ejecuta.

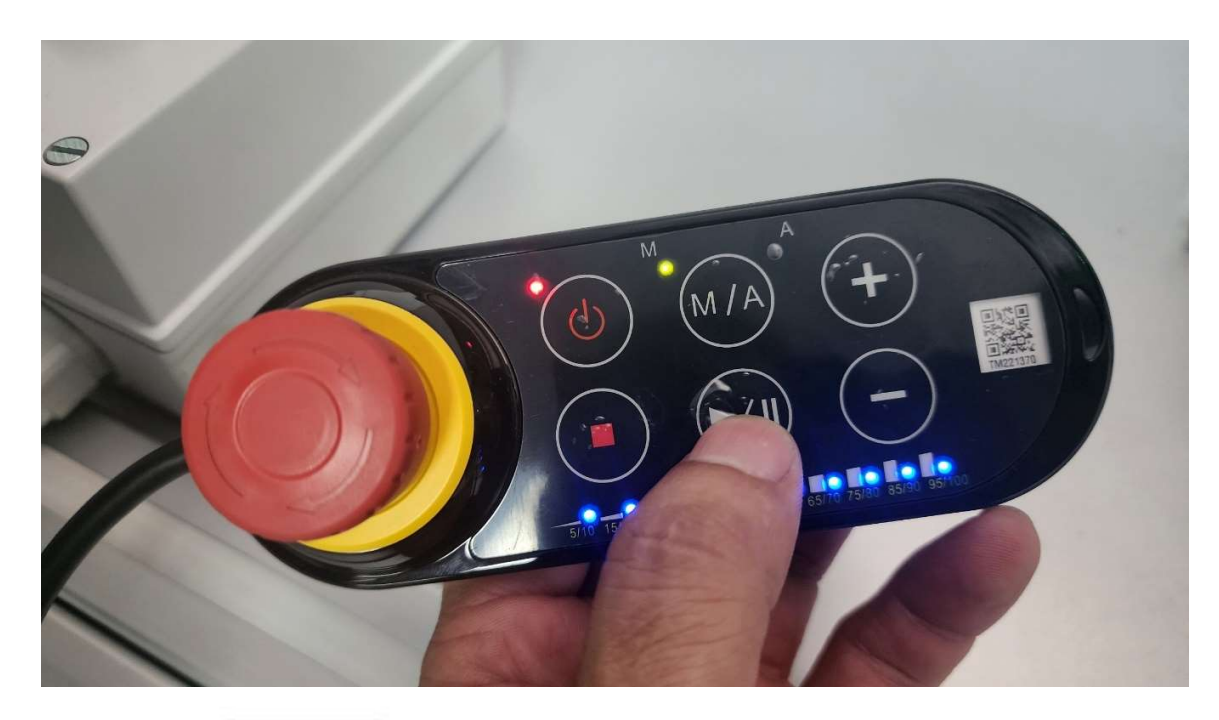

## Historial de revisiones

| Versión | Fecha          | Contenido revisado |
|---------|----------------|--------------------|
| 1 7     | Setiembre 2023 | Primera versión    |
|         |                |                    |
|         |                | INDUSTRIES         |
|         |                | IND 0 5 I KILS     |

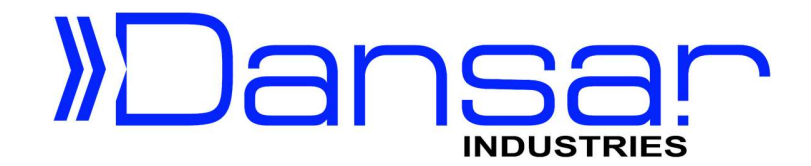

Robots Colaborativos TM5

# Taller Aplicación #3 **Pick & Place** con Punto de Referencia Gripper neumático (I/Os Digitales)

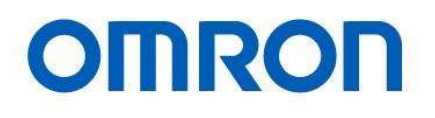

Dansar Industries S.A. 2023

# Pick & Place con Punto de Referencia

### Propósito

Este documento proporciona orientación sobre la implementación de una aplicación de recoger y colocar (Pick & Place), donde se utiliza la cámara incorporada el punto de recoger, para localizar un punto de referencia (Landmark) y el punto de dejar es fijo. La intención de este ejercicio es que el usuario se familiarice con la compensación 3D que puede proporcionar el sistema de visión incorporado.

## Software requerido

TM-Flow 1.84.22 o superior.

## Procedimiento

1. Verifique que el robot está en modo manual, de lo contrario cambie el modo a manual.

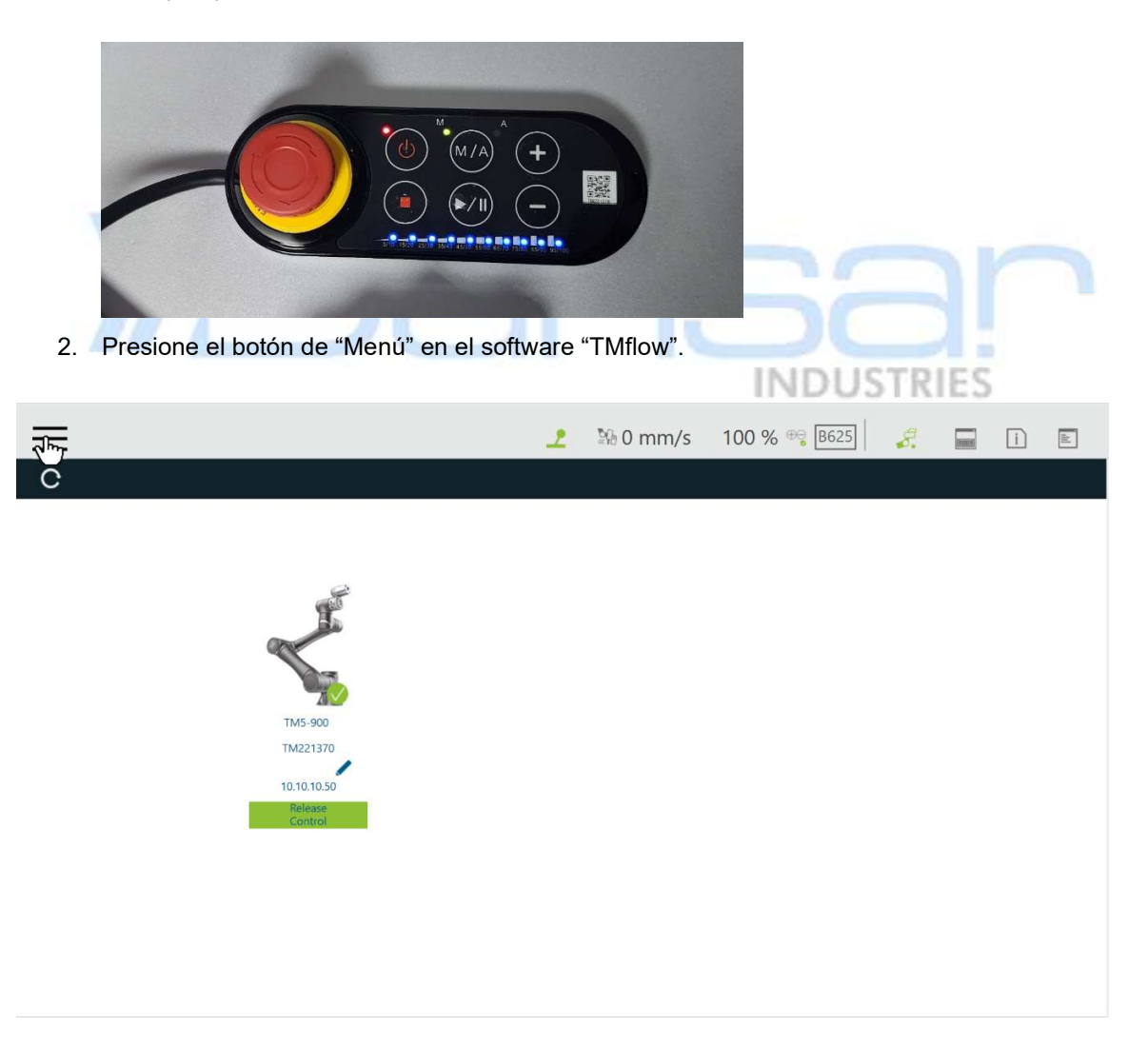

3. Seleccione la opción "Project" del menú.

| Logout       | ≡                                                                                                    | 2 | 🖏 0 mm/s | 100 % 😌 B625 | 8. | and a second | ì | ih |
|--------------|----------------------------------------------------------------------------------------------------|---|----------|--------------|----|--------------|---|----|
|              | С                                                                                                    |   |          |              |    |              |   |    |
| Connect      |                                                                                                    |   |          |              |    |              |   |    |
| View         | Sec. 1                                                                                                    |   |          |              |    |              |   |    |
| Run Setting  | and the second second sec |   |          |              |    |              |   |    |
| Project      | TM5-900                                                                                                    |   |          |              |    |              |   |    |
| Setting      | 10.10.10.50                                                                                                    |   |          |              |    |              |   |    |
| (†††) System | Refease<br>Control                                                                                                    |   |          |              |    |              |   |    |
| (1) Shutdown |                                                                                                    |   |          |              |    |              |   |    |
| Leave        |                                                                                                    |   |          |              |    |              |   |    |

4. Seleccione la opción de abrir proyecto ("Open...").

| 1        |        |            |   |         |   |          |           |               |              |            |           |
|----------|--------|------------|---|---------|---|----------|-----------|---------------|--------------|------------|-----------|
| $\equiv$ |        |            |   |         |   |          |           |               |              | 2          | 0 mm/s    |
| F        | Ē      | <b>N</b> . | 4 | ۲       | Ĩ | Step Run | Diagnosis | Point Manager | Base Manager | Controller | Variables |
| ୯୬       |        | U          | + | Taller2 |   |          |           |               |              |            |           |
| Set      | Vision |            |   |         |   |          |           |               |              |            |           |

5. Seleccione el proyecto creado en el Ejercicio #1. Ej. Taller.

|                                           | Open                                        |
|-------------------------------------------|---------------------------------------------|
| X Batch Delete                            | A1 Z1                                       |
| Taller<br>Build date: 2023/09/06 05:50 AM | Last updat Last updat Last updat Last updat |
| Taller2<br>Build date 2023/09/06 07:22 AM | Last updated date 2023/09/06 09:55 AM       |
|                                           |                                             |
|                                           |                                             |
|                                           |                                             |
|                                           |                                             |
|                                           |                                             |
|                                           |                                             |
|                                           |                                             |
|                                           |                                             |
| ComponentEdit                             |                                             |
|                                           |                                             |

6. Presione el botón "OK".

| Taller                                    |                                       |   |
|-------------------------------------------|---------------------------------------|---|
| Build date 2023/09/06 05:50 AM            | Last updated date 2023/09/06 07:17 AM | • |
| Taller2<br>Build date 2023/09/06 07:22 AM | Last updated date 2023/09/06 09:55 AM |   |
|                                           |                                       |   |
|                                           |                                       |   |
|                                           |                                       |   |
|                                           |                                       |   |
|                                           |                                       |   |
|                                           |                                       |   |
|                                           |                                       |   |
|                                           |                                       |   |
|                                           |                                       |   |
|                                           |                                       |   |
|                                           |                                       |   |
|                                           |                                       |   |
|                                           |                                       |   |
|                                           |                                       |   |

7. Presione el botón "Grabar" (Save) ubicado en la barra de herramientas superior.

| $\equiv$       |          |   |        |          |           |               |              | 2    | 26      | 0 mm/s    | 80 %      | ⊕ <mark>⊜</mark> BC91 | 8.  | [0.00194] | i       |          |
|----------------|----------|---|--------|----------|-----------|---------------|--------------|------|---------|-----------|-----------|-----------------------|-----|-----------|---------|----------|
| F              | <b>F</b> | • | r      | Step Run | Diagnosis | Point Manager | Base Manager | Cont | troller | Variables | EditBlock | 0 RobotBa 🔻           | TON | ютооі 🔻   | Display |          |
| ୯୬             |          | + | Taller |          |           |               |              |      |         |           |           |                       |     | Z↓ 2↓     | ₀, <    | > •      |
| Set            | Vision   |   |        |          |           |               |              |      |         |           |           |                       |     |           |         |          |
| 3              |          |   |        |          |           |               |              |      |         |           |           |                       |     |           |         | <u> </u> |
| Point          | Stop     |   | 0      |          |           |               |              |      |         |           |           |                       |     |           |         |          |
| ()<br>Wait for | Gateway  |   |        | Start    |           |               |              |      |         |           |           |                       |     |           |         |          |

8. Cambiar el nombre del proyecto. Ej. Taller3.

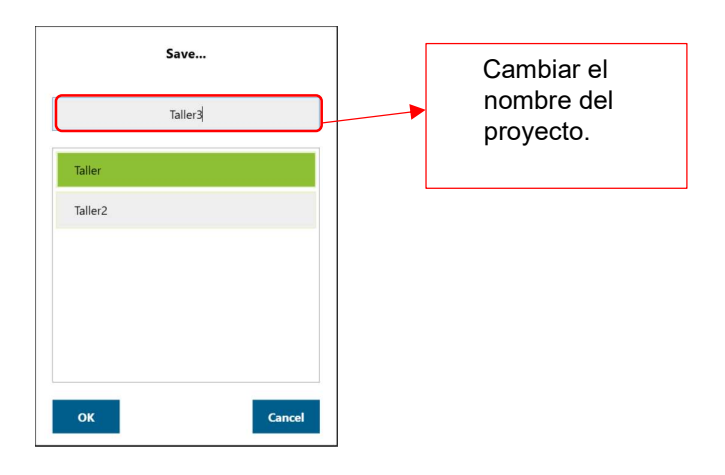

9. Presionar el botón "OK".

|         | Save    |        |
|---------|---------|--------|
|         | Taller3 |        |
| Taller  |         |        |
| Taller2 |         |        |
|         |         |        |
|         |         |        |
|         |         |        |
| ОК      |         | Cancel |
| دېر     |         | Cancel |

10. Ajuste el valor del Zoom al 50%, para poder visualizar el diagrama de flujo completo.

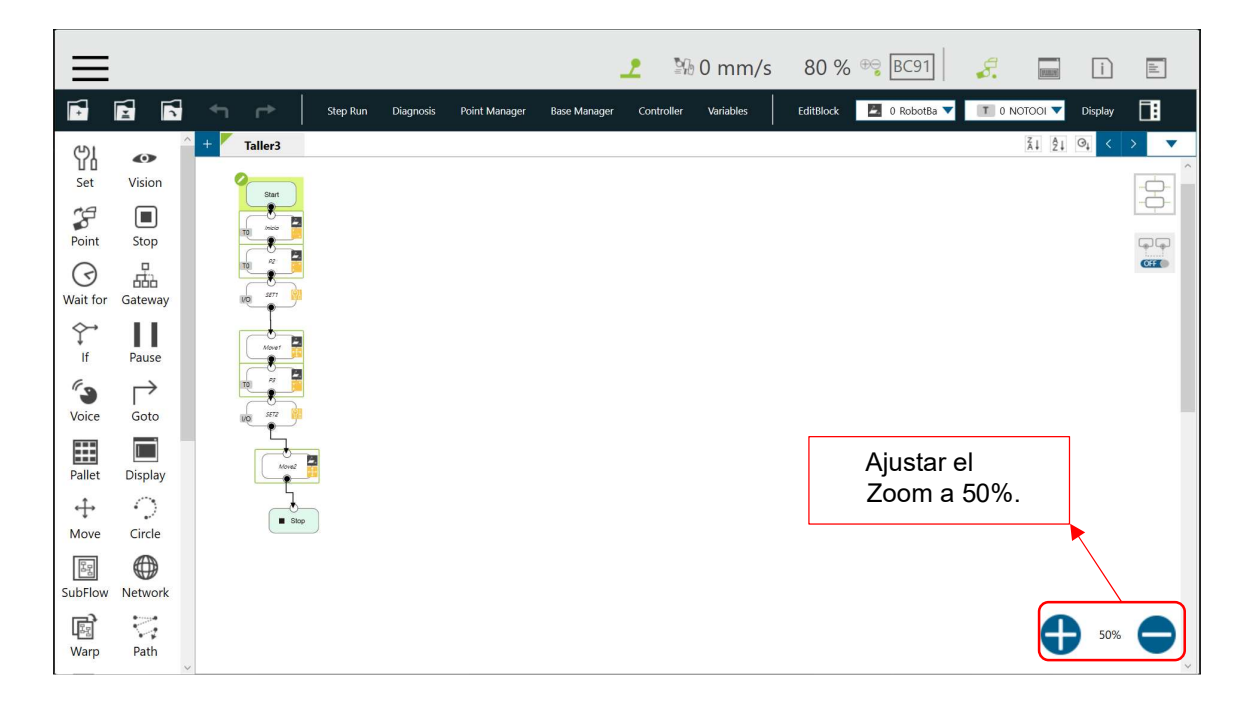

11. Seleccione la opción "EditBlock" en la barra superior del programa, para abrir la ventana de edición.

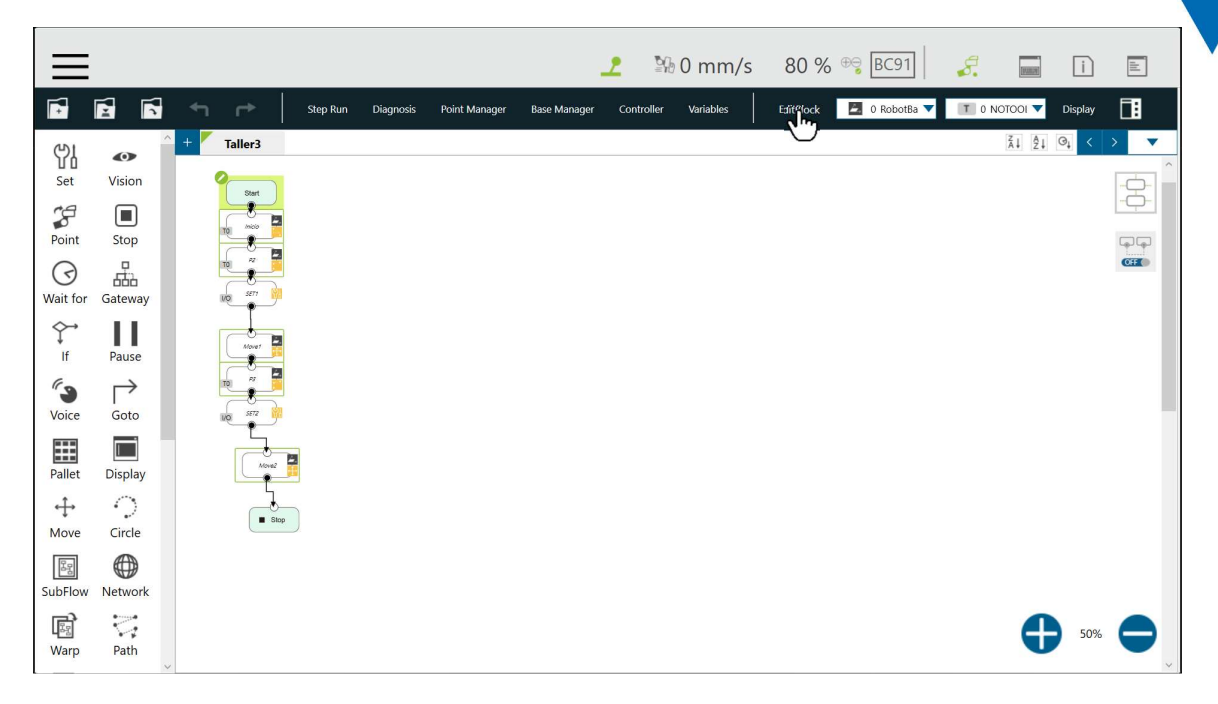

12. Seleccione los elementos en el flujo que están después del punto "Inicio".

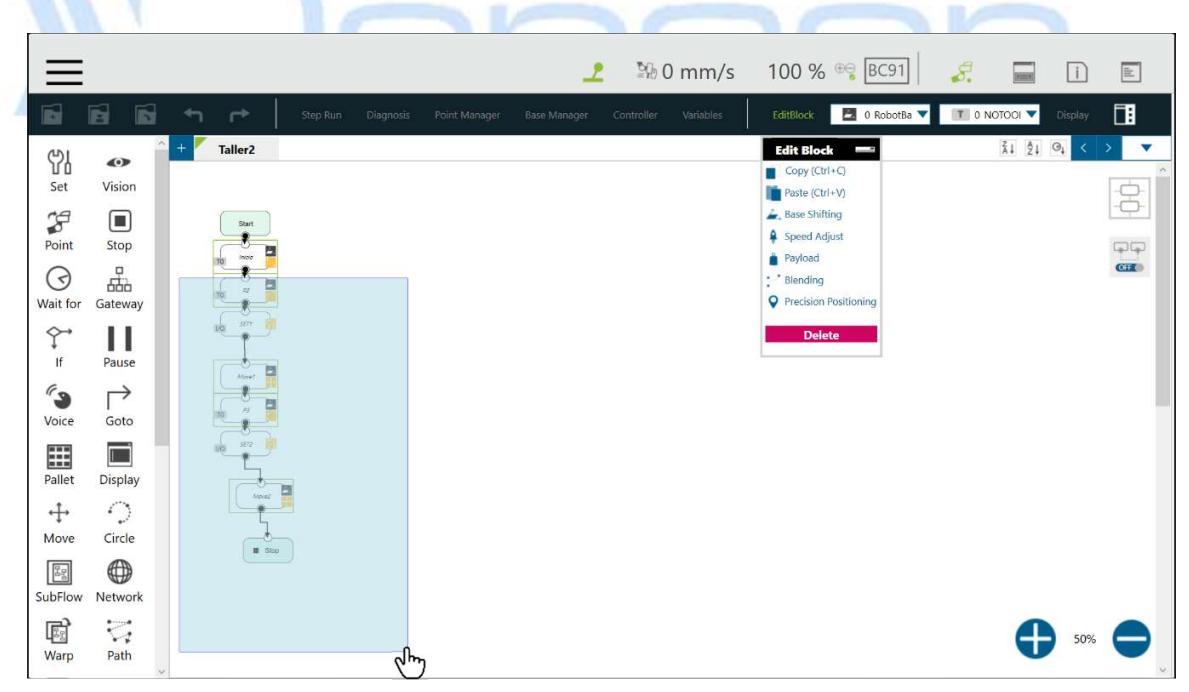

13. Arrastre los elementos seleccionados para dejar un espacio como el mostrado en la siguiente imagen:

| $\equiv$   |               |           |          |           |               |              | 2          | % 0 mm/s  | 80 % ⊕ BC91                      | 8.    | (FURNIN) | i       |          |
|------------|---------------|-----------|----------|-----------|---------------|--------------|------------|-----------|----------------------------------|-------|----------|---------|----------|
|            |               | ← ┍       | Step Run | Diagnosis | Point Manager | Base Manager | Controller | Variables | EditBlock 0 RobotBa              | T 0 N | OTOOI 🔻  | Display |          |
| 임          | •             | + Taller3 |          |           |               |              |            |           | Edit Block                       |       | ŽĮ ŽĮ (  | 3↓ <    | > ▼      |
| Set        | Vision        | Start     |          |           |               |              |            |           | Paste (Ctrl+V)                   |       |          |         |          |
| Point      | Stop          |           |          |           |               |              |            |           | <ul> <li>Speed Adjust</li> </ul> |       |          |         |          |
| $\bigcirc$ | -             |           |          |           |               |              |            |           | Payload                          |       |          |         | OFF      |
| Wait for   | Gateway       |           |          |           |               |              |            |           | Precision Positioning            |       |          |         |          |
| ¢→         | Pause         |           |          |           |               |              |            |           | Delete                           |       |          |         |          |
| 63         | $\rightarrow$ |           |          |           |               |              |            |           |                                  |       |          |         |          |
| Voice      | Goto          | Mover     |          |           |               |              |            |           |                                  |       |          |         |          |
| Pallet     | Display       |           |          |           |               |              |            |           |                                  |       |          |         |          |
| ÷          | 0             |           |          |           |               |              |            |           |                                  |       |          |         |          |
| Move       | Circle        | Move2     |          |           |               |              |            |           |                                  |       |          |         |          |
| SubFlow    | Network       | Stop      |          |           |               |              |            |           |                                  |       |          |         |          |
| F          | 2             |           |          |           |               |              |            |           |                                  |       |          | 50%     |          |
| Warp       | Path          | ,         |          |           |               |              |            |           |                                  |       | U        | 5078    | <b>T</b> |

14. Seleccione la opción "EditBlock" en la barra superior del programa, para cerrar la ventana de edición.

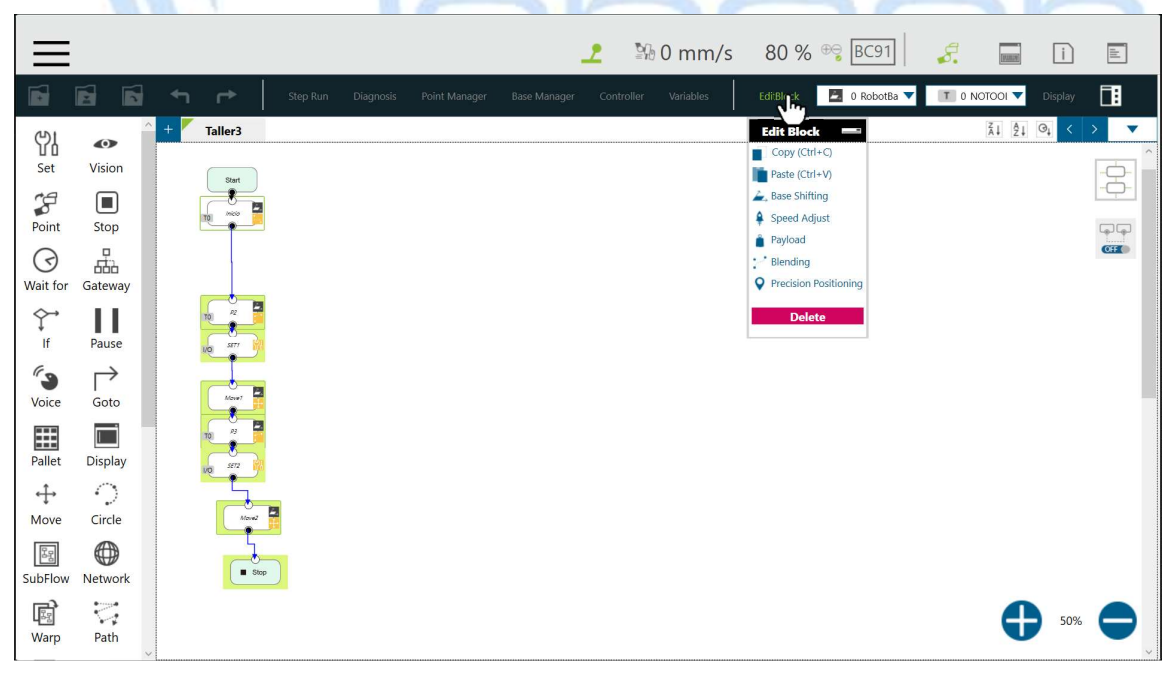

15. Seleccione la "X" debajo de "P1", para desconectar el flujo del programa.

|                |                 |     |         |          |           |               |              | 2          | 0 mm/s    | 80 %      | ⊕⊜ BC91       | 8.       | [910114] | i       | THE REPORT OF |
|----------------|-----------------|-----|---------|----------|-----------|---------------|--------------|------------|-----------|-----------|---------------|----------|----------|---------|---------------|
|                | 6               | +   | r>      | Step Run | Diagnosis | Point Manager | Base Manager | Controller | Variables | EditBlock | 📕 0 RobotBa 🔻 | T 0 NOTO | 001 🔻 🚺  | Display |               |
| 임              | •               | ^ + | Taller3 |          |           |               |              |            |           |           |               | Z        | ļ ĝį ⊘   | • <     | > •           |
| Set            | Vision          |     | Start   |          |           |               |              |            |           |           |               |          |          |         | -             |
| Point          | Stop            |     |         |          |           |               |              |            |           |           |               |          |          |         | ĢĢ            |
| ()<br>Wait for | Gateway         |     | U       |          |           |               |              |            |           |           |               |          |          |         | Off.          |
| ¢<br>If        | Pause           |     |         |          |           |               |              |            |           |           |               |          |          |         |               |
| <b>Voice</b>   | Goto            |     | Mover   |          |           |               |              |            |           |           |               |          |          |         |               |
| Pallet         | Display Display |     |         |          |           |               |              |            |           |           |               |          |          |         |               |
| ↔<br>Move      | Circle          |     | Movel   |          |           |               |              |            |           |           |               |          |          |         |               |
| SubFlow        | Network         |     | Stop    |          |           |               |              |            |           |           |               |          |          |         |               |
| ात्र<br>Warp   | Path            | ~   |         |          |           |               |              |            |           |           |               |          | •        | 50%     | <b>O</b>      |

#### 16. Seleccione la opción "Point Manager" en la barra superior del programa.

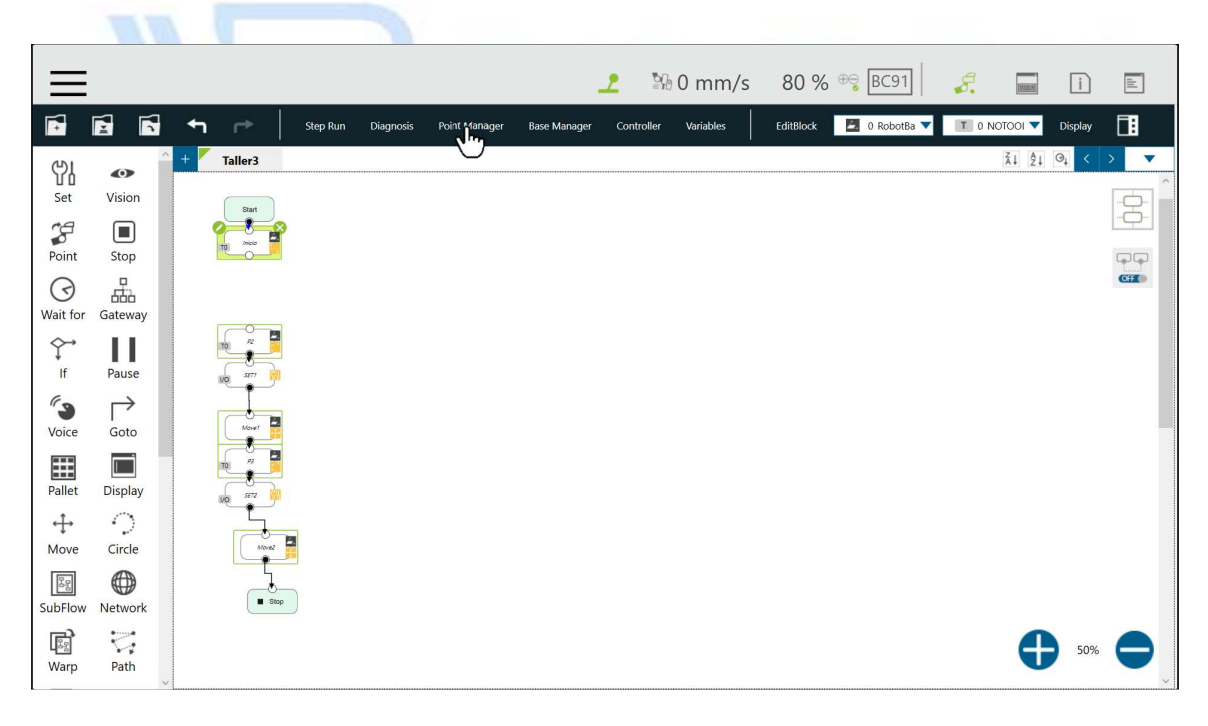

17. Con el punto "Inicio" seleccionado, cambie la velocidad a 3%.

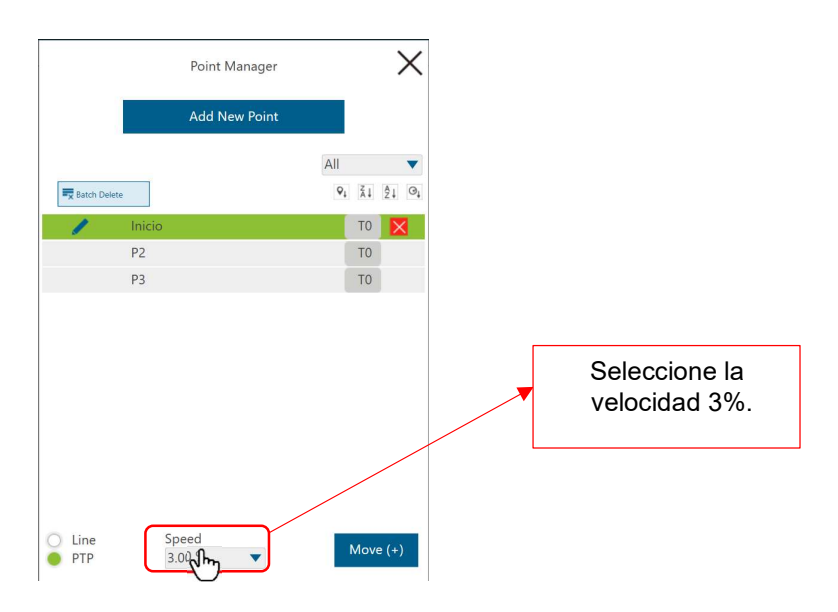

18. Presione el botón "Move (+)" hasta que el robot se detenga.

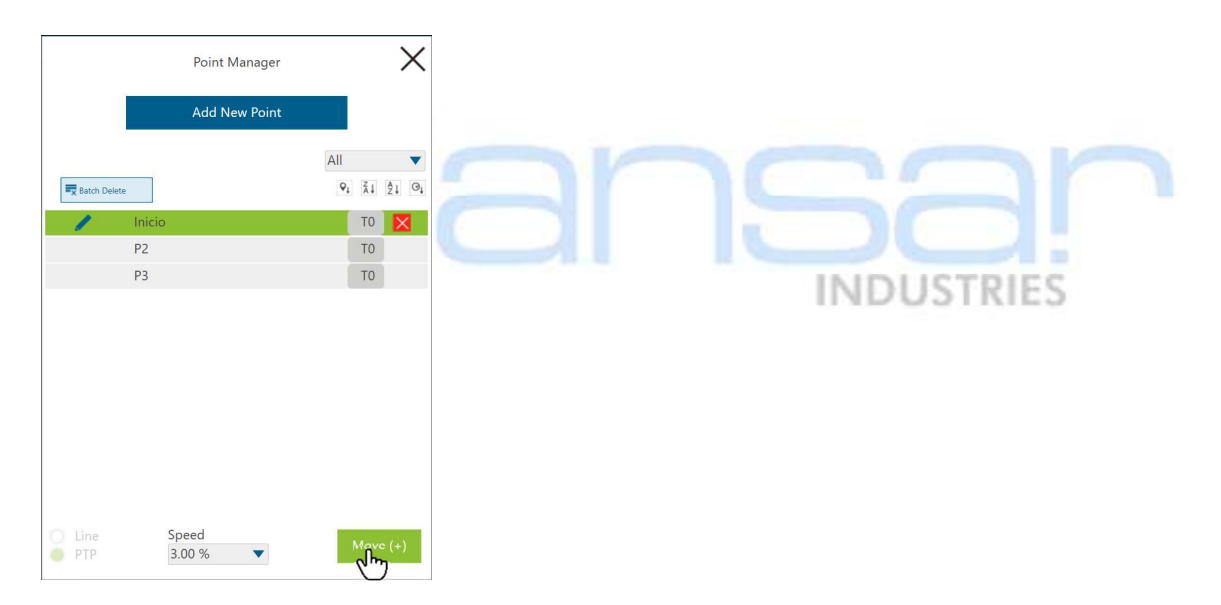

19. Presione la "X" en la esquina superior derecha de la ventana "Point Manager" para cerrarla.

|              | Point Manager |                |    |    | <b>*</b> |
|--------------|---------------|----------------|----|----|----------|
|              | Add New Point |                |    |    | -        |
|              |               | All            |    |    | •        |
| Batch Delete |               | ₽ <sub>↓</sub> | Ä↓ | 21 | ⊙ţ       |
| nicio 🧪      |               | [              | TO | ×  |          |
| P2           |               |                | TO |    |          |
| P3           |               |                | TO |    |          |
|              |               |                |    |    |          |
|              |               |                |    |    |          |

20. El robot deberá quedar en la posición de inicio, coloque la bandeja con la pieza como en la siguiente imagen:

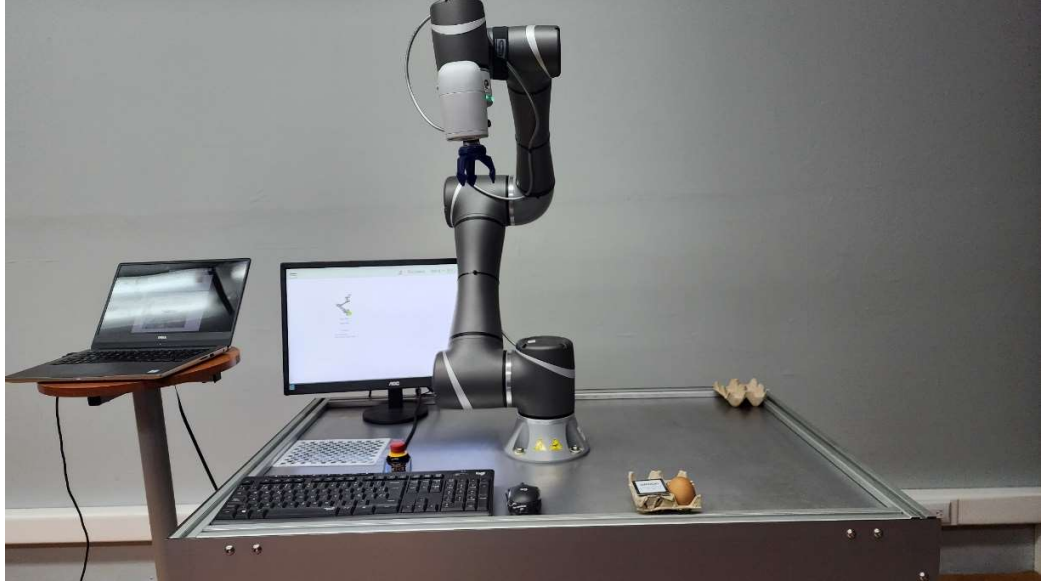

21. Presione el botón "VISION", ubicado en la parte opuesta de la cámara.

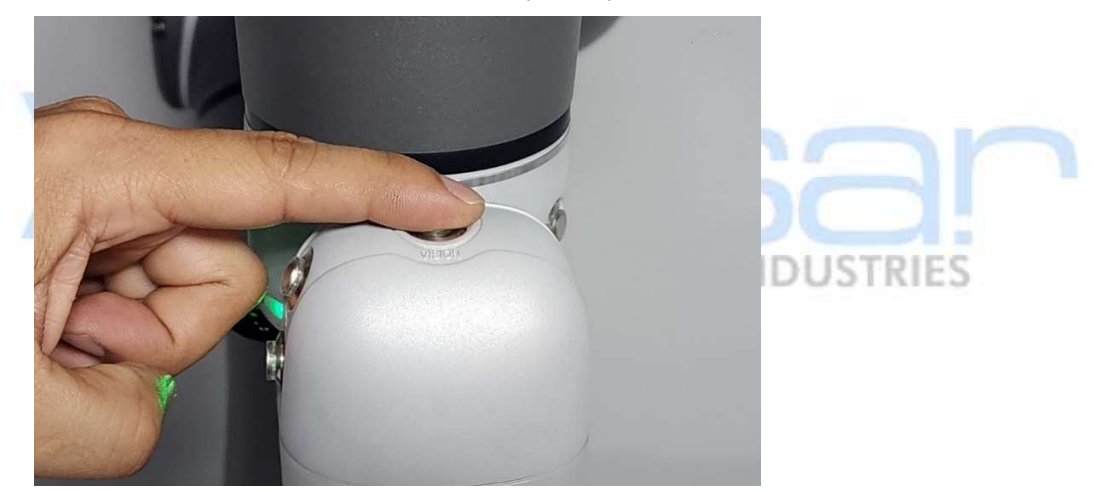

22. Verifique que se agregó un bloque de "Visión" en el diagrama de flujo.

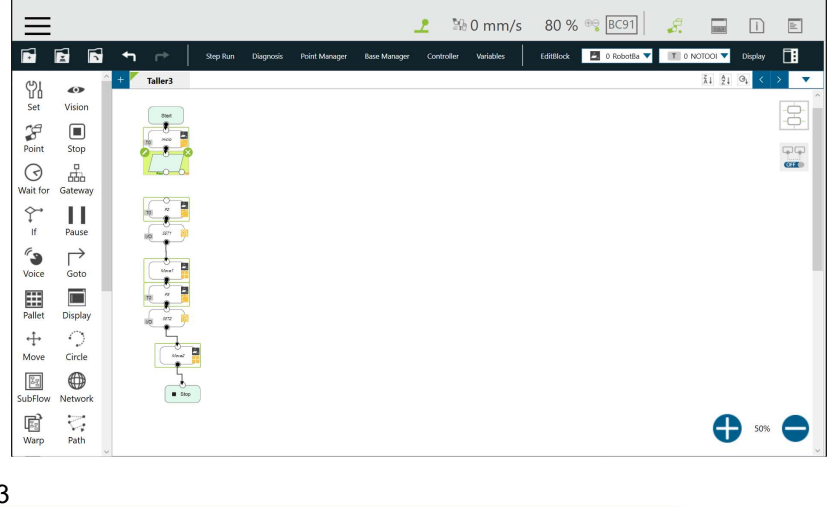

Dansar Industries S.A. 2023

23. Presione el icono de "lápiz" de edición del bloque de visión.

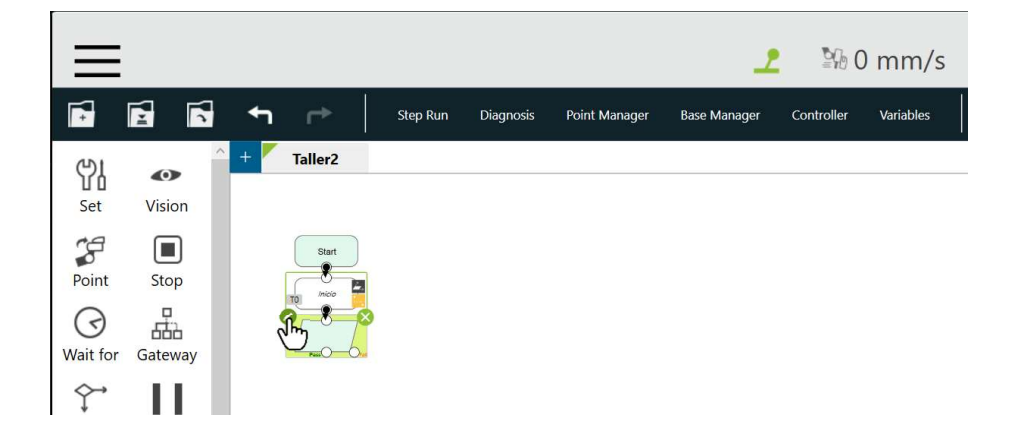

24. Presione el botón al lado de la etiqueta "Vision Job".

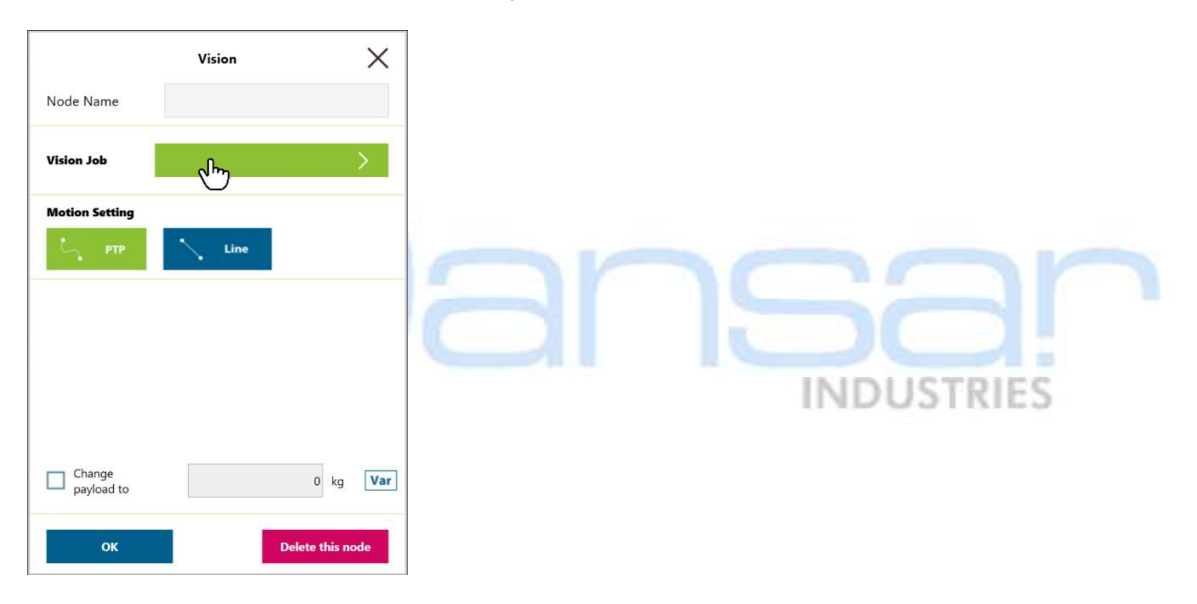

25. Presione el icono "+", para agregar un nuevo trabajo de visión.

|            | Vision Job     | Jun -   |
|------------|----------------|---------|
| Select Job | 0 4            | ariable |
|            | Create New Job |         |
|            |                |         |
|            |                |         |
|            |                |         |
|            |                |         |
|            |                |         |
|            |                |         |
| OK         | 6              | ncel    |
| OK         | Ca             | licer   |

26. Ponga un nombre al trabajo. Ej. Marca.

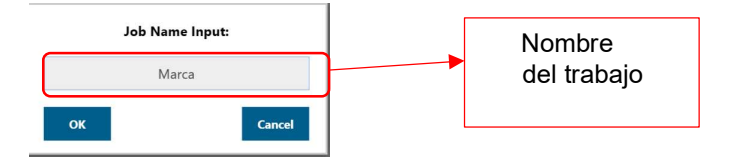

27. Presione el botón "OK".

| Job Na | me Input: |
|--------|-----------|
| М      | arca      |
| ок     | Cancel    |
| _~~    |           |

28. Seleccione la opción "Task Designer" en el tipo de tarea.

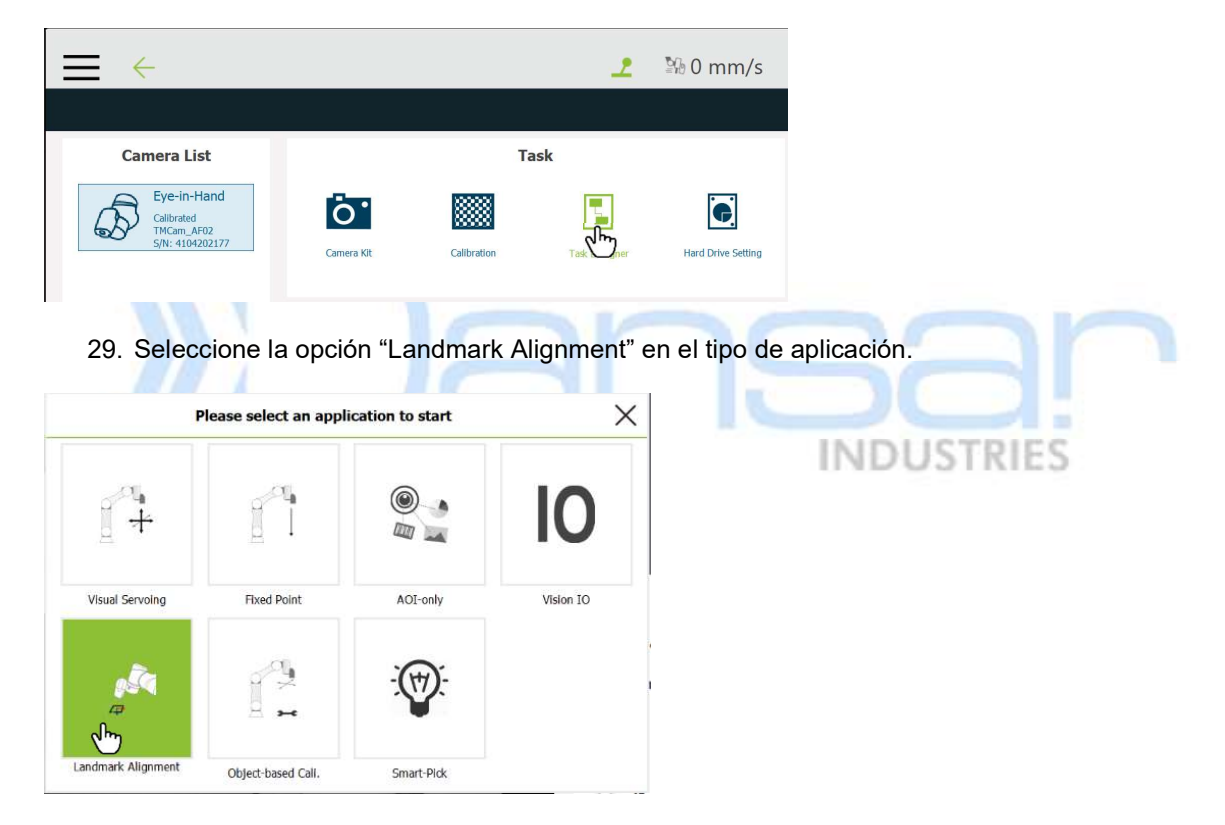

30. Seleccione la opción "Landmark (Fixed)" en la forma de localización.

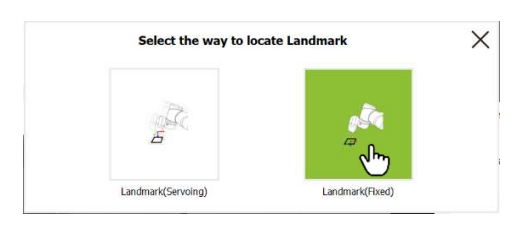

31. En la sección del controlador seleccione la opción "Base" para mover el robot desde el software.

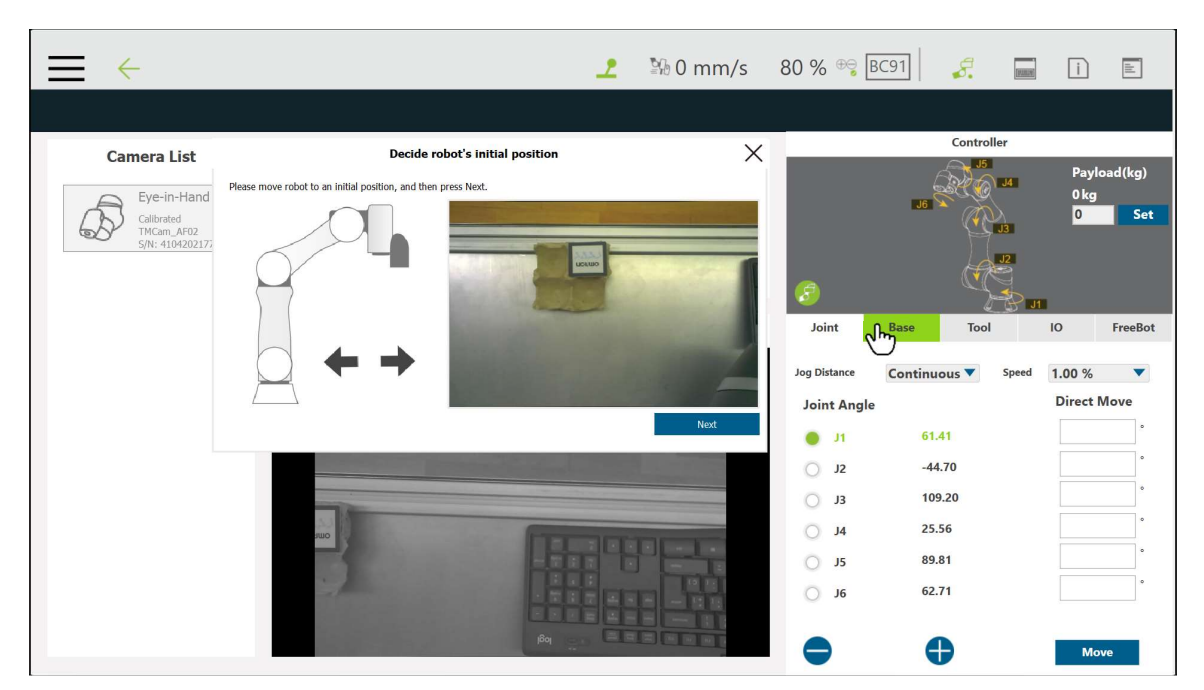

32. Mueva el robot utilizando las coordenadas "X"y "Y".

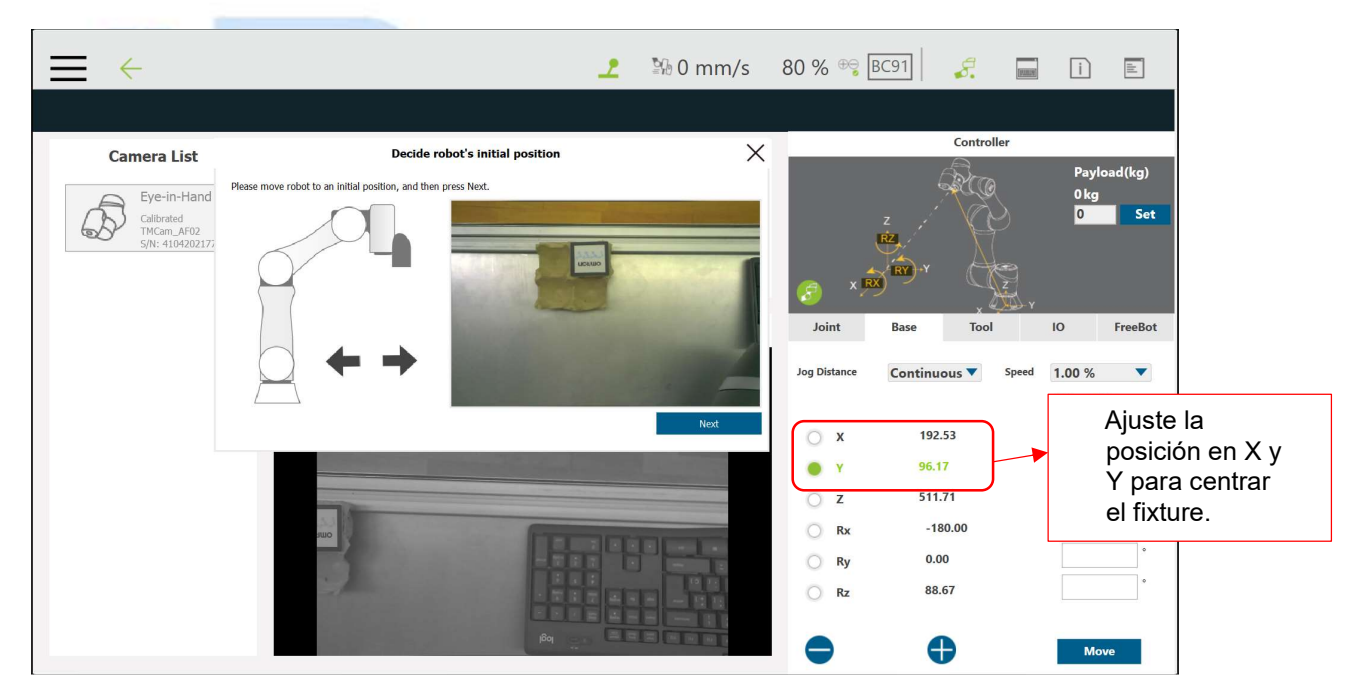

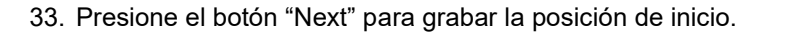

| $\equiv \leftarrow$                                        | 1                                                                                                    | ≌ն 0 mm/s | 80 % 😁       | BC91                | i i          |          |
|------------------------------------------------------------|----------------------------------------------------------------------------------------------------|-----------|--------------|---------------------|--------------|----------|
|                                                            |                                                                                                    |           |              |                     |              |          |
| Camera List                                                | Decide robot's initial position                                                                                                    | ×         |              | Controlle           | r            |          |
| Eye-in-Hand<br>Calibrated<br>TMCam_AF02<br>5/N: 4104202177 | Please move robot to an initial position, and then press Next.                                                                                                    |           | ¢× چ         |                     | Payl<br>0 kg | load(kg) |
|                                                            | And a second second second second second second second second second second second second second second second                                                                                                    |           | Joint        | Base Tool           | 10           | FreeBot  |
|                                                            |                                                                                                    | -         | Jog Distance | Continuous <b>V</b> | Speed 1.00 % | Move     |
|                                                            |                                                                                                    | Next      | ○ x          | 192.53              |              | mm       |
|                                                            |                                                                                                    |           | • •          | 96.17               |              |          |
|                                                            | - I American I American I America |           | ○ z          | 511.71              |              |          |
|                                                            |                                                                                                    |           | O Rx         | -180.00             |              |          |
|                                                            |                                                                                                    |           | Ry Rz        | 0.00<br>88.67       |              | •        |
|                                                            | Roj 🔤                                                                                                    |           | •            | •                   | Мо           | ove      |

34. Seleccione el bloque "FIND" del diagrama de flujo y verifique que encuentra el punto de referencia.

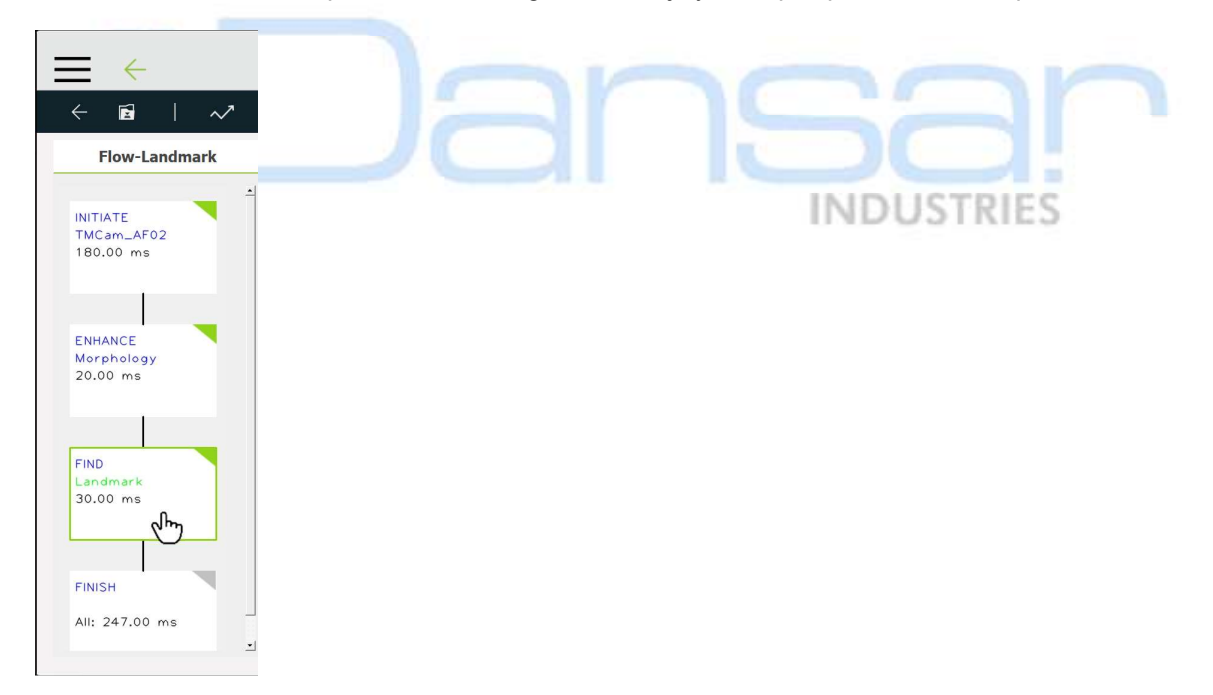

35. Presione el incono "guardar" en la barra de herramientas de visión.

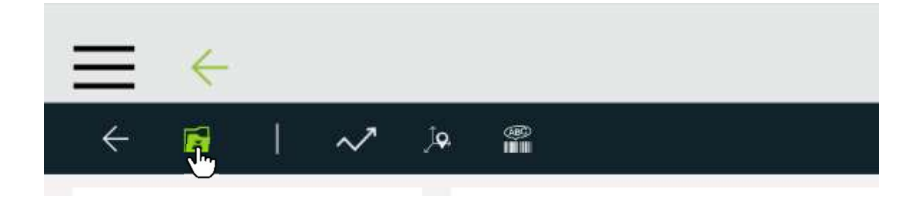

36. Presione el botón "Save" en la ventana guardar trabajo.

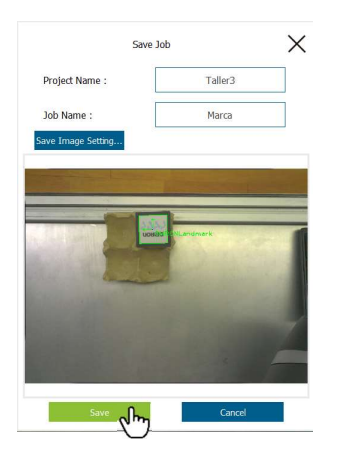

37. Presione el botón "Yes" para guardar el trabajo.

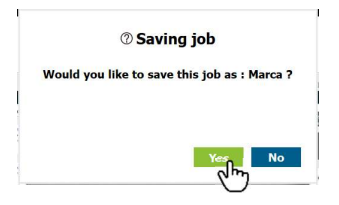

38. Presione el botón "Yes" para dejar de trabajar en el trabajo de visión.

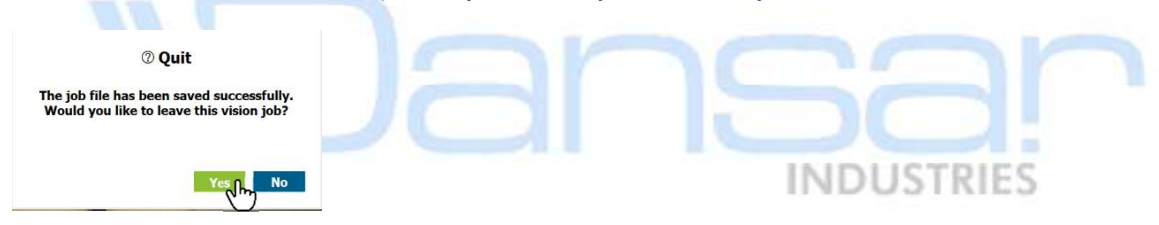

39. Presione el botón "OK" para terminar la configuración del trabajo de visión.

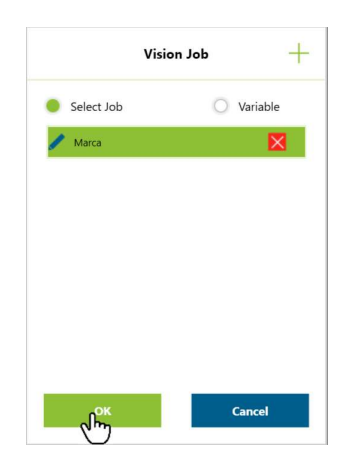

40. Presione el botón "OK" para terminar la configuración del bloque de visión.

|                | Vision | ×                |
|----------------|--------|------------------|
| Node Name      |        |                  |
| Vision Job     | Marca  | >                |
| Motion Setting |        | _                |
| <b>С</b> РТР   | Line   |                  |
| No parameters  |        |                  |
|                |        |                  |
|                |        |                  |
|                |        |                  |
| payload to     |        | 0 kg Var         |
| - Ok           |        | Delete this node |

41. Seleccione la opción "Point Manager" en la barra superior del programa.

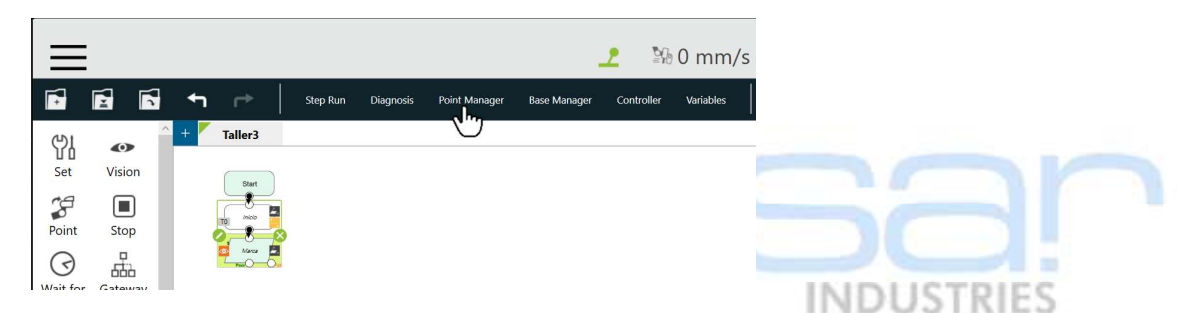

42. Seleccione el punto de recoger (P2).

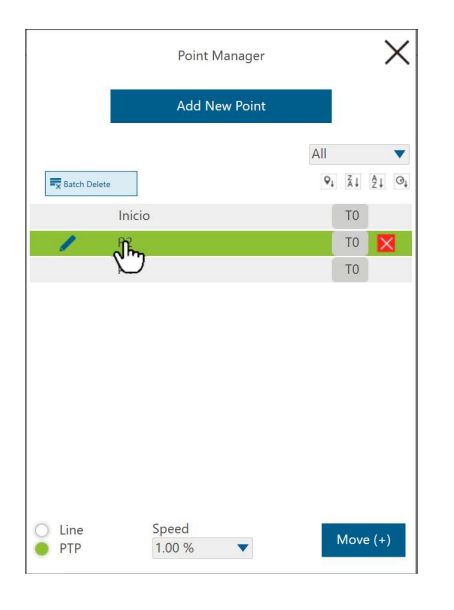

43. Seleccione la velocidad de ajuste al 3%.

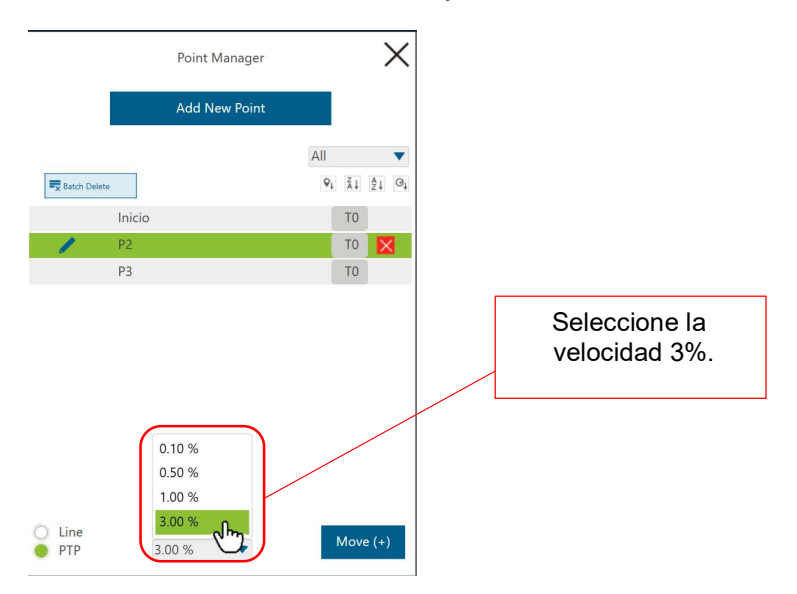

44. Presione el botón "Move", hasta que el robot deje de moverse (también puede usar la tecla "+" del control colgante).

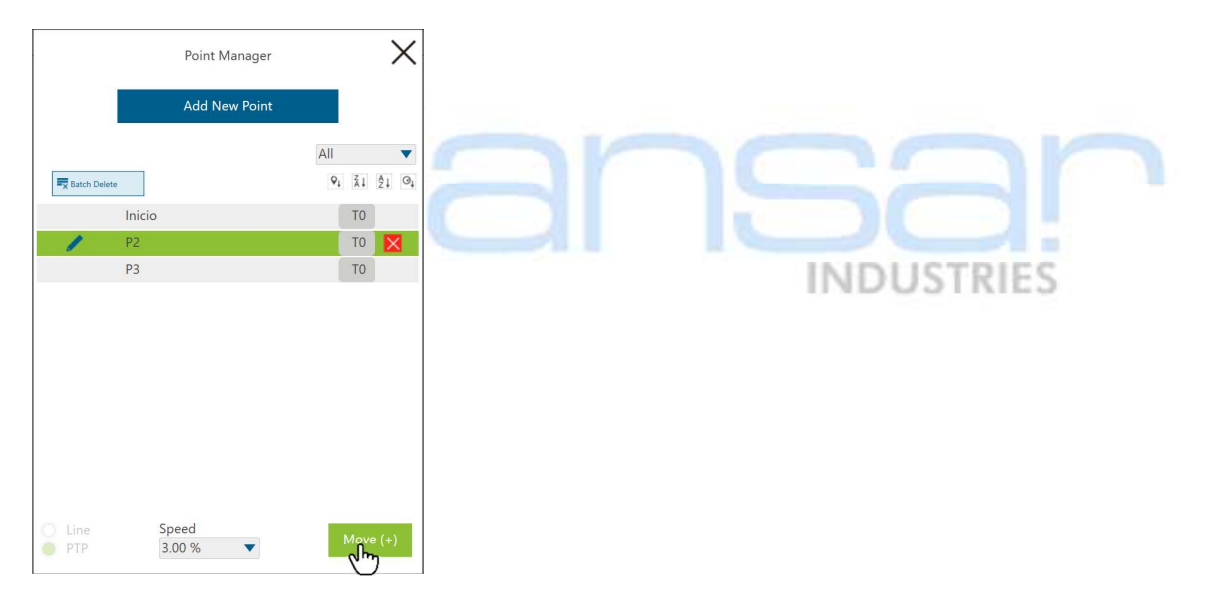

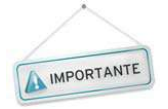

No puede moverse el fixture ni la pieza mientras se mueve el robot ya que este punto se referencia a la posición en la que el sistema de visión encontró el punto de referencia (LandMark). Si es necesario mueva manualmente el robot a la posición de recoger.

45. Verifique que la pieza quede en posición de recoger como en la siguiente imagen:

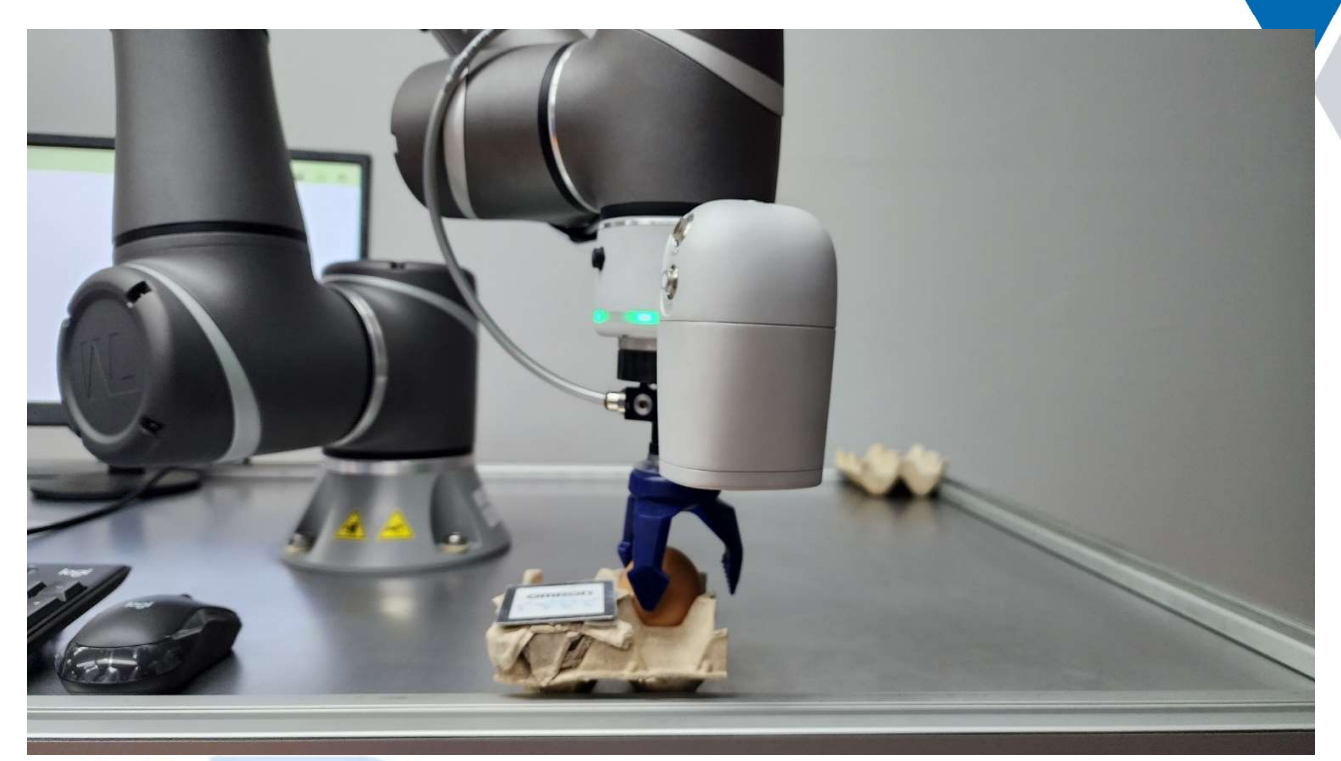

46. Presione el icono de "Edición" del P2.

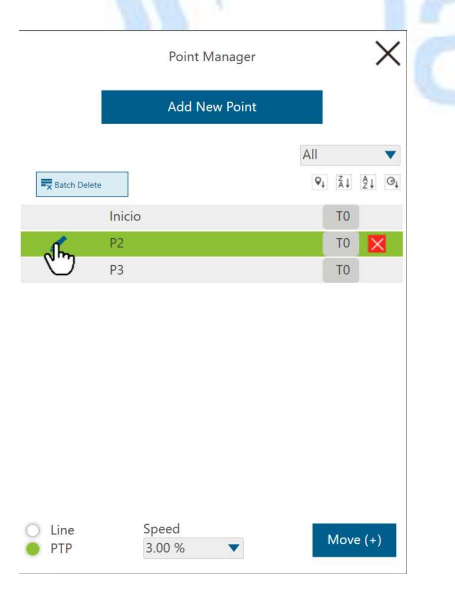

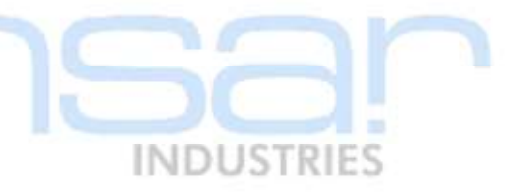

47. Seleccione la opción "Re-record on Another Base".

| 4                                                                                 |  |  |  |  |  |  |
|-----------------------------------------------------------------------------------|--|--|--|--|--|--|
| Point Manager                                                                     |  |  |  |  |  |  |
| Caution                                                                           |  |  |  |  |  |  |
| All modifications you made here will apply to every<br>node using the same point. |  |  |  |  |  |  |
| Point Name P2                                                                     |  |  |  |  |  |  |
| Recorded on TO                                                                    |  |  |  |  |  |  |
| Pose<br>Cartesian Coordinate Joint Angle                                          |  |  |  |  |  |  |
| X 281.426 Rx -179.769                                                             |  |  |  |  |  |  |
| Y 148.830 Ry 0.997                                                                |  |  |  |  |  |  |
| Z 166.935 Rz 102.790                                                              |  |  |  |  |  |  |
| Point Modification                                                                |  |  |  |  |  |  |
| Controller                                                                        |  |  |  |  |  |  |
| Overwrite new pose to this point                                                  |  |  |  |  |  |  |
| Re-record on Another Base                                                         |  |  |  |  |  |  |
| Re-record on Another ICP                                                          |  |  |  |  |  |  |
| Save as                                                                           |  |  |  |  |  |  |
| Delete This Point                                                                 |  |  |  |  |  |  |

48. Seleccione la base de visión (la que tiene un icono de un ojo).

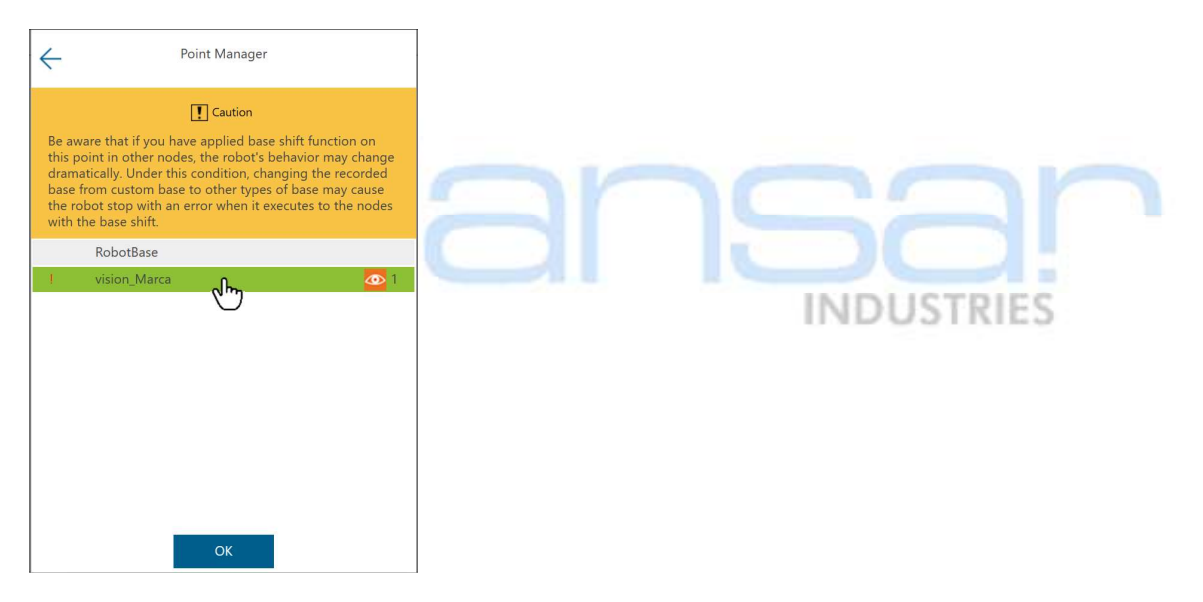

49. Presione el botón "OK".

| ÷                                                                           | Point Manager                                                                                                    |
|-----------------------------------------------------------------------------|----------------------------------------------------------------------------------------------------|
|                                                                             | I Caution                                                                                                    |
| Be aware<br>this point<br>dramatica<br>base from<br>the robot<br>with the b | hat if you have applied base shift function on<br>in other nodes, the robot's behavior may change<br>by. Under this condition, changing the recorded<br>custom base to other types of base may cause<br>stop with an error when it executes to the nodes<br>ase shift. |
| Ro                                                                          | botBase                                                                                                    |
| l vi                                                                        | sion_Marca 💀 1                                                                                                    |
|                                                                             |                                                                                                    |
|                                                                             | <sup>OK</sup> ubu                                                                                                    |

50. En la ventana del "Point Manager", haga click sobre la flecha ubicada en la esquina superior izquierda.

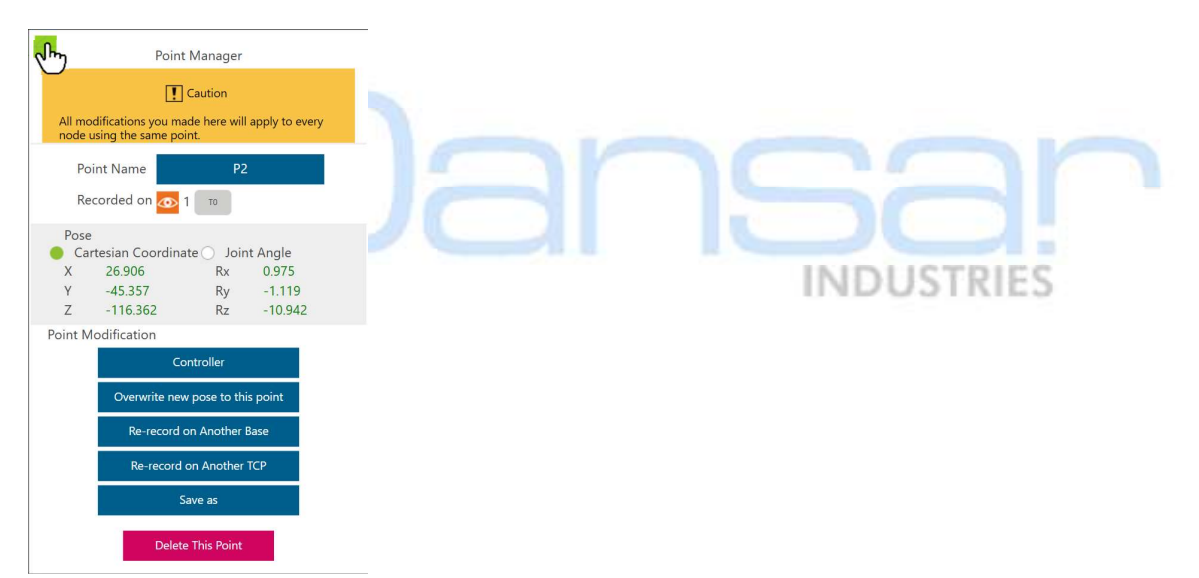

51. Presione la "X" en la pantalla "Point Manager" ubicada en la esquina superior derecha.

|              |        | Point  | Manag   | er |                                     |      |       | <b>*</b> |
|--------------|--------|--------|---------|----|-------------------------------------|------|-------|----------|
|              |        | Add    | New Poi | nt |                                     |      |       |          |
|              |        |        |         |    | All                                 |      |       | •        |
| Batch Delete |        |        |         |    | $\boldsymbol{\varphi}_{\downarrow}$ | Å↓   | ₽↓    | 0ļ       |
|              | Inicio |        |         |    |                                     | TO   |       |          |
| 1            | P2     |        |         | 4  | ▶ 1                                 | TO   | ×     |          |
|              | P3     |        |         |    |                                     | T0   |       |          |
|              |        |        |         |    |                                     |      |       |          |
|              |        |        |         |    |                                     |      |       |          |
|              |        |        |         |    |                                     |      |       |          |
|              |        |        |         |    |                                     |      |       |          |
|              |        |        |         |    |                                     |      |       |          |
|              |        |        |         |    |                                     |      |       |          |
|              |        |        |         |    |                                     |      |       |          |
|              |        |        |         |    |                                     |      |       |          |
| O Line       |        | Speed  |         |    |                                     | Mov  | - (+) |          |
| PTP          |        | 3.00 % | •       |    |                                     | WIOV | = (+) |          |

52. Conecte la salida "Pass" del bloque de visión con el punto "P2".

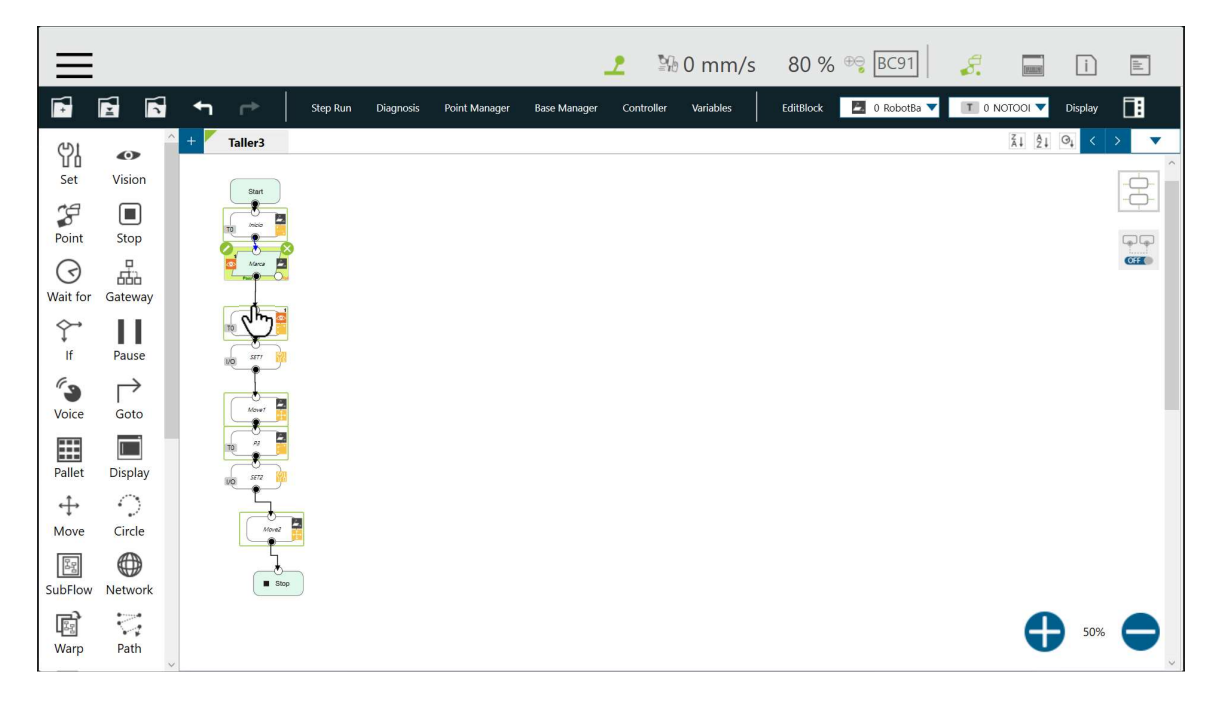

53. Seleccione la herramienta "Stop", en la lista de herramientas al lado izquierdo del diagrama de flujo y arrástrela hacia el diagrama de flujo.

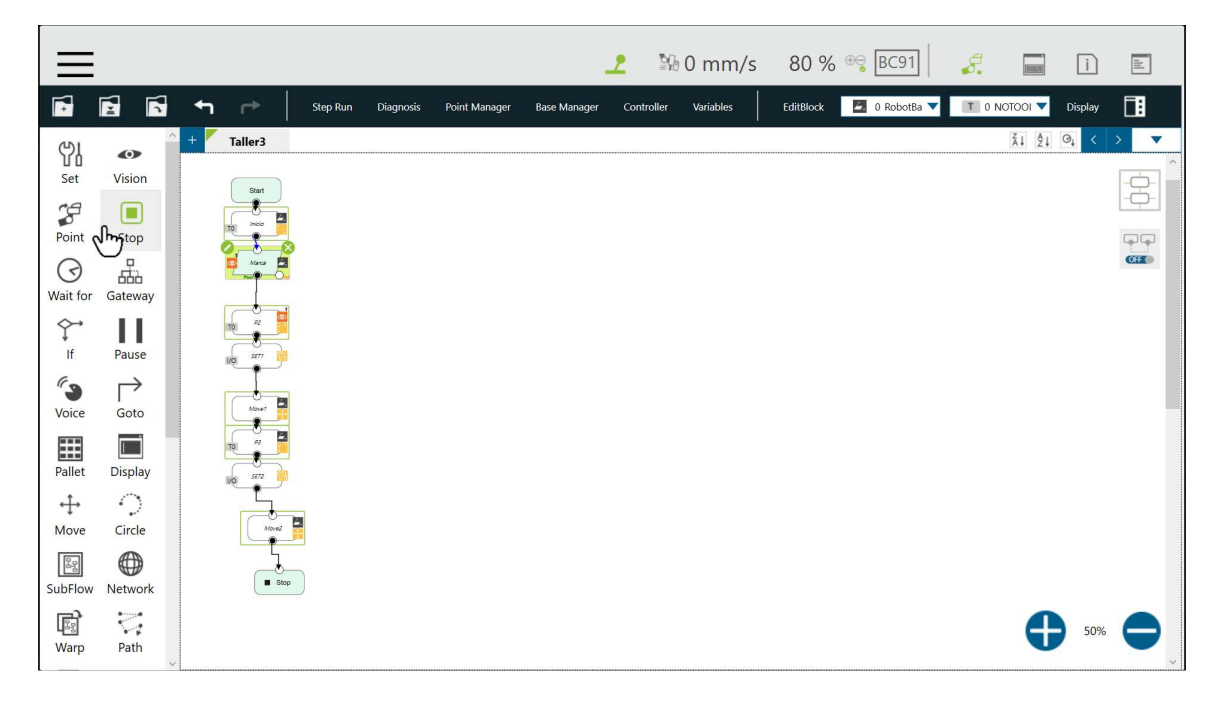

54. Seleccione la ruta de fallo "Fail Path".

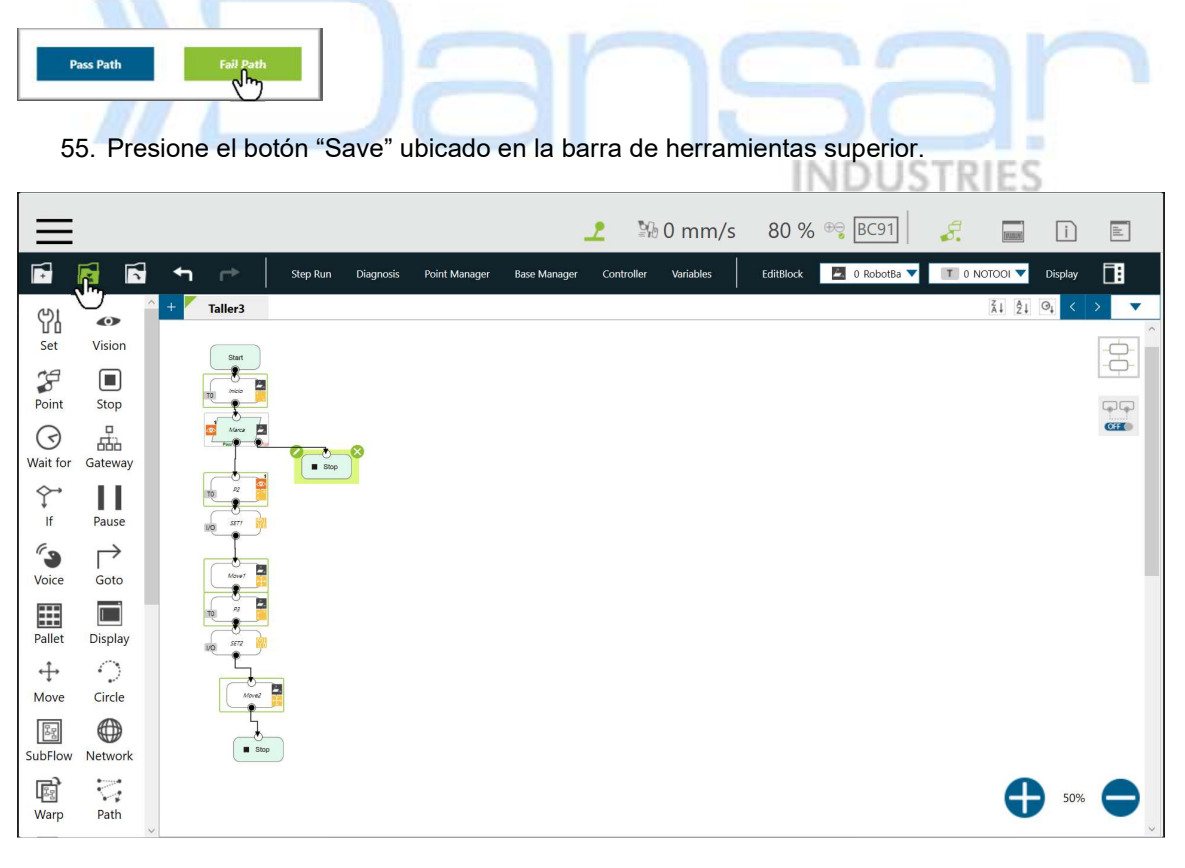

56. Presione el botón "OK".

|         | Save    |        |
|---------|---------|--------|
|         | Taller3 |        |
| Taller  |         |        |
| Taller2 |         |        |
| Taller3 |         |        |
|         |         |        |
|         |         |        |
|         |         |        |
| OK      |         | Cancel |

57. Presione y mantenga presionado el botón "FREE" en la cámara del cobot.

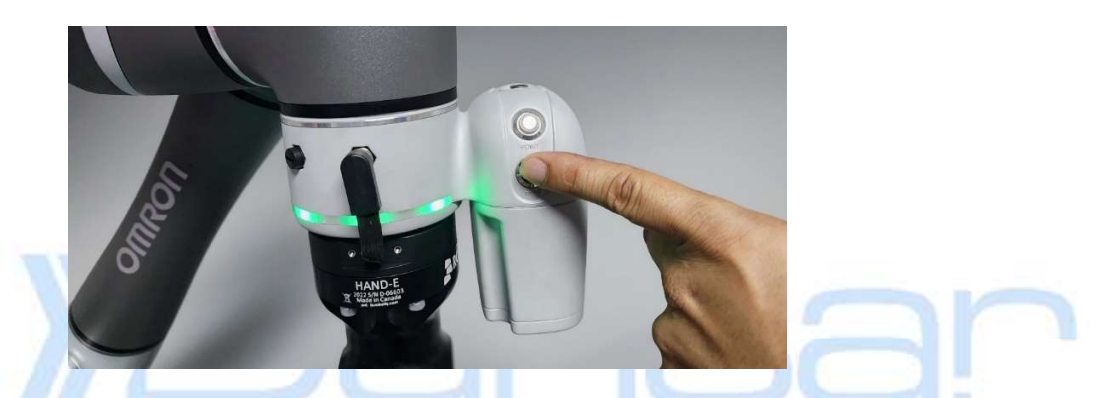

58. Mueva el robot a una posición que no quede cerca de la pieza como en la siguiente imagen:

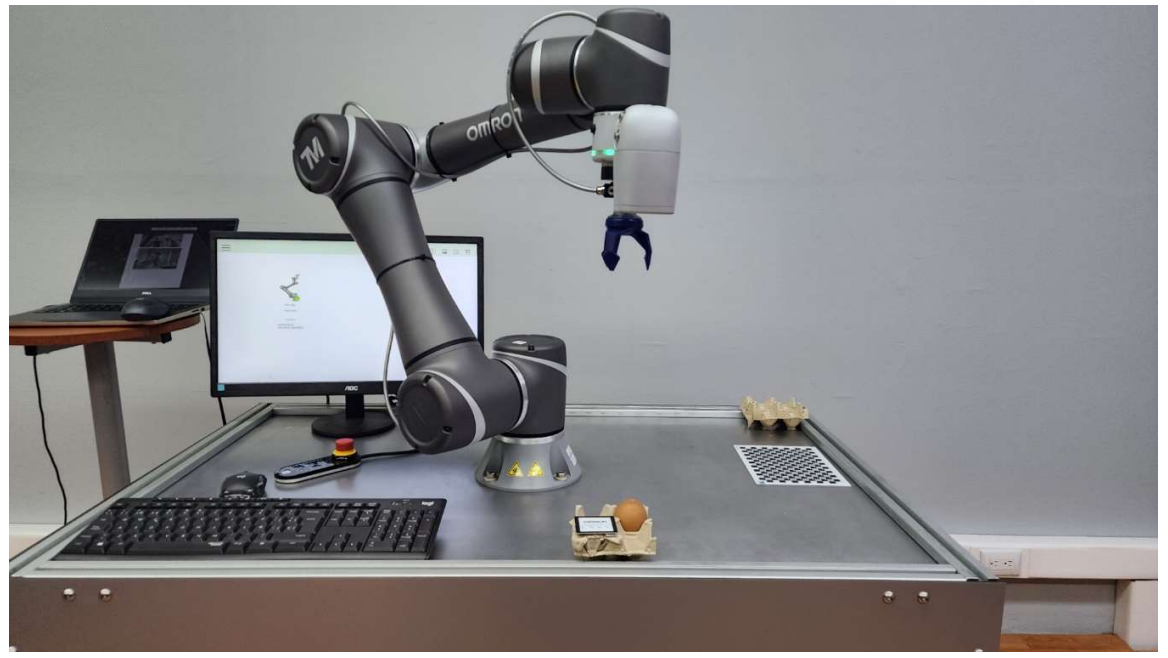

59. Presione el botón "Play/Pause" en el control colgante del robot, para probar el programa, mientras el programa se ejecuta.

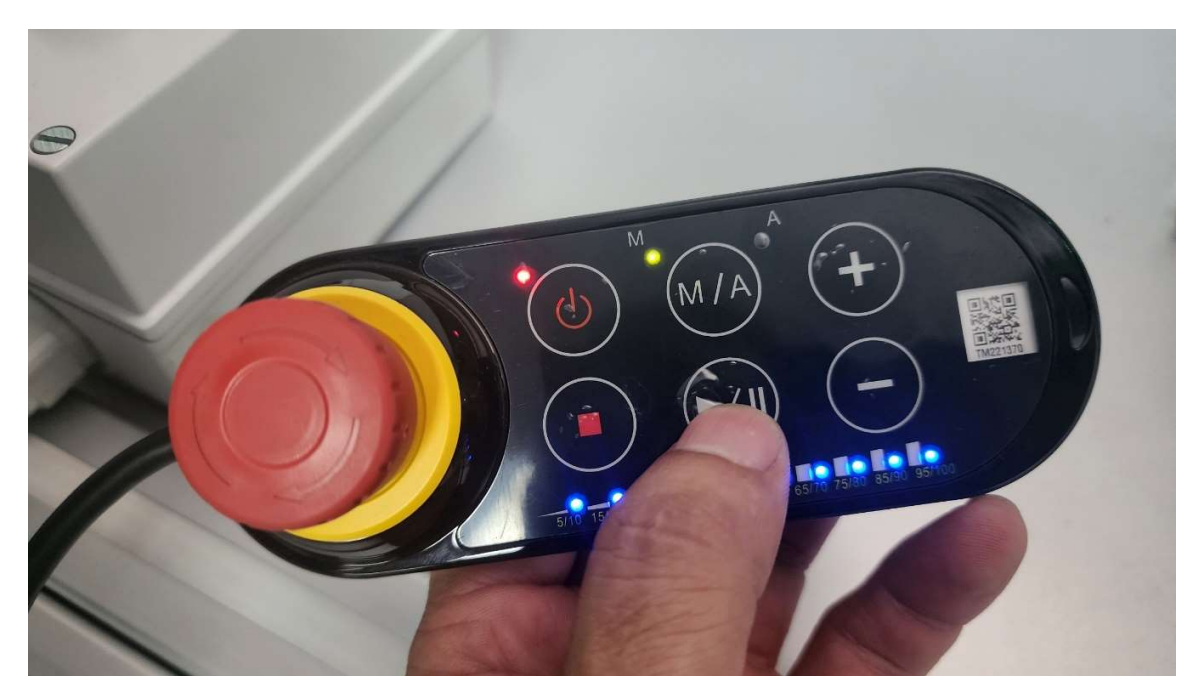

# Historial de revisiones

| Versión | Fecha          | Contenido revisado |            |
|---------|----------------|--------------------|------------|
| 1       | Setiembre 2023 | Primera versión    | ( <u>)</u> |
|         |                |                    |            |
|         |                | INDUSTRIES         |            |

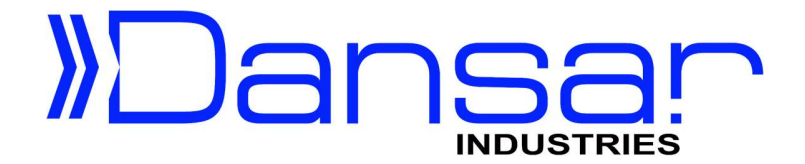

## AUTOMATIZANDO EL FUTURO PASO A PASO

Costa Rica TEL: (506) 2239-3349 WhatsApp: (506) 8322-8782

Correo: <u>sales@dansarindustries.com</u>

Multicomercial Baden Local Número 11, Heredia, Costa Rica. De Cenada en Barreal de Heredia, 1km al este, contiguo a las bodegas de Pepsi Cola.

Síguenos en:

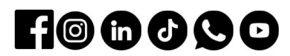

www.dansarindustries.com

**Dansar Industries**